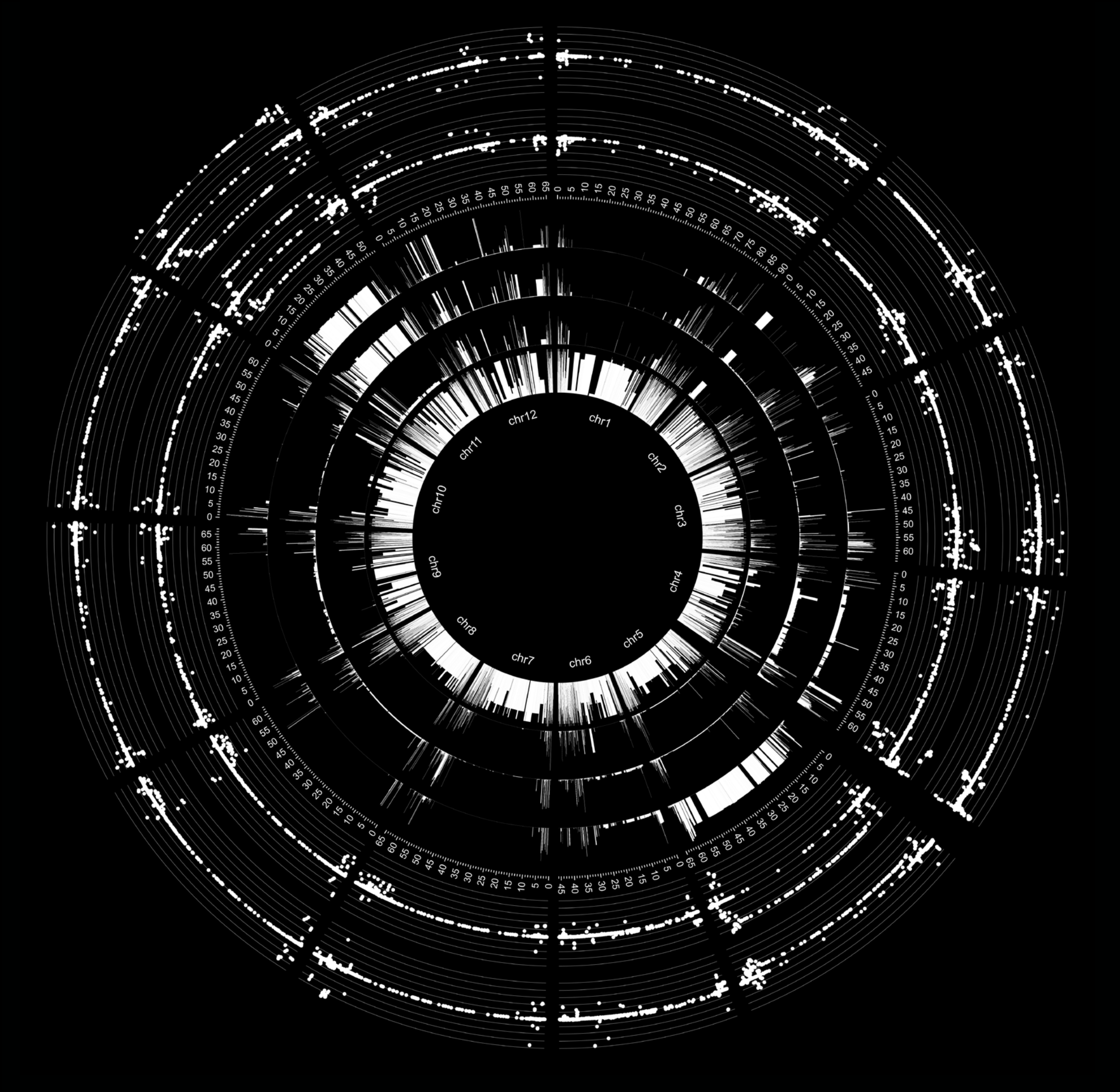

# Introduction to Circos

### Instructions

This tutorial is meant to be a quick introduction to the basics of Circos.

Slides are formatted to display a Circos image and its associated code sideby-side. As you click through the slides, the image and code will change and you can watch for movement and differences to determine which lines in the code change certain parts of the image. It might be helpful to click through the entire tutorial very quickly to get an overview of the Circos image, and then go back through in more detail.

For more information on each slide, you can turn the "Comments" layer on in Adobe Acrobat.

The link at the top of each slide will open Martin Krzywinski's online Circos tutorials (from which this tutorial has been adapted) for very in-depth information.

Krzywinski, M. et al. Circos: an Information Aesthetic for Comparative Genomics. Genome Res (2009) 19:1639-1645

| -                            |              |                      |                        |                       |                                                |               |              |                                             |
|------------------------------|--------------|----------------------|------------------------|-----------------------|------------------------------------------------|---------------|--------------|---------------------------------------------|
| Final test1.pdf -            | Adobe Acroba | at Pro               |                        |                       |                                                |               |              |                                             |
| File Edit View               | Document     | Comments             | Forms                  | Tools                 | Advanced                                       | Window        | Help         |                                             |
| <u>G</u> o To                |              | •                    | llaborate              | • 🔒                   | Secure •                                       | 🥖 Sign י      | •            | Form                                        |
| <u>Z</u> oom                 |              | •                    | 5                      | / 40                  | The sub                                        | (A)           |              | 67.9                                        |
| Page Display                 |              | •                    |                        | , 40                  |                                                | ~             | 00           | 0713                                        |
| Rotate <u>V</u> iew          |              | •                    |                        | http://www            | v.circos.ca/docu                               | mentation/tut | torials/ideo | ogram                                       |
| Reading Mode                 |              | Ctrl+H               |                        |                       |                                                |               |              |                                             |
| Full Screen Mode             |              | Ctrl+L               |                        |                       |                                                |               |              |                                             |
| <u>M</u> enu Bar             |              | F9                   |                        |                       |                                                |               |              |                                             |
| <u>1</u> 00IDars             |              |                      | I Article              | 12                    | . n K S                                        | 30020         | R R R R      | 8 g L                                       |
|                              |              | Chill I              | Attack                 | hments                |                                                |               |              | an fransfransfransfransfransfransfransfrans |
| Gri <u>a</u><br>Span to Grid | Shift        | +Ctrl+U              | Bookr                  | marks                 |                                                |               |              |                                             |
| Rulers                       | Shire        | Ctrl+R               | —<br>—<br><u>C</u> omn | nents                 |                                                |               |              |                                             |
| Guides                       |              |                      | 📳 Co <u>n</u> te       | nt                    |                                                |               |              |                                             |
| <u>L</u> ine Weights         |              | Ctrl+5               | Destin                 | ations                |                                                |               |              |                                             |
| Cursor Coordinates           | ;            |                      | Layers                 | ;<br>. <del>.</del>   |                                                |               |              |                                             |
| Automatically Scro           | ll Shift     | +Ctrl+H              | Crder                  | i i r <u>e</u> e      |                                                |               |              |                                             |
| Re <u>a</u> d Out Loud       |              | •                    | Pages                  |                       |                                                |               |              |                                             |
|                              | 2            |                      | 🖅 _ j<br>🖅 Signat      | tures                 |                                                |               |              |                                             |
|                              | 20 -<br>16 - |                      | 🎺 Tags                 |                       |                                                |               |              |                                             |
|                              | 5            |                      | S <u>h</u> ow          | Navigati              | on Pane                                        | F4            |              |                                             |
|                              | 45           |                      | <u>R</u> eset          | Panels                |                                                |               |              |                                             |
|                              | 56 -         |                      | Doc <u>k</u>           | All Panel             | s                                              |               |              |                                             |
|                              | 45 1         |                      |                        |                       |                                                |               |              |                                             |
| ى ا                          | 95 T         |                      |                        |                       |                                                |               |              |                                             |
|                              | 26           |                      |                        |                       |                                                |               |              |                                             |
|                              | 10           |                      |                        |                       |                                                |               |              |                                             |
|                              | 5)           |                      |                        |                       |                                                |               |              |                                             |
|                              | \$<br>}      |                      |                        |                       |                                                |               |              |                                             |
|                              | é            |                      |                        |                       |                                                |               |              |                                             |
|                              |              | 0 2                  |                        |                       |                                                |               |              |                                             |
|                              |              | 3 - 4 <sup>-</sup> 4 |                        |                       |                                                |               |              |                                             |
|                              |              |                      | 8.8.8                  | and the second second |                                                |               |              | Consequences of the                         |
|                              |              |                      |                        | 1 2 6 2               | 9 20 55 55 55<br>2 5 5 5 5 5 5 5 5 5 5 5 5 5 5 | 100 4 8 8     | 8888         | 19                                          |
|                              |              |                      |                        |                       |                                                |               | 6            |                                             |
| <b>1</b>                     |              |                      |                        |                       |                                                |               |              |                                             |
|                              |              |                      |                        |                       |                                                |               |              |                                             |
| Ø 16.00 × 1                  | 1.00 in      |                      |                        |                       |                                                |               |              |                                             |
| 10.00 X 1                    |              |                      |                        |                       |                                                |               |              | _                                           |

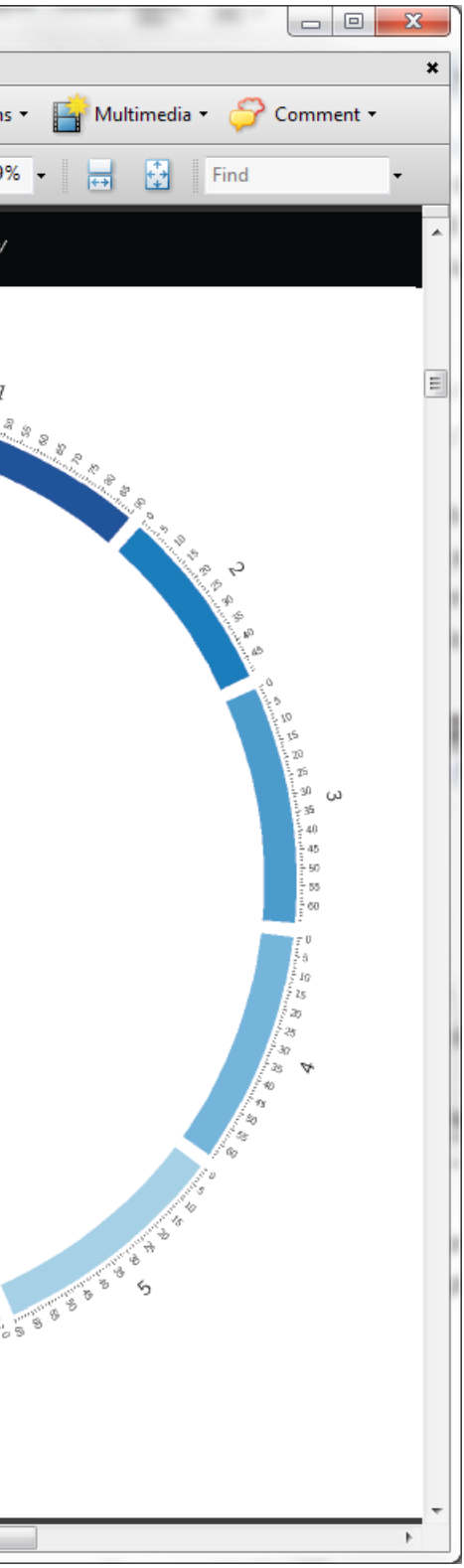

|                             | Name                                                                                                    | Date modified      | Туре          | Size |
|-----------------------------|----------------------------------------------------------------------------------------------------|--------------------|---------------|------|
|                             | 퉬 bin                                                                                                    | 2/19/2013 9:38 AM  | File folder   |      |
| circos script               |                                                                                                    | 5/17/2012 7:06 AM  | File          |      |
|                             | 📄 gddiag                                                                                                    | 2/5/2012 7:35 PM   | File          | 1    |
|                             | list.modules                                                                                                    | 5/10/2012 3:38 AM  | MODULES File  |      |
|                             | test.modules                                                                                                    | 6/19/2012 2:35 PM  | MODULES File  |      |
| main configuration file     | • 📓 tx1                                                                                                    | 2/8/2013 10:14 AM  | CONF File     |      |
|                             |                                                                                                    | 1/8/2013 11:43 AM  | CONF File     |      |
|                             | lis and the second second sec | 2/8/2013 3:02 PM   | CONF File     |      |
| ideogram configuration file | 🛶 🗐 txideogram                                                                                                    | 2/8/2013 11:43 AM  | CONF File     |      |
| ticks configuration file    | • 📓 txticks                                                                                                    | 2/8/2013 11:44 AM  | CONF File     |      |
|                             | 🌗 data                                                                                                    | 2/19/2013 9:38 AM  | File folder   |      |
|                             | 퉬 karyotype                                                                                                    | 2/19/2013 9:39 AM  | File folder   |      |
| karyotype definition —————  | <ul> <li>karyotype2.tomato</li> </ul>                                                                                                    | 2/8/2013 11:45 AM  | Text Document |      |
|                             | 퉬 tmlong                                                                                                    | 2/19/2013 9:39 AM  | File folder   |      |
|                             | 🐌 pc1                                                                                                    | 2/19/2013 9:39 AM  | File folder   |      |
|                             | 퉬 рс2                                                                                                    | 2/19/2013 9:39 AM  | File folder   |      |
| data files                  | • 📄 tmbkgd                                                                                                    | 1/3/2013 10:11 AM  | Text Document | 5,28 |
|                             | 📋 tmfmaf                                                                                                    | 1/3/2013 9:52 AM   | Text Document | 19   |
|                             | 📋 tmmaf                                                                                                    | 12/31/2012 7:18 PM | Text Document | 19   |
|                             | tmpc1                                                                                                    | 1/1/2013 11:51 AM  | Text Document | 5,3  |
|                             | 🗎 tmpc2                                                                                                    | 12/31/2012 7:33 PM | Text Document | 2    |
|                             | 📄 tmppmaf                                                                                                    | 1/3/2013 9:53 AM   | Text Document | 19   |
|                             | 🛗 tmvmaf                                                                                                    | 1/3/2013 9:57 AM   | Text Document | 19   |
|                             | 퉬 error                                                                                                    | 2/19/2013 9:08 AM  | File folder   |      |
| settings ————               | 🗝 퉬 etc                                                                                                    | 2/19/2013 9:08 AM  | File folder   |      |
|                             | 퉬 example                                                                                                    | 2/19/2013 9:08 AM  | File folder   |      |
|                             | 🌗 fonts                                                                                                    | 2/19/2013 9:08 AM  | File folder   |      |
|                             | 🌗 lib                                                                                                    | 2/19/2013 9:08 AM  | File folder   |      |
|                             | 🌗 tiles                                                                                                    | 2/19/2013 9:08 AM  | File folder   |      |

6 KB 19 KB 1 KB 1 KB 1 KB 1 KB 2 KB 1 KB 1 KB 1 KB 280 KB 198 KB 194 KB 303 KB 219 KB 197 KB 191 KB

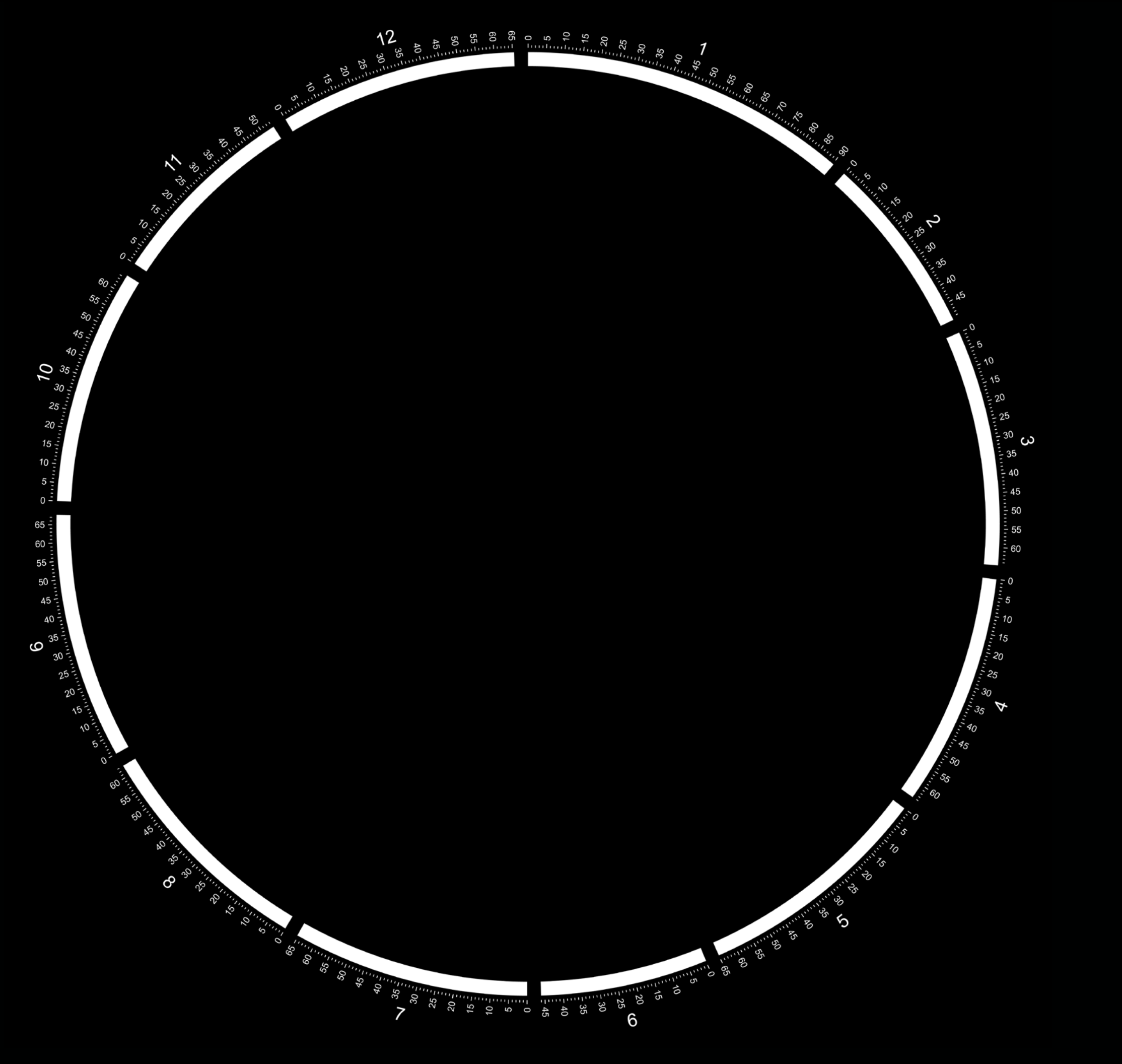

**Configuration Files** 

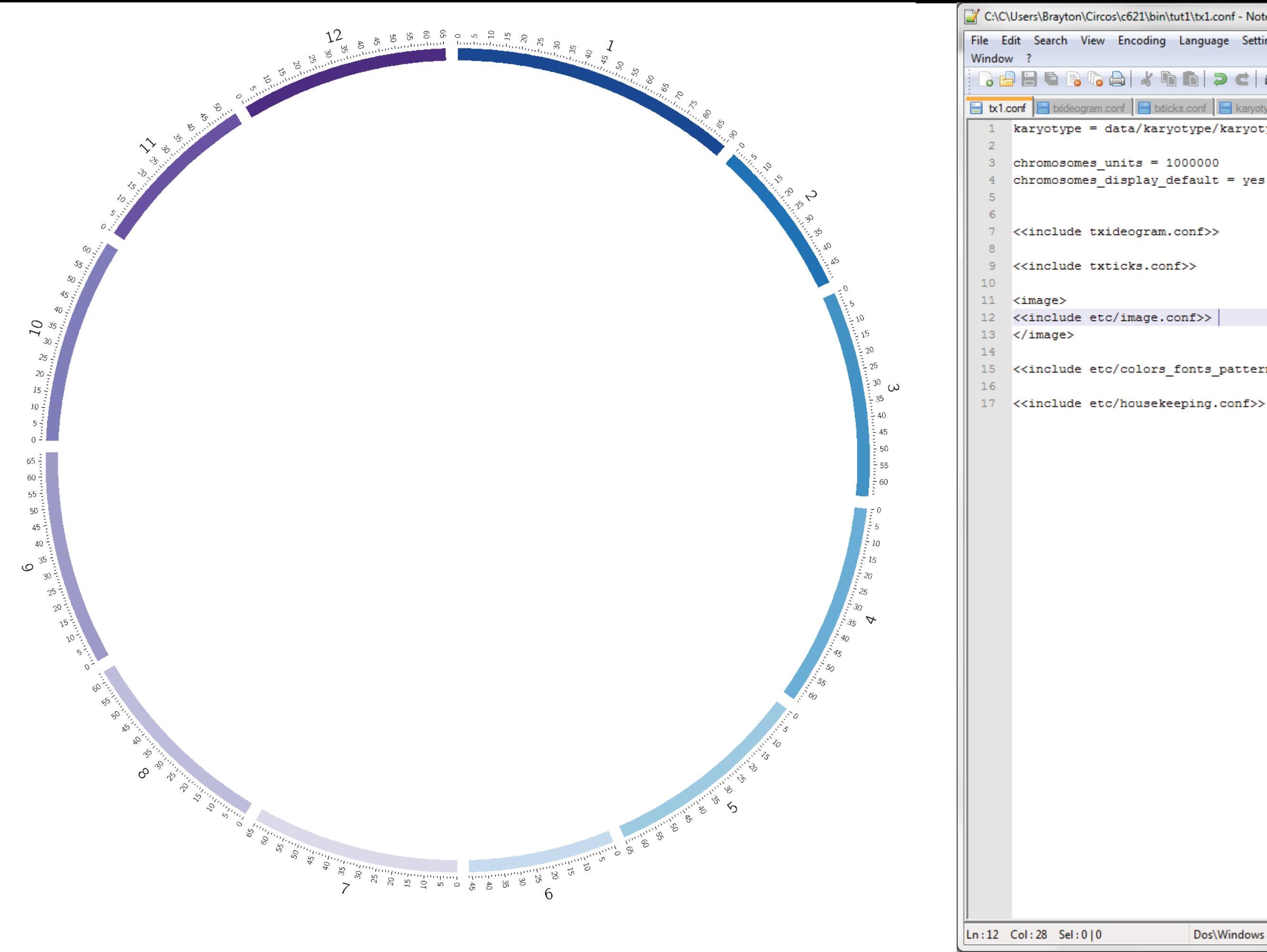

| \bin\tut1\tx1.conf - Notepad++                |
|-----------------------------------------------|
| ding Language Settings Macro Run Plugins<br>X |
| k 🖻 🖻  🗲 н 🏂 🔍 🤫 🖪 🖬 🛼 »                      |
| tdicks.conf                                   |
| karyotype/karyotype2.tomato.txt               |
| = 1000000<br>ay_default = yes                 |
| ram.conf>>                                    |
| .conf>>                                       |
| ge.conf>>                                     |
| ors_fonts_patterns.conf>>                     |

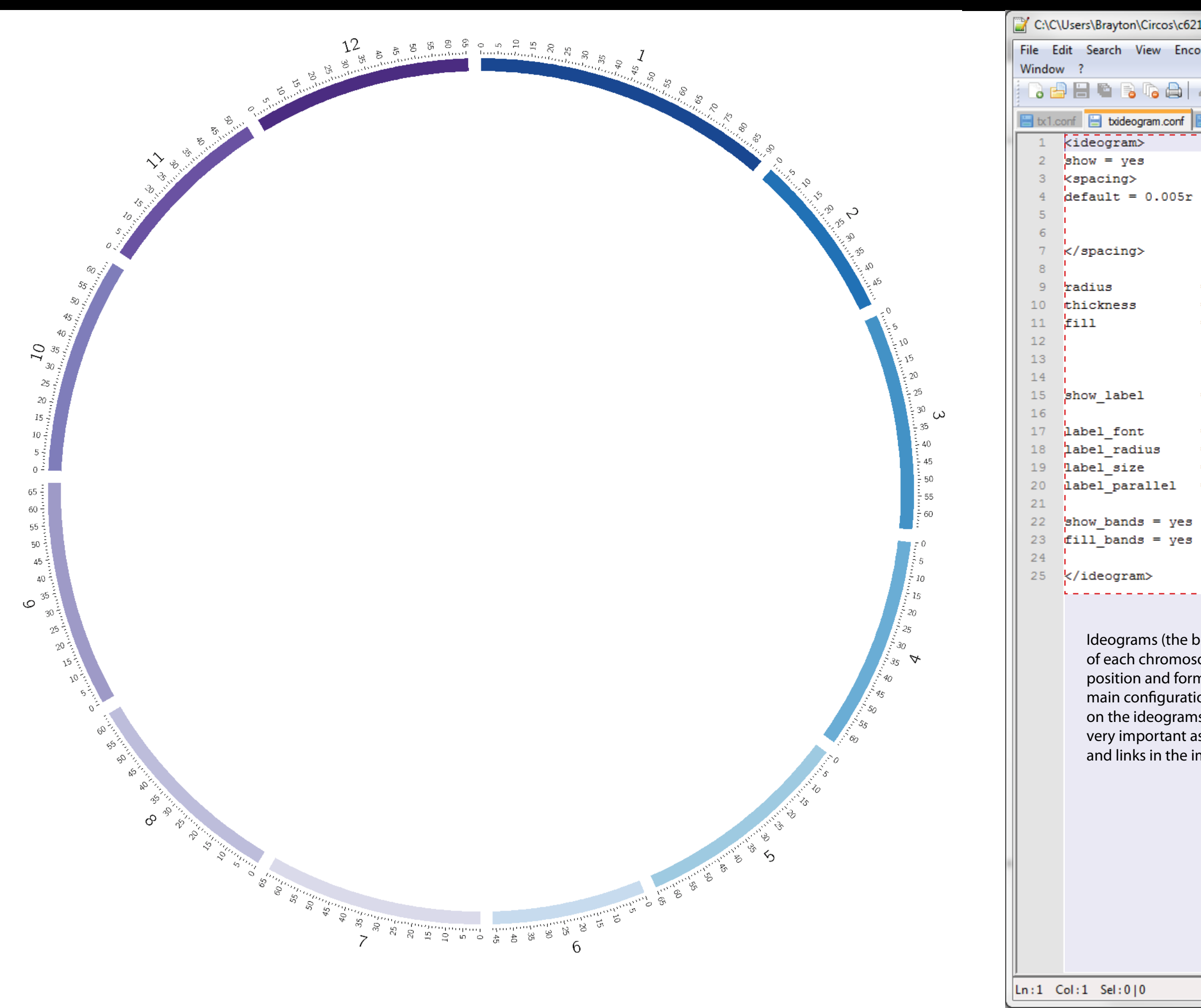

- = .9r
- = 40p
- = уез
- = yes
- = default
- = 1.06r = 40
- = yes

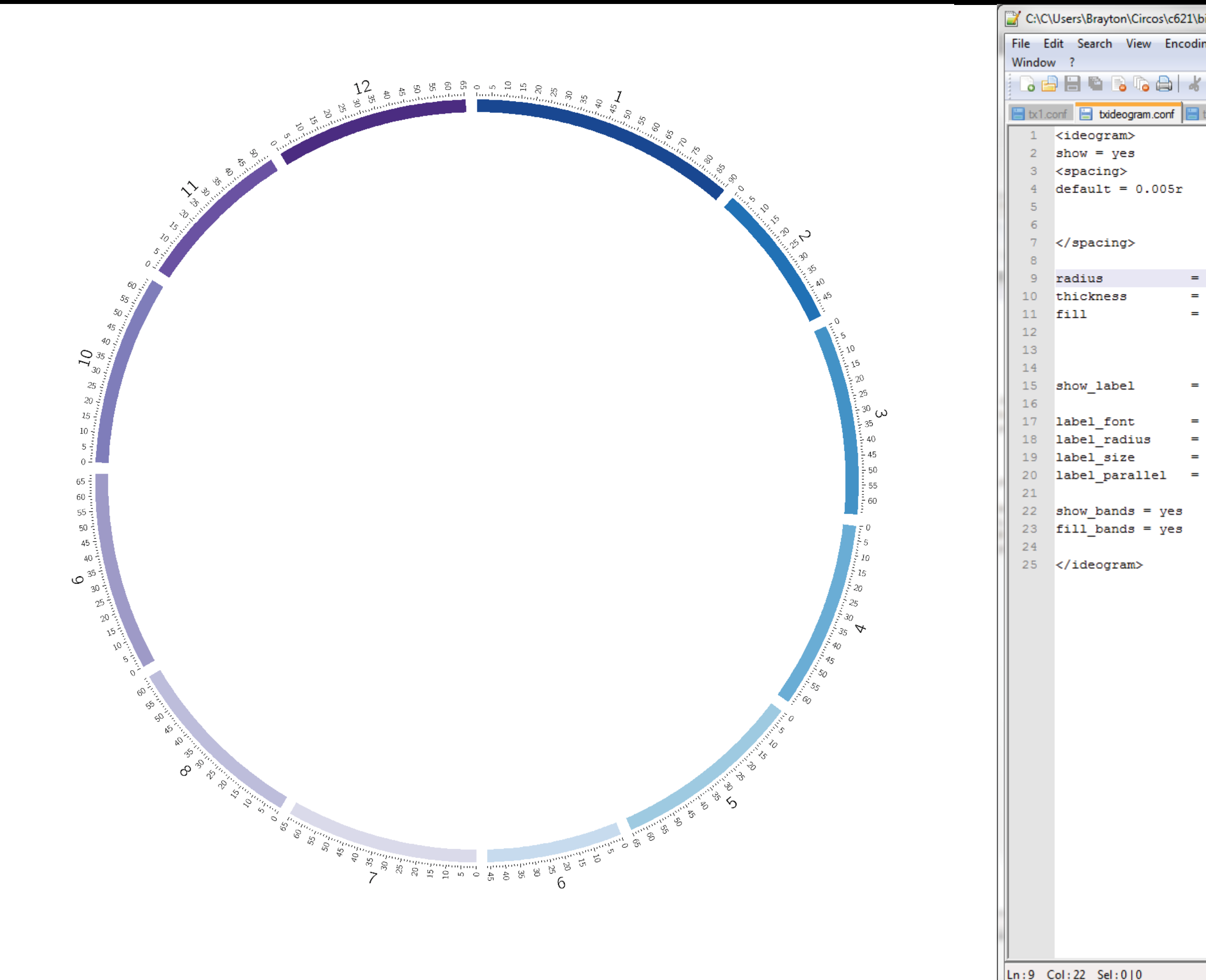

Ln:9 Col:22 Sel:0|0

| \bin\tut1\txi |            |                  | X          |       |       |  |    |
|---------------|------------|------------------|------------|-------|-------|--|----|
| ding Lang     | uage Sett  | tings Ma         | cro Rui    | n Plu | igins |  |    |
|               |            |                  |            |       |       |  | Х  |
| K @ @         | <b>þ</b> c | # <sup>b</sup> 2 | <b>G</b> G |       | -     |  | >> |
| tticks.conf   | f 📙 karyo  | type2.tomat      | to.txt     |       |       |  | _  |
|               |            |                  |            |       |       |  |    |

| - | .8r     |
|---|---------|
| - | 40p     |
| - | yes     |
|   |         |
|   |         |
|   |         |
| = | yes     |
|   |         |
| - | default |
| - | 1.06r   |
| = | 40      |
| = | yes     |
|   |         |

| Dos\Windows ANSI as UTF-8 INS |  |
|-------------------------------|--|
|-------------------------------|--|

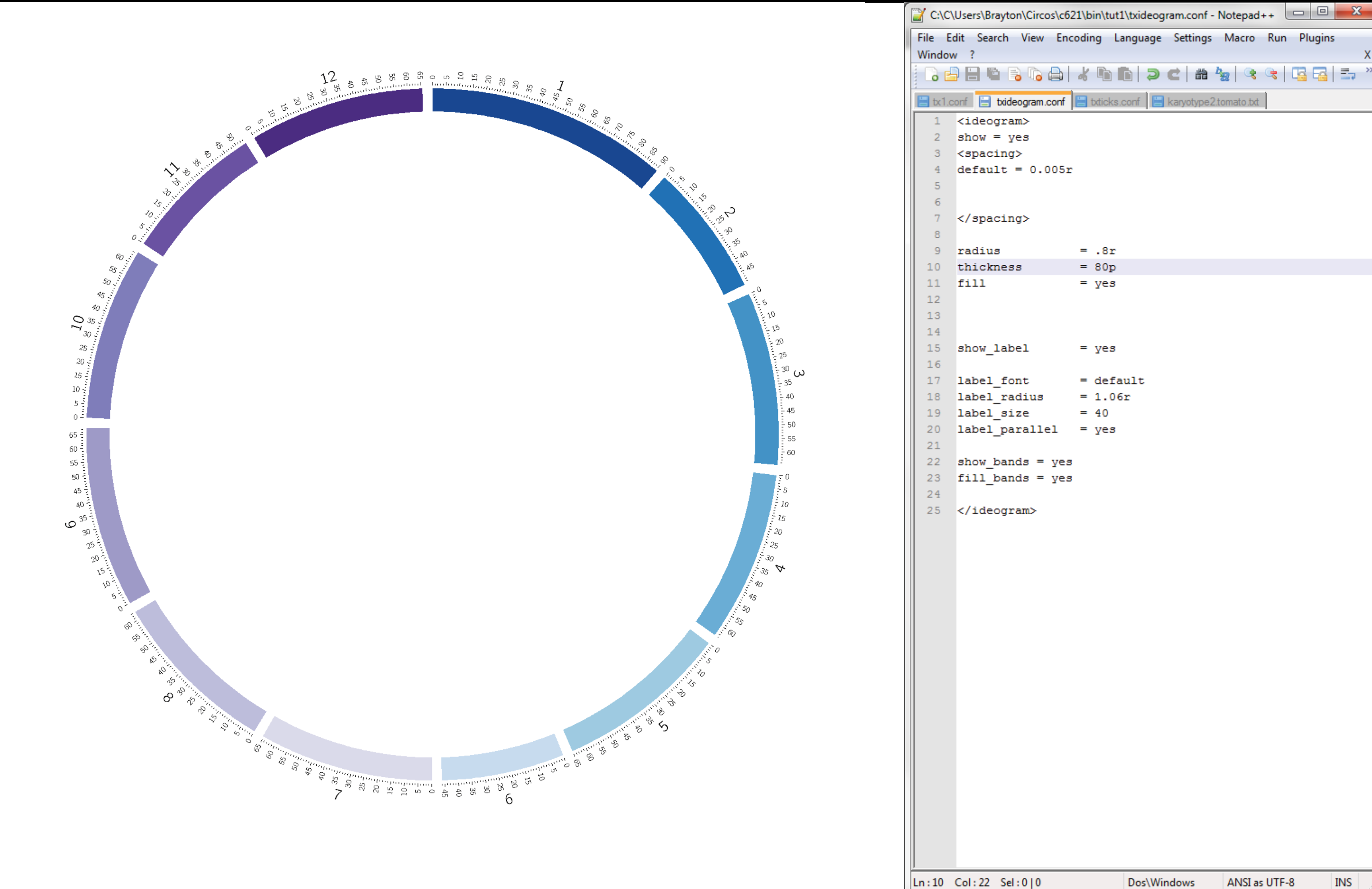

Ln:10 Col:22 Sel:0|0

| dir | ng     | Langu  | lage | Setting  | gs M           | '<br>lacro | Run | Plugin | IS   |   |
|-----|--------|--------|------|----------|----------------|------------|-----|--------|------|---|
|     | _      |        | -    |          |                |            |     |        |      | х |
| 6   | ĥ      | D      | 9    | C a      | <sup>1</sup> 2 |            | ج   |        | -+   | » |
|     | bttick | s.conf |      | karyotyp | e2.tom         | ato.txt    |     |        |      | _ |
|     |        |        |      |          |                |            |     |        |      |   |
|     |        |        |      |          |                |            |     |        |      |   |
|     |        |        |      |          |                |            |     |        |      |   |
|     |        |        |      |          |                |            |     |        |      |   |
|     |        |        |      |          |                |            |     |        |      |   |
| _   | .8r    |        |      |          |                |            |     |        |      |   |
| =   | 80p    | )      |      |          |                |            |     |        |      |   |
| -   | yes    | 8      |      |          |                |            |     |        |      |   |
|     |        |        |      |          |                |            |     |        |      |   |
| _   |        | ,      |      |          |                |            |     |        |      |   |
|     | уса    | ,      |      |          |                |            |     |        |      |   |
| =   | def    | ault   | ;    |          |                |            |     |        |      |   |
| _   | 40     | )6r    |      |          |                |            |     |        |      |   |
| =   | yes    | 8      |      |          |                |            |     |        |      |   |
|     |        |        |      |          |                |            |     |        |      |   |
|     |        |        |      |          |                |            |     |        |      |   |
|     |        |        |      |          |                |            |     |        |      |   |
|     |        |        |      |          |                |            |     |        |      |   |
|     |        |        |      |          |                |            |     |        |      |   |
|     |        |        |      |          |                |            |     |        |      |   |
|     |        |        |      |          |                |            |     |        |      |   |
|     |        |        |      |          |                |            |     |        |      |   |
|     |        |        |      |          |                |            |     |        |      |   |
|     |        |        |      |          |                |            |     |        |      |   |
|     |        |        |      |          |                |            |     |        |      |   |
|     |        |        |      |          |                |            |     |        |      |   |
|     |        |        |      |          |                |            |     |        |      |   |
|     |        |        |      |          |                |            |     |        |      |   |
|     |        |        |      |          |                |            |     |        |      |   |
|     |        |        |      |          |                |            |     |        |      |   |
|     |        |        |      |          |                |            |     |        |      |   |
|     |        |        |      |          |                |            |     |        |      |   |
|     |        | De     | -    | ndouus   |                | NCL 20     |     | 0      | TNIC | - |

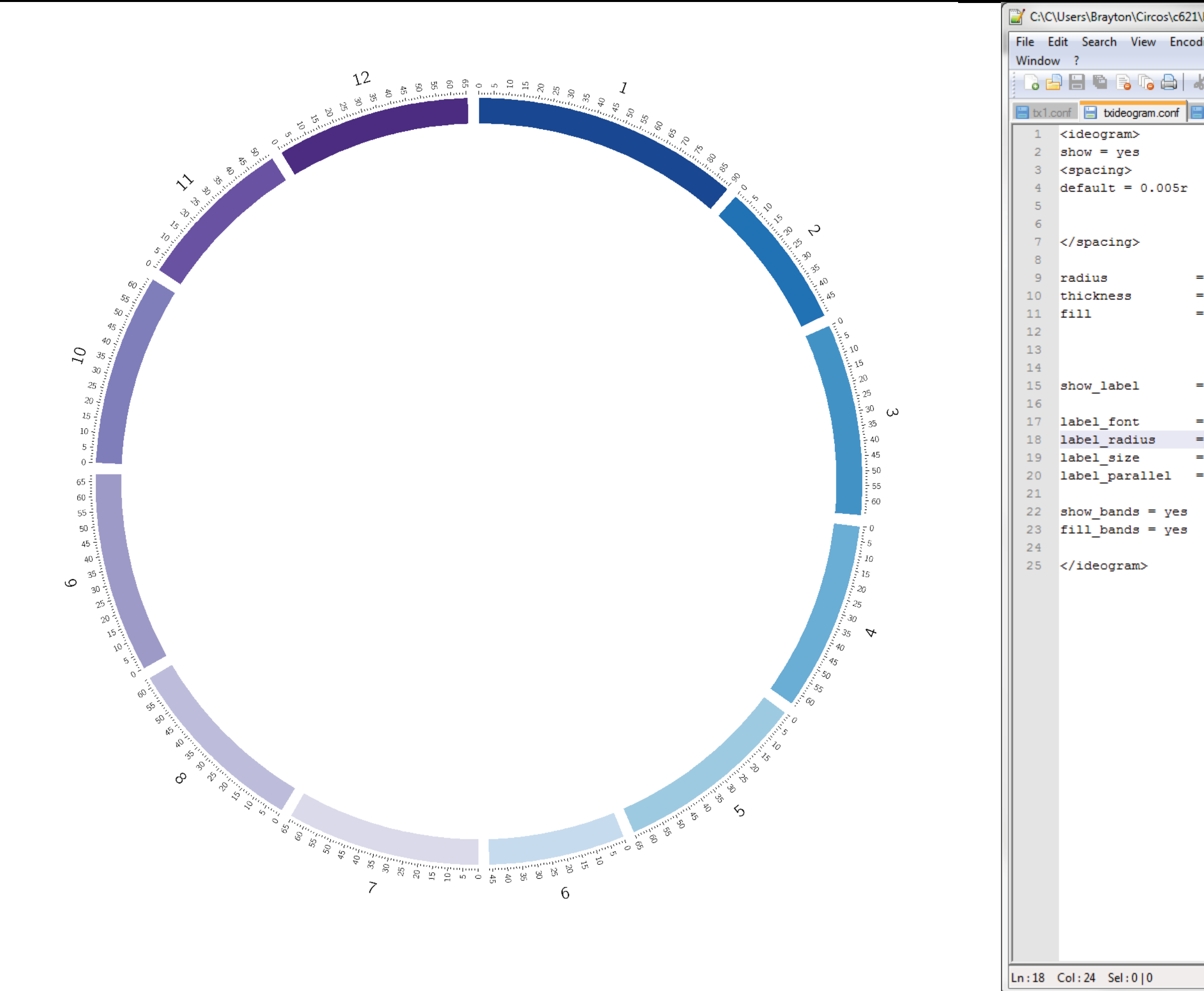

| \bin\tu | ut1\txideog | ram.conf -   | Notepad          | ++ (     |     |       | X |    |
|---------|-------------|--------------|------------------|----------|-----|-------|---|----|
| ding    | Language    | Settings     | Macro            | Run      | Plu | igins |   |    |
|         |             |              |                  |          |     |       |   | Х  |
| k 🖻     | 6 9         | <b>C</b>   # | <b>₽</b> ₩   ⊙\$ | <b>G</b> |     |       | - | >> |
| txtick  | ks.conf 📙   | karyotype2   | 2.tomato.txt     |          |     |       |   | _  |

- = .8r = 80p
- = yes
- = yes
- = default = 1.08r
- = 40
- = yes

|  | Dos\Windows | ANSI as UTF-8 | INS |  |
|--|-------------|---------------|-----|--|
|--|-------------|---------------|-----|--|

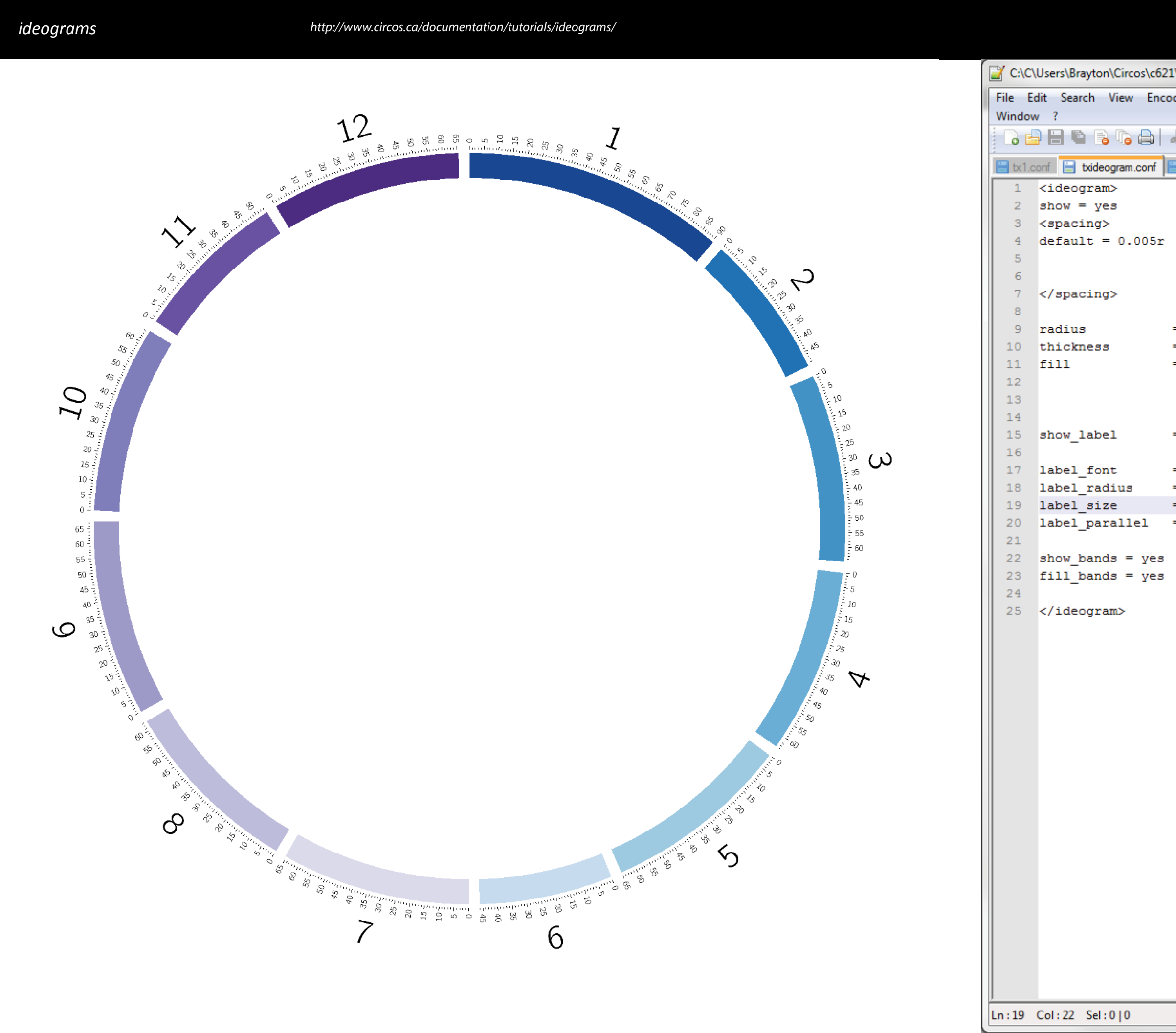

| \bin\tut | 1\txideog | ram.conf -   | Notepad          | ++ ( |            | X |    |
|----------|-----------|--------------|------------------|------|------------|---|----|
| ding Li  | anguage   | Settings     | Macro            | Run  | Plugins    |   |    |
|          |           |              |                  |      |            |   | Х  |
| K 🗈 I    | d þ       | <b>c</b>   # | <b>₽</b> ₩   @\$ | 3    | <b>G G</b> | - | >> |
| txticks. | conf 📙    | karyotype2   | 2.tomato.bd      |      |            |   |    |
|          |           |              |                  |      |            |   |    |

- = .8r = 80p = yes = yes
- = default = 1.08r
- = 80
- = yes

| Dos\Windows | ANSI as UTF-8 | INS |  |
|-------------|---------------|-----|--|
|             |               |     |  |

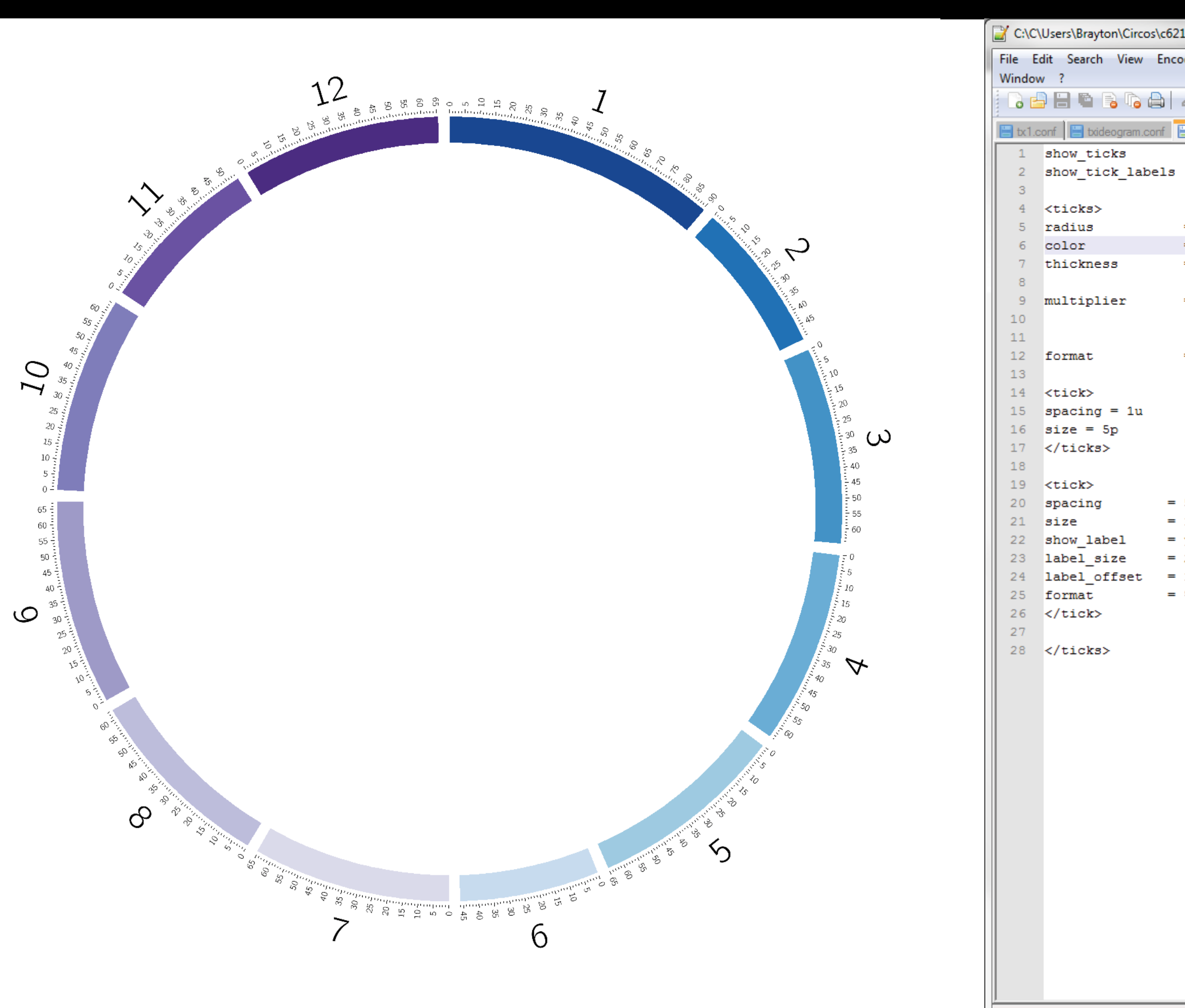

Ln:6 Col:25 Sel:0|0

| \bin\tut1      | \txticks.o | onf - Note | pad++           |          | - 0    | ×   |     |
|----------------|------------|------------|-----------------|----------|--------|-----|-----|
| ding La        | anguage    | Settings   | Macro           | Run      | Plugin | s   | x   |
| K 🖻 I          | 6 3        | c   m      | b <u>a</u> ∣ 3€ | <b>G</b> | 6      | =7  | »   |
| txticks.       | conf 📃     | karyotype2 | .tomato.txt     |          |        |     |     |
| = y<br>= y     | es<br>es   |            |                 |          |        |     |     |
| = 1.01         | r          |            |                 |          |        |     | _   |
| = blac<br>= 2n | k          |            |                 |          |        |     |     |
| - 2p           |            |            |                 |          |        |     |     |
| = 1e-6         |            |            |                 |          |        |     |     |
| = %d           |            |            |                 |          |        |     |     |
|                |            |            |                 |          |        |     |     |
|                |            |            |                 |          |        |     |     |
|                |            |            |                 |          |        |     |     |
| 5u             |            |            |                 |          |        |     |     |
| 10p<br>ves     |            |            |                 |          |        |     |     |
| 20p            |            |            |                 |          |        |     | - 1 |
| 10p            |            |            |                 |          |        |     |     |
| \$d            |            |            |                 |          |        |     |     |
|                |            |            |                 |          |        |     |     |
|                |            |            |                 |          |        |     |     |
|                |            |            |                 |          |        |     |     |
|                |            |            |                 |          |        |     |     |
|                |            |            |                 |          |        |     |     |
|                |            |            |                 |          |        |     |     |
|                |            |            |                 |          |        |     |     |
|                |            |            |                 |          |        |     |     |
|                |            |            |                 |          |        |     |     |
|                |            |            |                 |          |        |     |     |
|                |            |            |                 |          |        |     |     |
|                | Dos\Wi     | ndows      | ANSI as         | UTF-8    | 3      | INS |     |

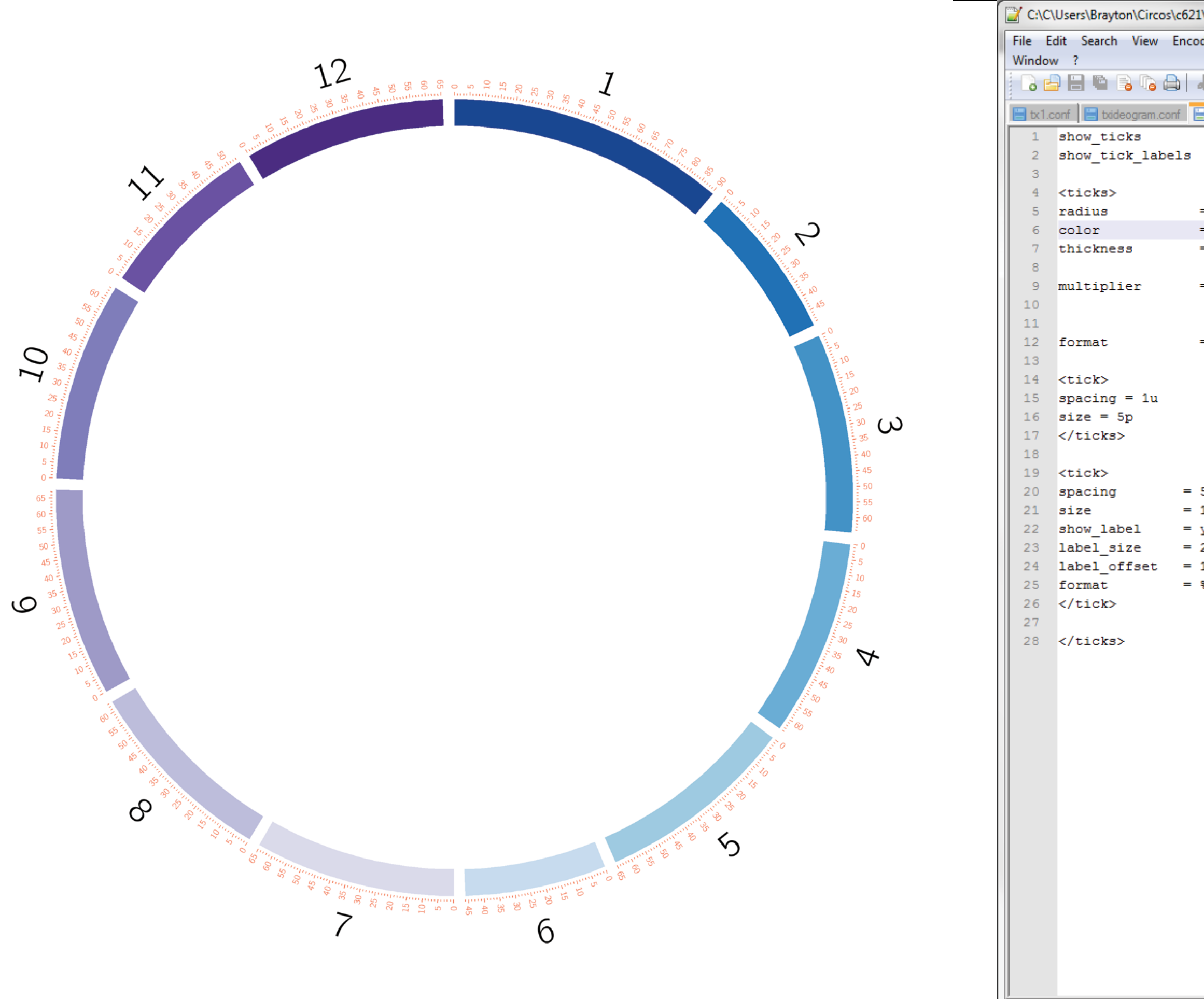

Ln:6 Col:23 Sel:0|0

| \bin\tut1 | l\txticks.o | onf - Note   | pad++                  |       |        | ×   |   |
|-----------|-------------|--------------|------------------------|-------|--------|-----|---|
| ding La   | anguage     | Settings     | Macro                  | Run   | Plugir | IS  | x |
| K 🖻 I     | d þ         | <b>c</b>   # | ₽ <mark>₽</mark> ₩ ( ) | ج   ا | 66     | =   | » |
| bticks.   | conf 📄      | karyotype2   | .tomato.bd             |       |        |     |   |
| = y       | es          |              |                        |       |        |     |   |
| - y       | 65          |              |                        |       |        |     |   |
| = 1.01    | r           |              |                        |       |        |     |   |
| = red     |             |              |                        |       |        |     |   |
| = 2p      |             |              |                        |       |        |     |   |
| = 1e-6    |             |              |                        |       |        |     |   |
|           |             |              |                        |       |        |     |   |
| = %d      |             |              |                        |       |        |     |   |
|           |             |              |                        |       |        |     |   |
|           |             |              |                        |       |        |     |   |
|           |             |              |                        |       |        |     |   |
|           |             |              |                        |       |        |     |   |
| 5u        |             |              |                        |       |        |     |   |
| 10p       |             |              |                        |       |        |     |   |
| 20p       |             |              |                        |       |        |     | 1 |
| 10p       |             |              |                        |       |        |     |   |
| su.       |             |              |                        |       |        |     |   |
|           |             |              |                        |       |        |     |   |
|           |             |              |                        |       |        |     |   |
|           |             |              |                        |       |        |     |   |
|           |             |              |                        |       |        |     |   |
|           |             |              |                        |       |        |     |   |
|           |             |              |                        |       |        |     |   |
|           |             |              |                        |       |        |     |   |
|           |             |              |                        |       |        |     |   |
|           |             |              |                        |       |        |     |   |
|           |             |              |                        |       |        |     |   |
|           |             |              |                        |       |        |     |   |
|           |             |              |                        |       |        |     |   |
|           |             |              |                        |       |        |     |   |
|           | Dos\Wi      | ndows        | ANSI as                | UTF-8 | }      | INS | _ |

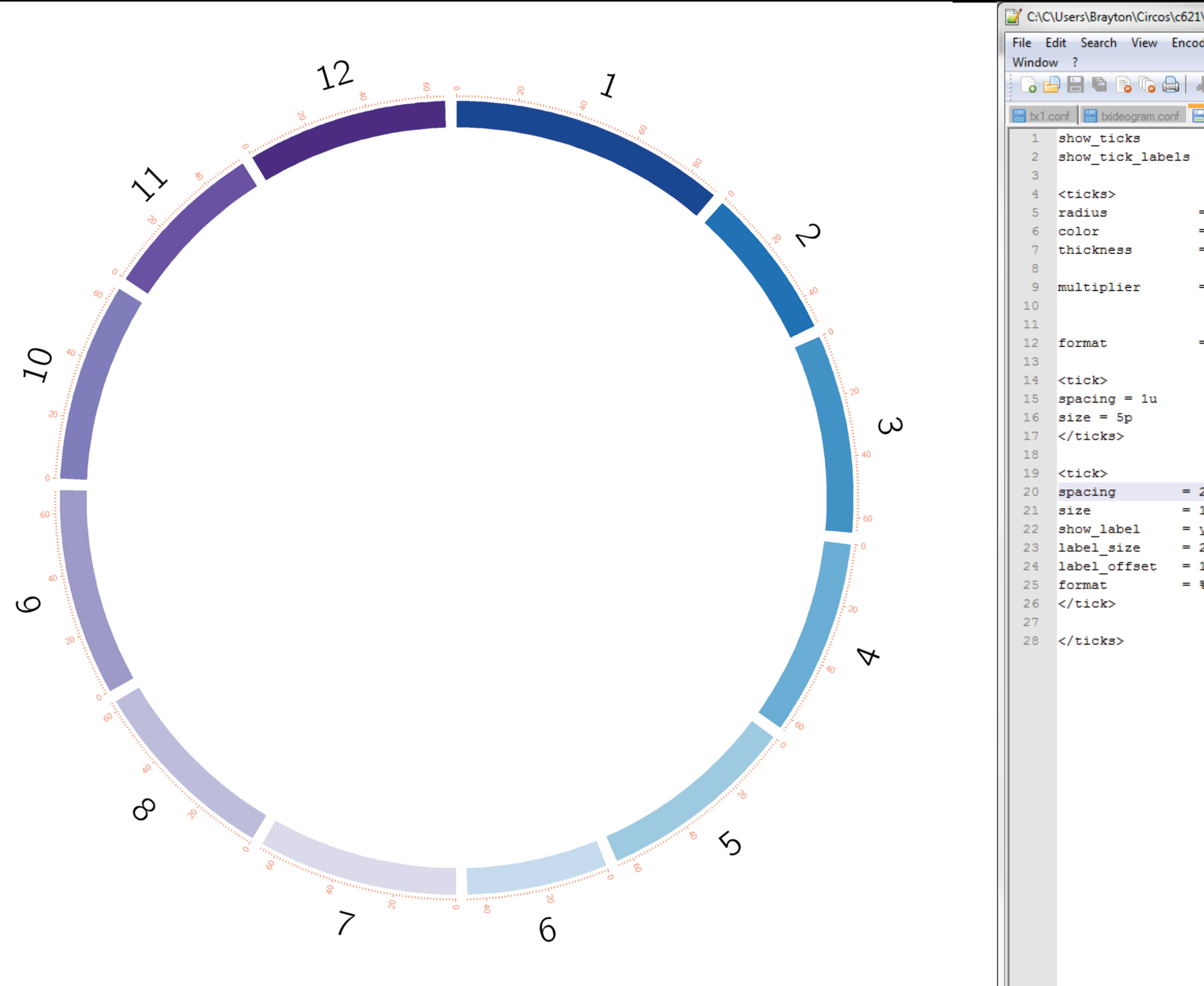

| \bin\tut1       | \txticks.o | conf - Note  | epad++                   |       |         | ×   |   |
|-----------------|------------|--------------|--------------------------|-------|---------|-----|---|
| ding La         | anguage    | Settings     | Macro                    | Run   | Plugins | ;   | x |
| K 🗈 I           | d J        | <b>c</b>   # | ₽ <mark>2</mark> 8   ©\$ | ا 🜮   | 6 6     | =+  | » |
| bticks.         | conf 📄     | karyotype2   | .tomato.bd               |       |         |     |   |
| = y             | es         |              |                          |       |         |     |   |
| = y             | es         |              |                          |       |         |     |   |
| - 1 01          |            |              |                          |       |         |     |   |
| - 1.01<br>= red | Ľ          |              |                          |       |         |     |   |
| = 2p            |            |              |                          |       |         |     |   |
| = 1e-6          |            |              |                          |       |         |     | ł |
|                 |            |              |                          |       |         |     |   |
| = %d            |            |              |                          |       |         |     |   |
|                 |            |              |                          |       |         |     |   |
|                 |            |              |                          |       |         |     |   |
|                 |            |              |                          |       |         |     |   |
|                 |            |              |                          |       |         |     |   |
|                 |            |              |                          |       |         |     | ł |
| 20u<br>10p      |            |              |                          |       |         |     | 1 |
| yes             |            |              |                          |       |         |     |   |
| 20p<br>10p      |            |              |                          |       |         |     |   |
| ≹d              |            |              |                          |       |         |     |   |
|                 |            |              |                          |       |         |     |   |
|                 |            |              |                          |       |         |     |   |
|                 |            |              |                          |       |         |     |   |
|                 |            |              |                          |       |         |     |   |
|                 |            |              |                          |       |         |     |   |
|                 |            |              |                          |       |         |     |   |
|                 |            |              |                          |       |         |     |   |
|                 |            |              |                          |       |         |     |   |
|                 |            |              |                          |       |         |     | 1 |
|                 |            |              |                          |       |         |     |   |
|                 |            |              |                          |       |         |     |   |
|                 |            |              |                          |       |         |     |   |
|                 |            |              |                          |       |         |     |   |
|                 |            |              |                          |       |         |     |   |
|                 | Dos\Wi     | ndows        | ANSI as                  | UTF-8 |         | INS |   |
|                 |            |              |                          |       |         |     | - |

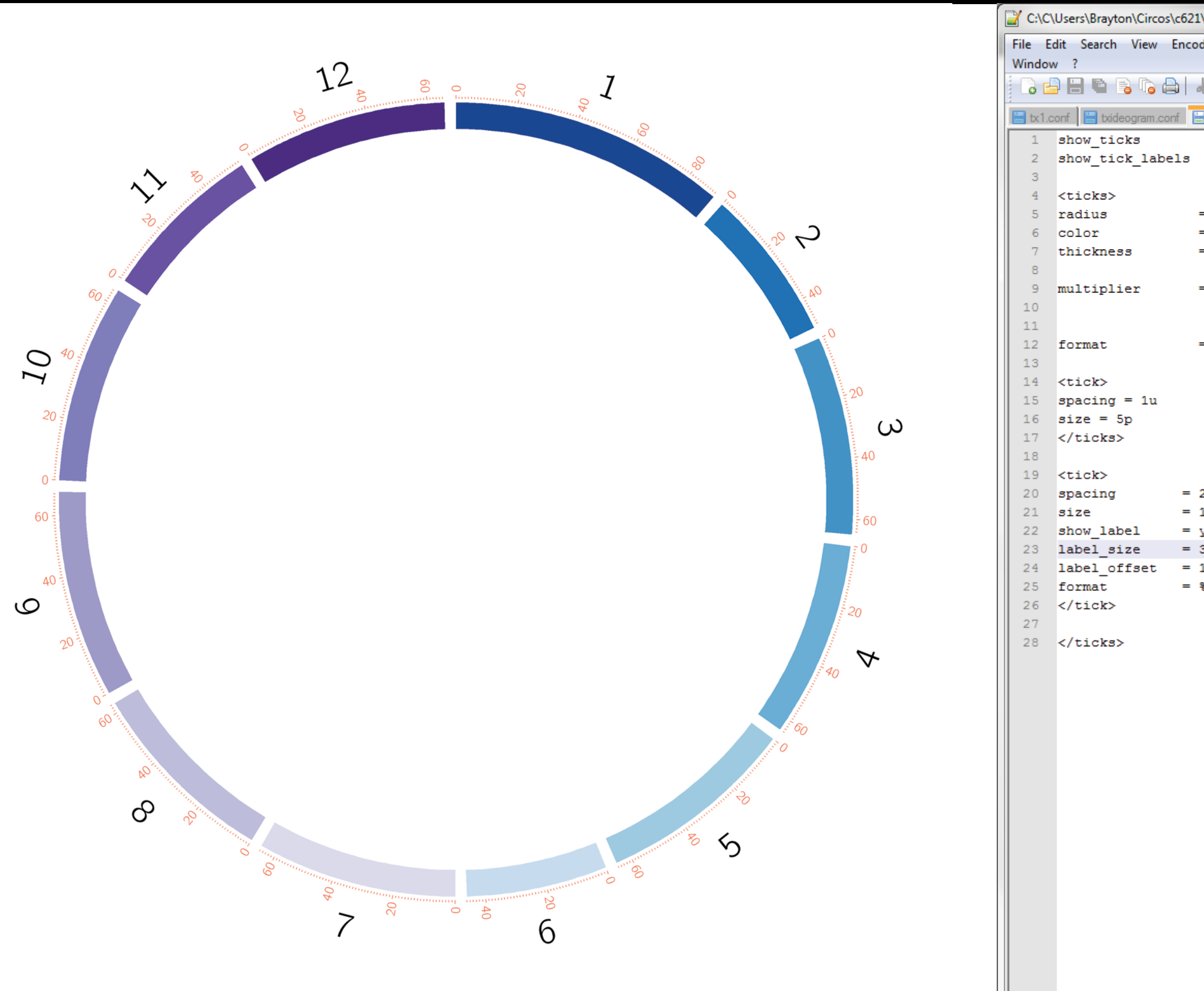

Ln:23 Col:20 Sel:0|0

| \bin\tut1  | \txticks.c | onf - Note | pad++           | C     |         | ~       |
|------------|------------|------------|-----------------|-------|---------|---------|
| ding La    | inguage    | Settings   | Macro           | Run   | Plugins | x       |
| K 🗈 I      | d   Ə      | c   m      | b <u>a</u> ∣ o₹ | ☞   [ | 66      | ≣⊋      |
| bticks.    | conf 📃     | karyotype2 | tomato.txt      |       |         |         |
| = y        | es         |            |                 |       |         |         |
| = у        | es         |            |                 |       |         |         |
|            |            |            |                 |       |         |         |
| = 1.01     | r          |            |                 |       |         |         |
| = red      | -          |            |                 |       |         |         |
| = 2p       |            |            |                 |       |         |         |
| - 10 6     |            |            |                 |       |         |         |
| - 16-0     |            |            |                 |       |         |         |
|            |            |            |                 |       |         |         |
| = %d       |            |            |                 |       |         |         |
|            |            |            |                 |       |         |         |
|            |            |            |                 |       |         |         |
|            |            |            |                 |       |         |         |
|            |            |            |                 |       |         |         |
|            |            |            |                 |       |         |         |
| 20u        |            |            |                 |       |         |         |
| 10p        |            |            |                 |       |         |         |
| yes        |            |            |                 |       |         |         |
| 30p<br>10p |            |            |                 |       |         |         |
| top<br>≹d  |            |            |                 |       |         |         |
|            |            |            |                 |       |         |         |
|            |            |            |                 |       |         |         |
|            |            |            |                 |       |         |         |
|            |            |            |                 |       |         |         |
|            |            |            |                 |       |         |         |
|            |            |            |                 |       |         |         |
|            |            |            |                 |       |         |         |
|            |            |            |                 |       |         |         |
|            |            |            |                 |       |         |         |
|            |            |            |                 |       |         |         |
|            |            |            |                 |       |         |         |
|            |            |            |                 |       |         |         |
|            |            |            |                 |       |         |         |
|            |            |            |                 |       |         |         |
|            |            |            |                 |       |         |         |
|            |            |            |                 |       |         |         |
|            |            |            |                 |       |         |         |
|            |            |            |                 |       |         |         |
|            | Dos\Wi     | ndows      | ANSI as         | UTF-8 | i       | INS all |

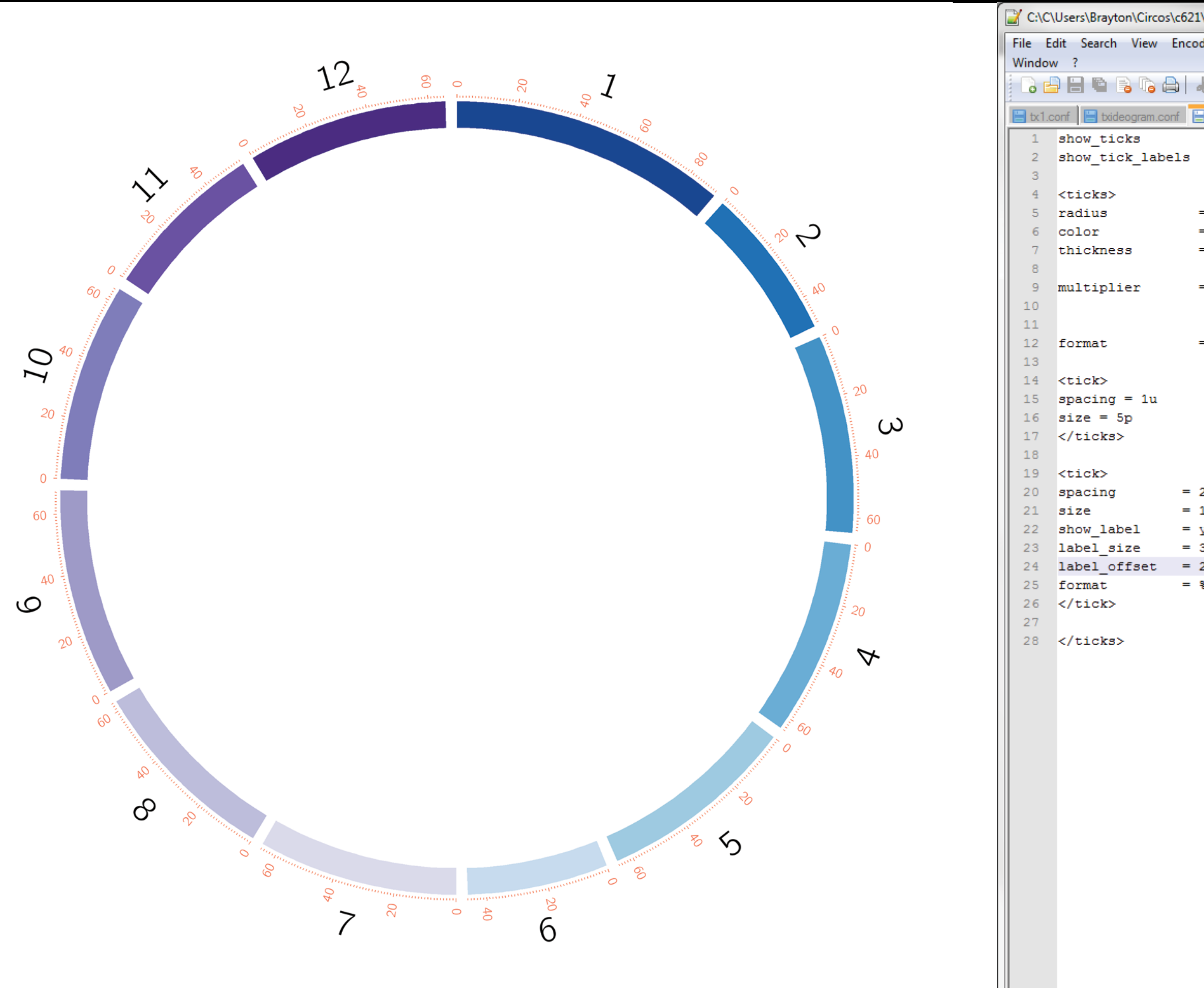

| \bin\tut1       | \txticks.c | onf - Note   | epad++           |          |            | x  |
|-----------------|------------|--------------|------------------|----------|------------|----|
| ding La         | inguage    | Settings     | Macro            | Run      | Plugins    | х  |
| K 🗈 I           | 6   3      | <b>c</b>   # | <b>₽</b> ₩   ⊙\$ | <b>Z</b> | <b>G G</b> | ≣, |
| bticks.         | conf 📙     | karyotype2   | tomato.txt?      |          |            |    |
| = y<br>=        | es         |              |                  |          |            |    |
| - ¥             | 00         |              |                  |          |            |    |
| - 1 01          |            |              |                  |          |            |    |
| = 1.01<br>= red | Ľ          |              |                  |          |            |    |
| = 2p            |            |              |                  |          |            |    |
| = 1e-6          |            |              |                  |          |            |    |
|                 |            |              |                  |          |            |    |
| = %d            |            |              |                  |          |            |    |
|                 |            |              |                  |          |            |    |
|                 |            |              |                  |          |            |    |
|                 |            |              |                  |          |            |    |
|                 |            |              |                  |          |            |    |
|                 |            |              |                  |          |            |    |
| 20u<br>10p      |            |              |                  |          |            |    |
| yes             |            |              |                  |          |            |    |
| 30p<br>20p      |            |              |                  |          |            |    |
| ≵d              |            |              |                  |          |            |    |
|                 |            |              |                  |          |            |    |
|                 |            |              |                  |          |            |    |
|                 |            |              |                  |          |            |    |
|                 |            |              |                  |          |            |    |
|                 |            |              |                  |          |            |    |
|                 |            |              |                  |          |            |    |
|                 |            |              |                  |          |            |    |
|                 |            |              |                  |          |            |    |
|                 |            |              |                  |          |            |    |
|                 |            |              |                  |          |            |    |
|                 |            |              |                  |          |            |    |
|                 |            |              |                  |          |            |    |
|                 |            |              |                  |          |            |    |
|                 |            |              |                  |          |            |    |
|                 |            |              |                  |          |            |    |
|                 |            |              |                  |          |            |    |

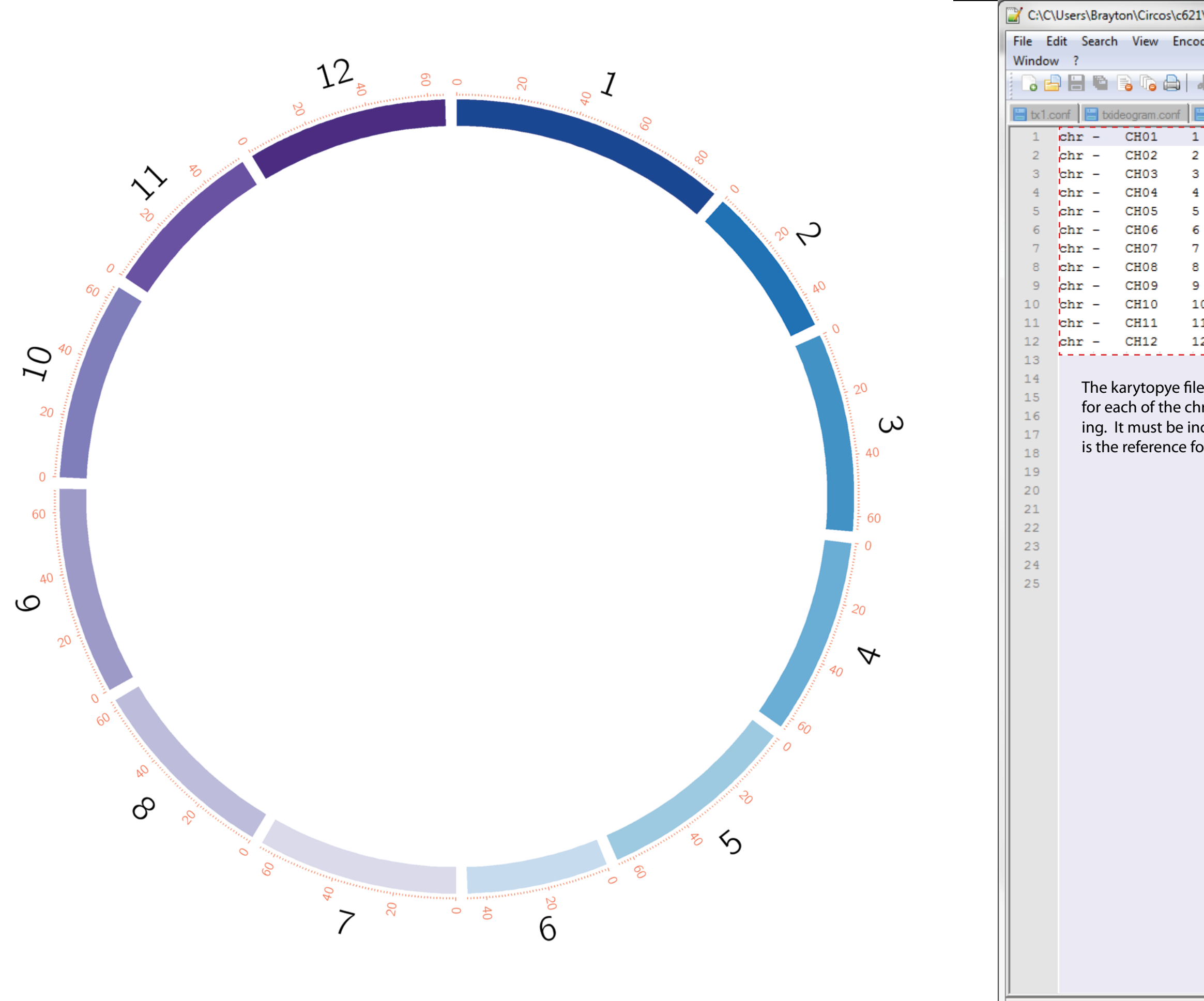

Ln:1 Col:1 Sel:0|0

INS

ANSI as UTF-8

| \d  | ata∖  | karyoty | /pe\l | caryot | type2 | 2.tomat      | to.tx     | t L      |     |       | X |   |
|-----|-------|---------|-------|--------|-------|--------------|-----------|----------|-----|-------|---|---|
| dir | ng    | Langu   | age   | Sett   | ings  | Mac          | ro        | Run      | Plu | igins |   |   |
| La. |       | -       | _     |        |       | <b>b</b> 1 2 |           | <u> </u> |     |       | _ | X |
| 6   | 40    |         | 9     | C      | 66    | 2            |           | -\$      | -6  | -1    |   | " |
|     | btick | s.conf  | Η     | karyo  | type  | 2.tomato     | bd.       |          |     |       |   |   |
|     | 0     | 90      | 304   | 244    |       | vvdb         | lue       |          |     |       |   |   |
|     | 0     | 49      | 918   | 294    |       | vdbl         | ue        |          |     |       |   |   |
|     | 0     | 64      | 840   | 714    |       | dblu         | e         |          |     |       |   |   |
|     | 0     | 64      | 064   | 312    |       | blue         |           |          |     |       |   |   |
|     | 0     | 65      | 021   | 438    |       | lblu         | e         |          |     |       |   |   |
|     | 0     | 46      | 041   | 636    |       | vlbl         | ue        |          |     |       |   |   |
|     | 0     | 65      | 268   | 621    |       | vlpu         | rpl       | e        |     |       |   |   |
|     | 0     | 63      | 032   | 001    |       | Ipur         | pre<br>10 |          |     |       |   |   |
| 0   | 0     | 64      | 834   | 305    |       | dour         | nle       |          |     |       |   |   |
| 1   | 0     | 53      | 386   | 025    |       | vdpu         | rnl       | e        |     |       |   |   |
| 2   | ō     | 65      | 486   | 253    |       | vvdp         | urp       | le       |     |       |   |   |
| _   |       |         |       |        |       |              |           |          |     |       |   |   |
|     |       |         |       |        |       |              |           |          |     |       |   |   |
|     |       |         |       |        |       |              |           |          |     |       |   |   |
|     |       |         |       |        |       |              |           |          |     |       |   |   |
|     |       |         |       |        |       |              |           |          |     |       |   |   |
|     |       |         |       |        |       |              |           |          |     |       |   |   |
|     |       |         |       |        |       |              |           |          |     |       |   |   |
|     |       |         |       |        |       |              |           |          |     |       |   |   |
|     |       |         |       |        |       |              |           |          |     |       |   |   |
|     |       |         |       |        |       |              |           |          |     |       |   |   |
|     |       |         |       |        |       |              |           |          |     |       |   |   |
|     |       |         |       |        |       |              |           |          |     |       |   |   |
|     |       |         |       |        |       |              |           |          |     |       |   |   |
|     |       |         |       |        |       |              |           |          |     |       |   |   |
|     |       |         |       |        |       |              |           |          |     |       |   |   |
|     |       |         |       |        |       |              |           |          |     |       |   |   |
|     |       |         |       |        |       |              |           |          |     |       |   |   |
|     |       |         |       |        |       |              |           |          |     |       |   |   |
|     |       |         |       |        |       |              |           |          |     |       |   |   |
|     |       |         |       |        |       |              |           |          |     |       |   |   |
|     |       |         |       |        |       |              |           |          |     |       |   |   |
|     |       |         |       |        |       |              |           |          |     |       |   |   |
|     |       |         |       |        |       |              |           |          |     |       |   |   |
|     |       |         |       |        |       |              |           |          |     |       |   |   |
|     |       |         |       |        |       |              |           |          |     |       |   |   |
|     |       |         |       |        |       |              |           |          |     |       |   |   |
|     |       |         |       |        |       |              |           |          |     |       |   |   |
|     |       |         |       |        |       |              |           |          |     |       |   |   |
|     |       |         |       |        |       |              |           |          |     |       |   |   |
|     |       |         |       |        |       |              |           |          |     |       |   |   |
|     |       |         |       |        |       |              |           |          |     |       |   |   |
|     |       |         |       |        |       |              |           |          |     |       |   |   |

Dos\Windows

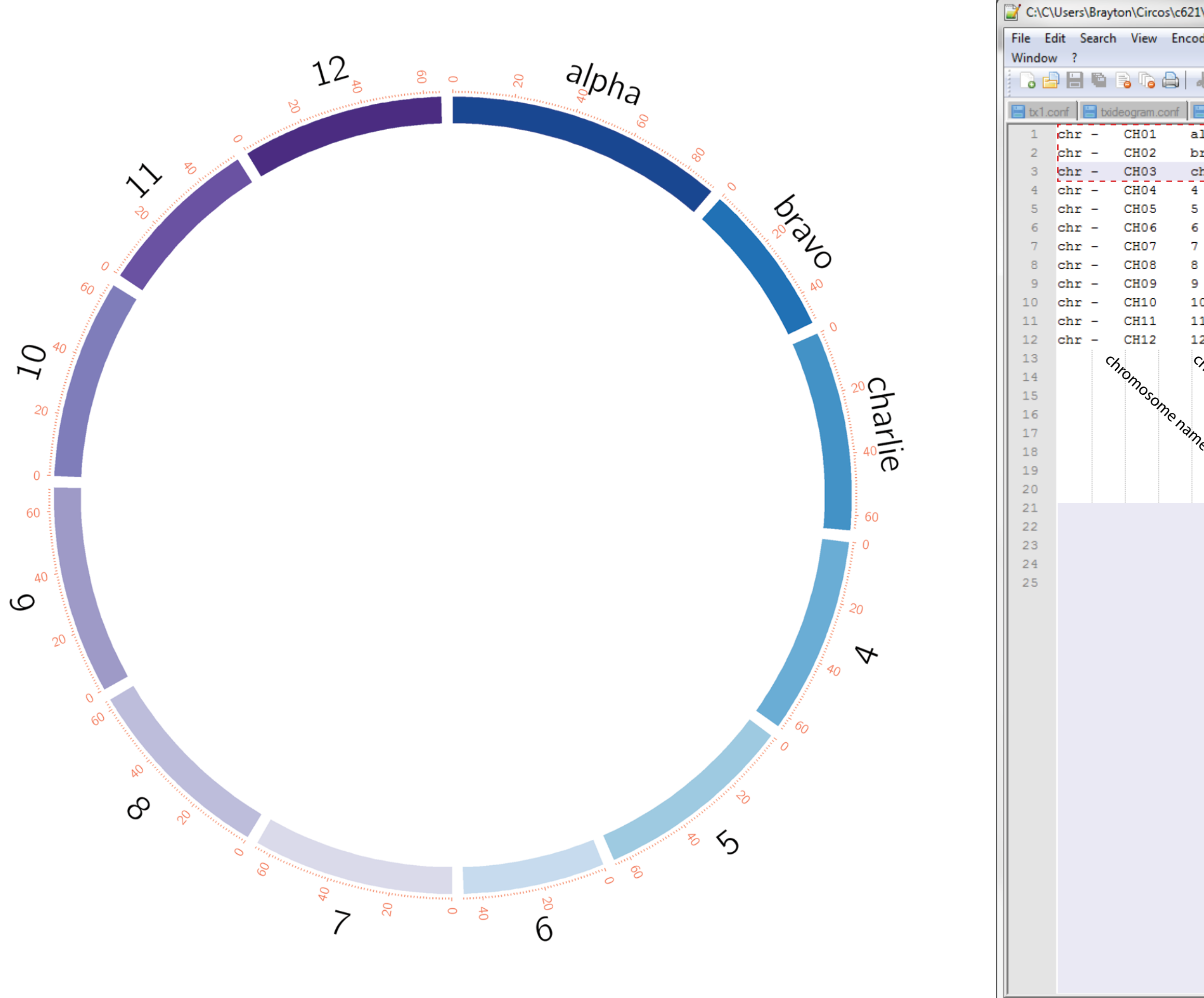

Ln:3 Col:24 Sel:0|0

| \d  | ata∖   | karyoty  | /pe\l | caryot | type2 | 2.toma         | to.tx | tl       |     |       | × | <u> </u> |   |
|-----|--------|----------|-------|--------|-------|----------------|-------|----------|-----|-------|---|----------|---|
| din | ng     | Langu    | age   | Sett   | ings  | Mad            | cro   | Run      | Plu | ugins | ; | x        |   |
| K   | þ      | D        | Ş     | c      | 黹     | ь <sub>я</sub> | 3     | <b>G</b> | 6   | -     |   | »>       |   |
| t   | ottick | s.conf   |       | karyo  | type2 | 2.tomat        | o.txt | 1        |     |       |   |          |   |
| lp  | ha     | 0        | 9     | 0304   | 4244  | 1              | vvd   | iblu     | e   |       |   |          |   |
| ra  | vo     | 0        | 4     | 9918   | 8294  | 1              | vdb   | lue      |     |       |   |          |   |
| ha  | rli    | ie O     | 6     | 4840   | 0714  | 1              | dbl   | ue       |     |       |   |          |   |
|     | 0      | 64       | 064   | 312    |       | blue           | 2     |          |     |       |   |          |   |
|     | 0      | 65       | 021   | 438    |       | lblu           | ıe    |          |     |       |   |          |   |
|     | 0      | 46       | 041   | 636    |       | vlbl           | Lue   |          |     |       |   |          |   |
|     | 0      | 65       | 268   | 621    |       | vlpu           | ırpl  | .e       |     |       |   |          |   |
|     | 0      | 63       | 032   | 657    |       | lpui           | rple  | 2        |     |       |   |          |   |
| ~   | 0      | 67       | 662   | 205    |       | purp           | pie   |          |     |       |   |          |   |
| 1   | 0      | 07<br>50 | 202   | 025    |       | apui           | rpre  | -        |     |       |   |          |   |
| 2   | 0      | 65       | 486   | 253    |       | vupt           | urr   | le<br>le |     |       |   |          |   |
| 2   | ĭ      | 00       | 100   | 200    |       | v v cit        | Jurr  | 10       |     |       |   |          |   |
|     |        |          |       |        |       |                |       |          |     |       |   |          |   |
|     |        |          |       |        |       |                |       |          |     |       |   |          |   |
|     |        |          |       |        |       |                |       |          |     |       |   |          |   |
|     |        |          |       |        |       |                |       |          |     |       |   |          |   |
|     |        |          |       |        |       |                |       |          |     |       |   |          |   |
|     |        |          |       |        |       |                |       |          |     |       |   |          |   |
|     |        |          |       |        |       |                |       |          |     |       |   |          |   |
|     |        |          |       |        |       |                |       |          |     |       |   |          |   |
|     |        |          |       |        |       |                |       |          |     |       |   |          |   |
|     |        |          |       |        |       |                |       |          |     |       |   |          |   |
|     |        |          |       |        |       |                |       |          |     |       |   |          | ľ |
|     |        |          |       |        |       |                |       |          |     |       |   |          |   |
|     |        |          |       |        |       |                |       |          |     |       |   |          |   |
|     |        |          |       |        |       |                |       |          |     |       |   |          |   |
|     |        |          |       |        |       |                |       |          |     |       |   |          |   |
|     |        |          |       |        |       |                |       |          |     |       |   |          |   |
|     |        |          |       |        |       |                |       |          |     |       |   |          |   |
|     |        |          |       |        |       |                |       |          |     |       |   |          |   |
|     |        |          |       |        |       |                |       |          |     |       |   |          |   |
|     |        |          |       |        |       |                |       |          |     |       |   |          |   |
|     |        |          |       |        |       |                |       |          |     |       |   |          |   |
|     |        |          |       |        |       |                |       |          |     |       |   |          |   |
|     |        |          |       |        |       |                |       |          |     |       |   |          |   |
|     |        |          |       |        |       |                |       |          |     |       |   |          |   |
|     |        |          |       |        |       |                |       |          |     |       |   |          |   |
|     |        |          |       |        |       |                |       |          |     |       |   |          |   |
|     |        |          |       |        |       |                |       |          |     |       |   |          |   |
|     |        |          |       |        |       |                |       |          |     |       |   |          |   |
|     |        |          |       |        |       |                |       |          |     |       |   |          |   |

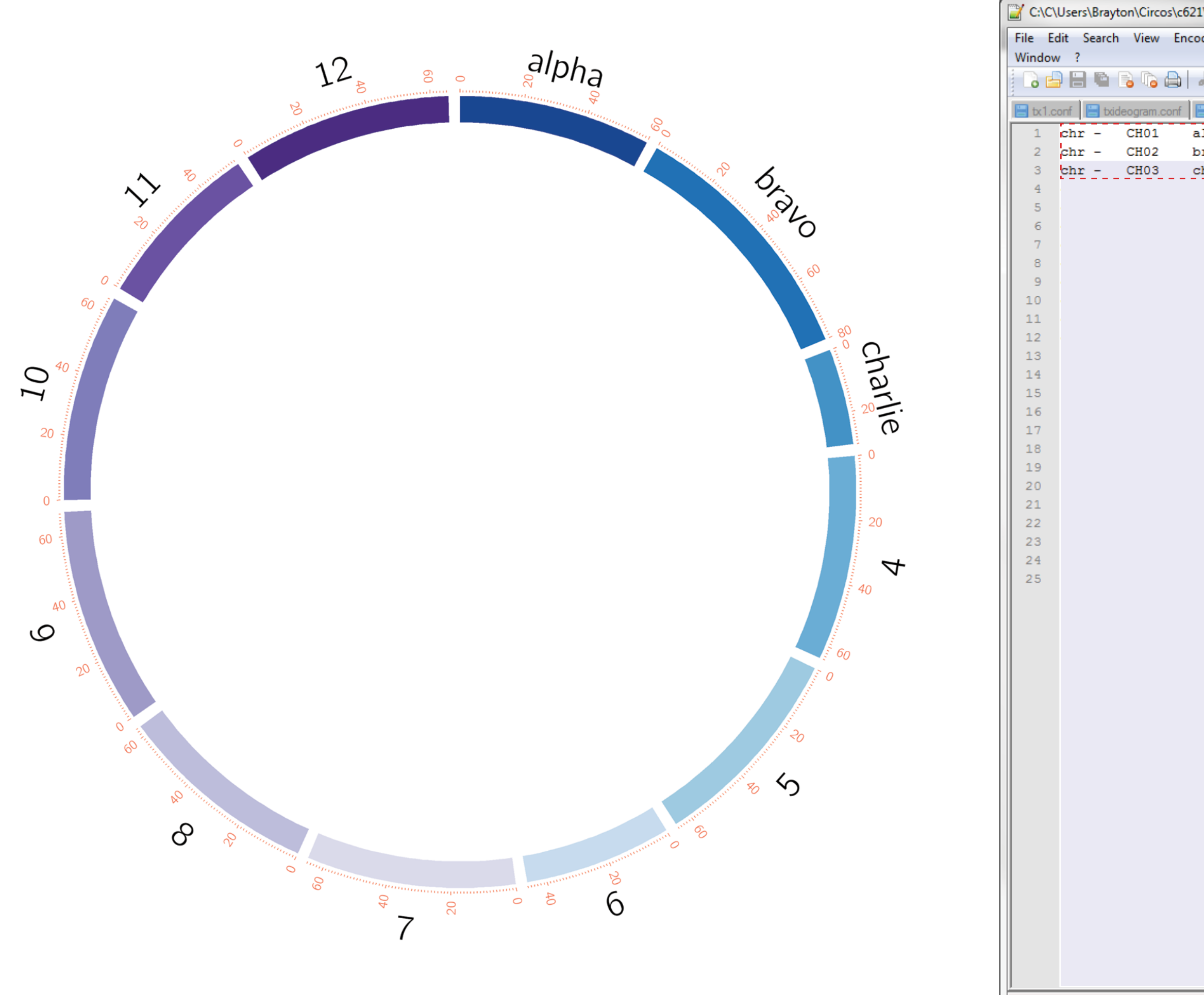

Ln:3 Col:37 Sel:0|0

CH01

CH02

CH03

CH04

CH05

CH06

CH07

CH08

CH09

CH10

CH11

CH12

| 521\a  | data\ | karyo   | type\        | karyo        | type2  | .toma  | ato.tx  | tl   |     |          | X |     |
|--------|-------|---------|--------------|--------------|--------|--------|---------|------|-----|----------|---|-----|
| codi   | ng    | Lang    | uage         | Set          | tings  | Ma     | cro     | Run  | Plu | gins     |   |     |
|        |       | _       |              |              |        |        |         |      |     |          |   | Х   |
| - 4    |       | C       | Þ            | C            | ä      | 8      | R       | 3    |     | <b>a</b> | + | »   |
|        | bdick | (s.conf |              | kary         | otype2 | .tomat | to .txt | 1    |     |          |   |     |
| al     | pha   | 0       | 6            | 5000         | 0000   |        | vvo     | iblu | e   |          |   | -1  |
| br     | avo   | 0       | 8            | 8000         | 0000   |        | vdł     | olue |     |          |   |     |
| ch     | arl:  | ie O    | 3            | 8000         | 0000   |        | dbl     | Lue  |     |          |   |     |
| 4      | 0     | 6       | 4064         | 312          |        | blue   | 2       |      |     |          |   | 1   |
| 5      | 0     | 6       | 5021         | .438         |        | lblu   | ie      |      |     |          |   |     |
| 6<br>7 | 0     | 4       | 5041<br>5269 | .636<br>2621 |        | vip.   | ue      |      |     |          |   |     |
| 8      | 0     | 6       | 32.60        | 657          |        | lnu    | rple    | Le . |     |          |   |     |
| 9      | 0     | 6       | 7662         | 2091         |        | puri   | ole     | -    |     |          |   |     |
| 10     | 0     | 6       | 4834         | 305          |        | dpu    | rple    | 2    |     |          |   |     |
| 11     | 0     | 5       | 3386         | 5025         |        | vdpi   | urpl    | le   |     |          |   |     |
| 12     | 0     | 6       | 5486         | 5253         |        | vvdj   | purp    | ple  |     |          |   |     |
|        |       |         |              |              |        |        |         |      |     |          |   |     |
|        |       |         |              |              |        |        |         |      |     |          |   | - 1 |
|        |       |         |              |              |        |        |         |      |     |          |   |     |
|        |       |         |              |              |        |        |         |      |     |          |   |     |
|        |       |         |              |              |        |        |         |      |     |          |   |     |
|        |       |         |              |              |        |        |         |      |     |          |   | - 1 |
|        |       |         |              |              |        |        |         |      |     |          |   | - 1 |
|        |       |         |              |              |        |        |         |      |     |          |   |     |
|        |       |         |              |              |        |        |         |      |     |          |   |     |
|        |       |         |              |              |        |        |         |      |     |          |   |     |
|        |       |         |              |              |        |        |         |      |     |          |   |     |
|        |       |         |              |              |        |        |         |      |     |          |   |     |
|        |       |         |              |              |        |        |         |      |     |          |   |     |
|        |       |         |              |              |        |        |         |      |     |          |   | 1   |
|        |       |         |              |              |        |        |         |      |     |          |   |     |
|        |       |         |              |              |        |        |         |      |     |          |   |     |
|        |       |         |              |              |        |        |         |      |     |          |   |     |
|        |       |         |              |              |        |        |         |      |     |          |   |     |
|        |       |         |              |              |        |        |         |      |     |          |   |     |
|        |       |         |              |              |        |        |         |      |     |          |   |     |
|        |       |         |              |              |        |        |         |      |     |          |   |     |
|        |       |         |              |              |        |        |         |      |     |          |   |     |
|        |       |         |              |              |        |        |         |      |     |          |   |     |
|        |       |         |              |              |        |        |         |      |     |          |   | - 1 |
|        |       |         |              |              |        |        |         |      |     |          |   |     |
|        |       |         |              |              |        |        |         |      |     |          |   | 1   |
|        |       |         |              |              |        |        |         |      |     |          |   |     |
|        |       |         |              |              |        |        |         |      |     |          |   |     |
|        |       |         |              |              |        |        |         |      |     |          |   |     |
|        |       |         |              |              |        |        |         |      |     |          |   |     |
|        |       |         |              |              |        |        |         |      |     |          |   | - 1 |

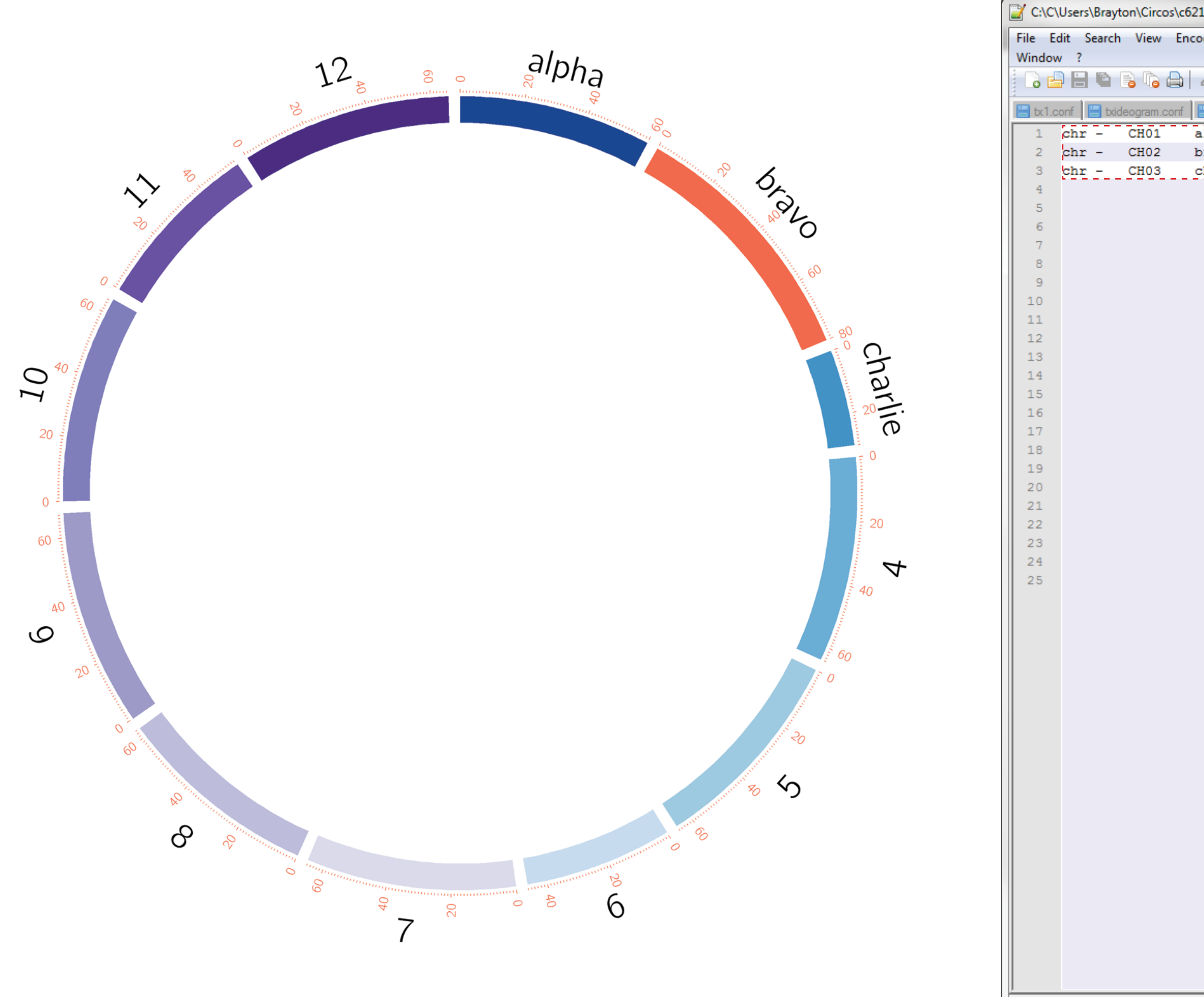

Ln:2 Col:44 Sel:0|0

CH01

CH02

CH03

CH04

CH05

CH06

CH07

CH08

CH09

CH10

CH11

CH12

| 521\data | karyotyp  | e∖karyo | type2.tor  | nato.tx | t          | - 0     | × |
|----------|-----------|---------|------------|---------|------------|---------|---|
| coding   | Langua    | ge Sett | tings M    | acro    | Run        | Plugins |   |
|          |           |         | an h       |         |            |         | X |
| -6 4     |           | 96      | m .8       |         | <u> </u>   |         |   |
| 📄 txtic  | ks.conf   | 📄 karyo | otype2.tom | ato.txt |            |         |   |
| alpha    | 0         | 6000    | 0000       | vvd     | iblue<br>J | 2       |   |
| bravo    | 0<br>ie 0 | 8000    | 0000       | red     |            |         |   |
| 4 0      | 10 TE U   | 64312   | 5000<br>hl |         | lue        |         |   |
| 5 0      | 650       | 21438   | 16         | lue     |            |         |   |
| 6 0      | 460       | 41636   | vl         | blue    |            |         |   |
| 7 0      | 652       | 68621   | vl         | purpl   | Le         |         |   |
| 8 0      | 630       | 32657   | lp         | urple   | 2          |         |   |
| 9 0      | 676       | 62091   | pu         | rple    |            |         |   |
| 10 0     | 648       | 34305   | dp         | urple   | 2          |         |   |
| 11 0     | 533       | 86025   | vdj        | purpl   | le         |         |   |
| 12 0     | 654       | 86253   | vv         | dpurp   | ole        |         |   |
|          |           |         |            |         |            |         |   |
|          |           |         |            |         |            |         |   |
|          |           |         |            |         |            |         |   |
|          |           |         |            |         |            |         |   |
|          |           |         |            |         |            |         |   |
|          |           |         |            |         |            |         |   |
|          |           |         |            |         |            |         |   |
|          |           |         |            |         |            |         |   |
|          |           |         |            |         |            |         |   |
|          |           |         |            |         |            |         |   |
|          |           |         |            |         |            |         |   |
|          |           |         |            |         |            |         |   |
|          |           |         |            |         |            |         |   |
|          |           |         |            |         |            |         |   |
|          |           |         |            |         |            |         |   |
|          |           |         |            |         |            |         |   |
|          |           |         |            |         |            |         |   |
|          |           |         |            |         |            |         |   |
|          |           |         |            |         |            |         |   |
|          |           |         |            |         |            |         |   |
|          |           |         |            |         |            |         |   |
|          |           |         |            |         |            |         |   |
|          |           |         |            |         |            |         |   |
|          |           |         |            |         |            |         |   |
|          |           |         |            |         |            |         |   |
|          |           |         |            |         |            |         |   |
|          |           |         |            |         |            |         |   |
|          |           |         |            |         |            |         |   |
|          |           |         |            |         |            |         |   |
|          |           |         |            |         |            |         |   |
|          |           |         |            |         |            |         |   |
|          |           |         |            |         |            |         |   |
|          |           |         |            |         |            |         |   |
|          |           |         |            |         |            |         |   |

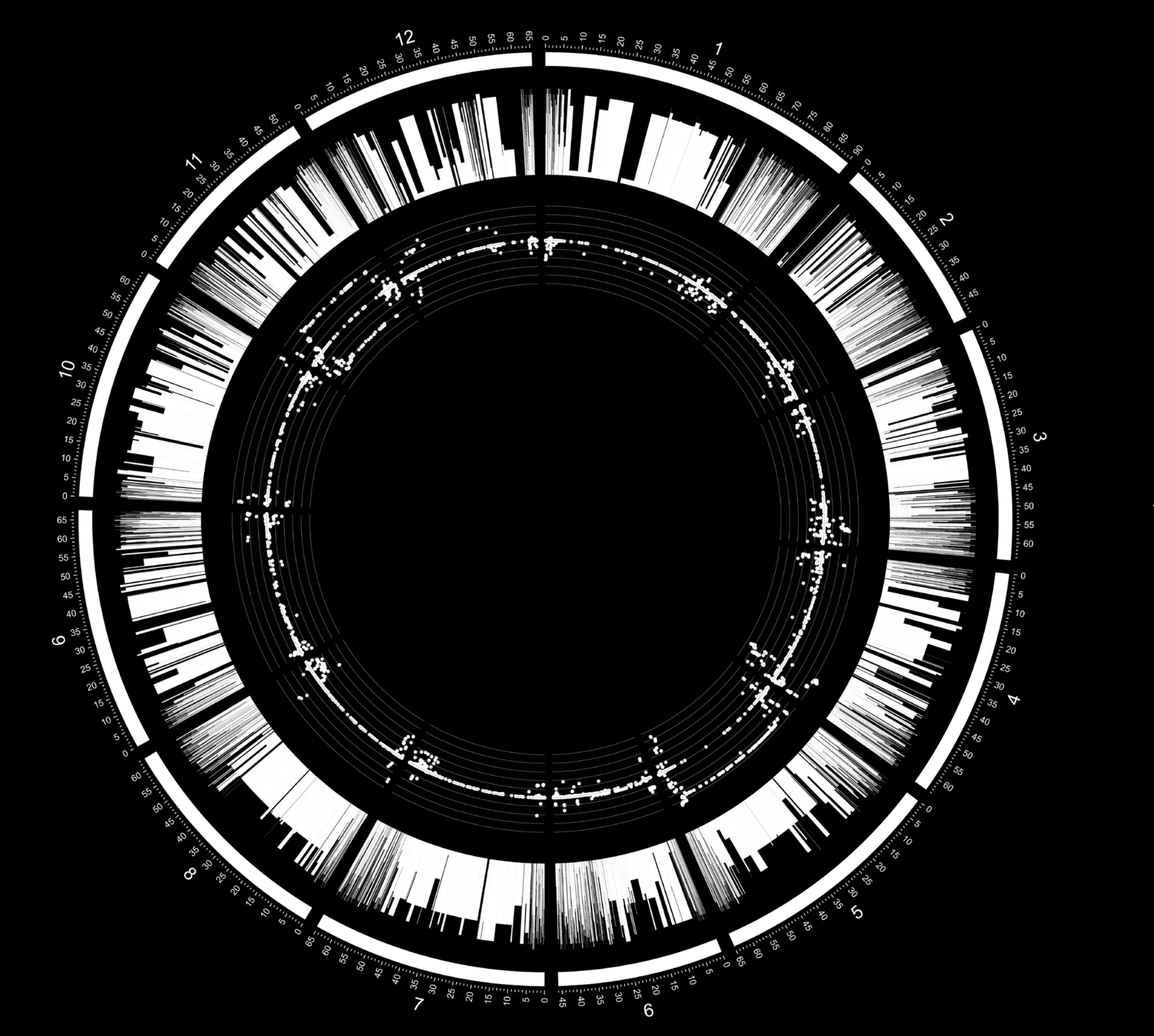

2D Data Tracks

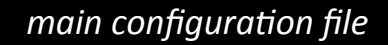

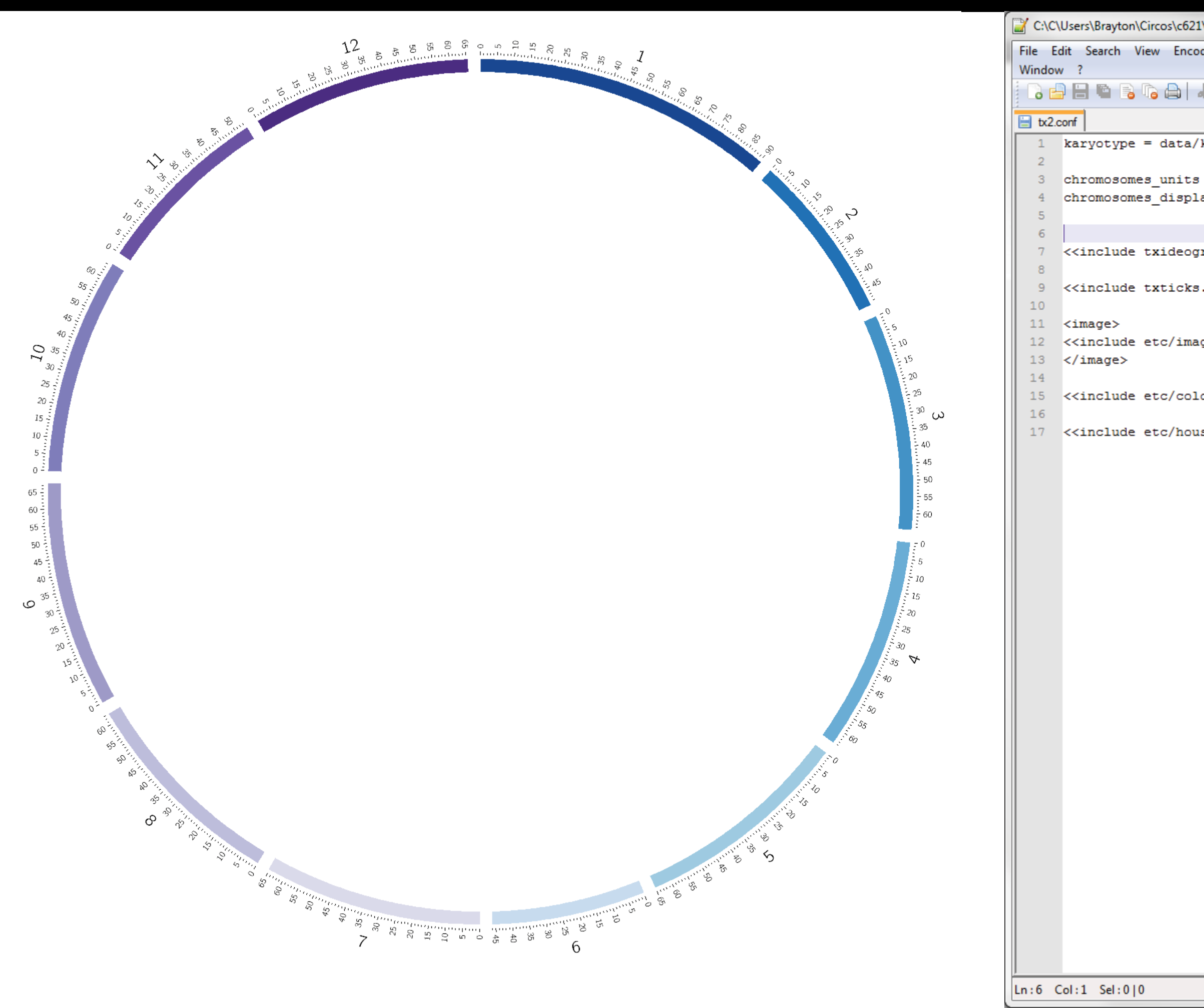

🕞 🚽 🗄 🖷 🕞 🕞 📥 🖡 karyotype = data/ chromosomes\_units chromosomes\_displa <<include txideogr <<include txticks <image> <<include etc/imag </image> <<include etc/cold

Ln:6 Col:1 Sel:0|0

| \bin\tx2.co       | onf - Notepad++       |              | - 0    | ×        | J |
|-------------------|-----------------------|--------------|--------|----------|---|
| ding Lan          | guage Settings        | Macro Run    | Plugin | s<br>X   |   |
| k 🖻 🕻             | ) <b>&gt; c   # 4</b> | 8 3 3        | 6      | <u>=</u> |   |
|                   | ()                    |              |        |          |   |
| karyoty           | pe/karyotype2         | .tomato.t    | xt     |          |   |
| = 1000<br>ay_defa | 000<br>ult = yes      |              |        |          | l |
|                   |                       |              |        |          | l |
| ram.con           | f>>                   |              |        |          | ۱ |
| .conf>>           |                       |              |        |          | l |
|                   |                       |              |        |          | l |
| ge.conf           | >>                    |              |        |          | l |
| ors_fon           | ts_patterns.c         | :onf>>       |        |          | l |
| sekeepi           | ng.conf>>             |              |        |          | l |
|                   |                       |              |        |          | l |
|                   |                       |              |        |          | l |
|                   |                       |              |        |          | l |
|                   |                       |              |        |          | l |
|                   |                       |              |        |          |   |
|                   |                       |              |        |          |   |
|                   |                       |              |        |          | l |
|                   |                       |              |        |          |   |
|                   |                       |              |        |          | I |
|                   |                       |              |        |          |   |
|                   |                       |              |        |          |   |
|                   |                       |              |        |          | ľ |
|                   |                       |              |        |          |   |
|                   |                       |              |        |          |   |
|                   |                       |              |        |          |   |
|                   |                       |              |        |          |   |
| [                 | Dos\Windows           | ANSI as UTF- | -8     | INS      | 1 |

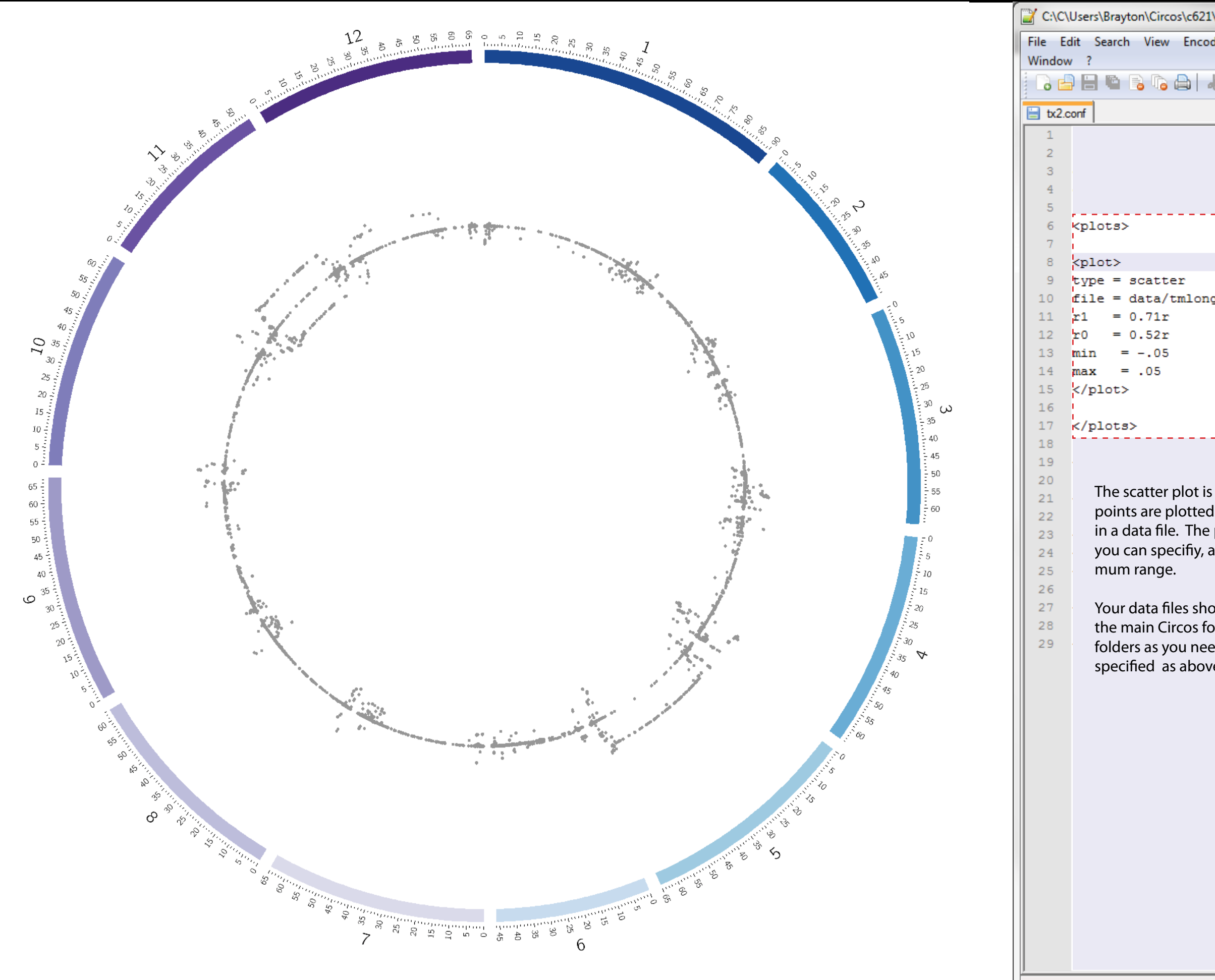

Ln:8 Col:1 Sel:0|0

| \bin\tx2. | conf - No      | tepad++  |                       |        |                   | X          |   |
|-----------|----------------|----------|-----------------------|--------|-------------------|------------|---|
| ding La   | inguage        | Settings | Macro F               | Run Pl | ugins             |            | x |
| K @ (     | ð  <b>&gt;</b> | c   # 4  | <b>a</b>   <b>e</b> o | \$   🖪 | <b>-</b> <u>-</u> | <b>-</b> 7 | » |
| karyot    | ype/ka         | ryotype  | 2.tomato              | .txt   |                   |            | 1 |
| = 100     | 0000           |          |                       |        |                   |            | I |
| ay_def    | ault =         | уез      |                       |        |                   |            |   |
|           |                |          |                       |        |                   |            | 1 |
| g/pc1/    | pmpc1.         | txt      |                       |        |                   |            |   |
|           |                |          |                       |        |                   |            | I |
|           |                |          |                       |        |                   |            | I |
|           |                |          |                       |        |                   |            |   |
|           |                |          |                       |        |                   |            | 1 |
| ram.co    | nf>>           |          |                       |        |                   |            |   |
| .conf>    | >              |          |                       |        |                   |            | 1 |
|           |                |          |                       |        |                   |            | ł |
| ge.con    | f>>            |          |                       |        |                   |            | ľ |
| ors fo    | nts pa         | tterns.  | conf>>                |        |                   |            |   |
| ekeen     | ing co         | nf\\     |                       |        |                   |            |   |
| Serceb    | 1119.00        |          |                       |        |                   |            |   |
|           |                |          |                       |        |                   |            |   |
|           |                |          |                       |        |                   |            |   |
|           |                |          |                       |        |                   |            | ľ |
|           |                |          |                       |        |                   |            |   |
|           |                |          |                       |        |                   |            |   |
|           |                |          |                       |        |                   |            | I |
|           |                |          |                       |        |                   |            | I |
|           |                |          |                       |        |                   |            |   |
|           | <b>D</b>       |          | 4.1.07                |        |                   | 10         |   |
|           | Dos\Win        | dows     | ANSI as U             | 118    | 1                 | VS I       |   |

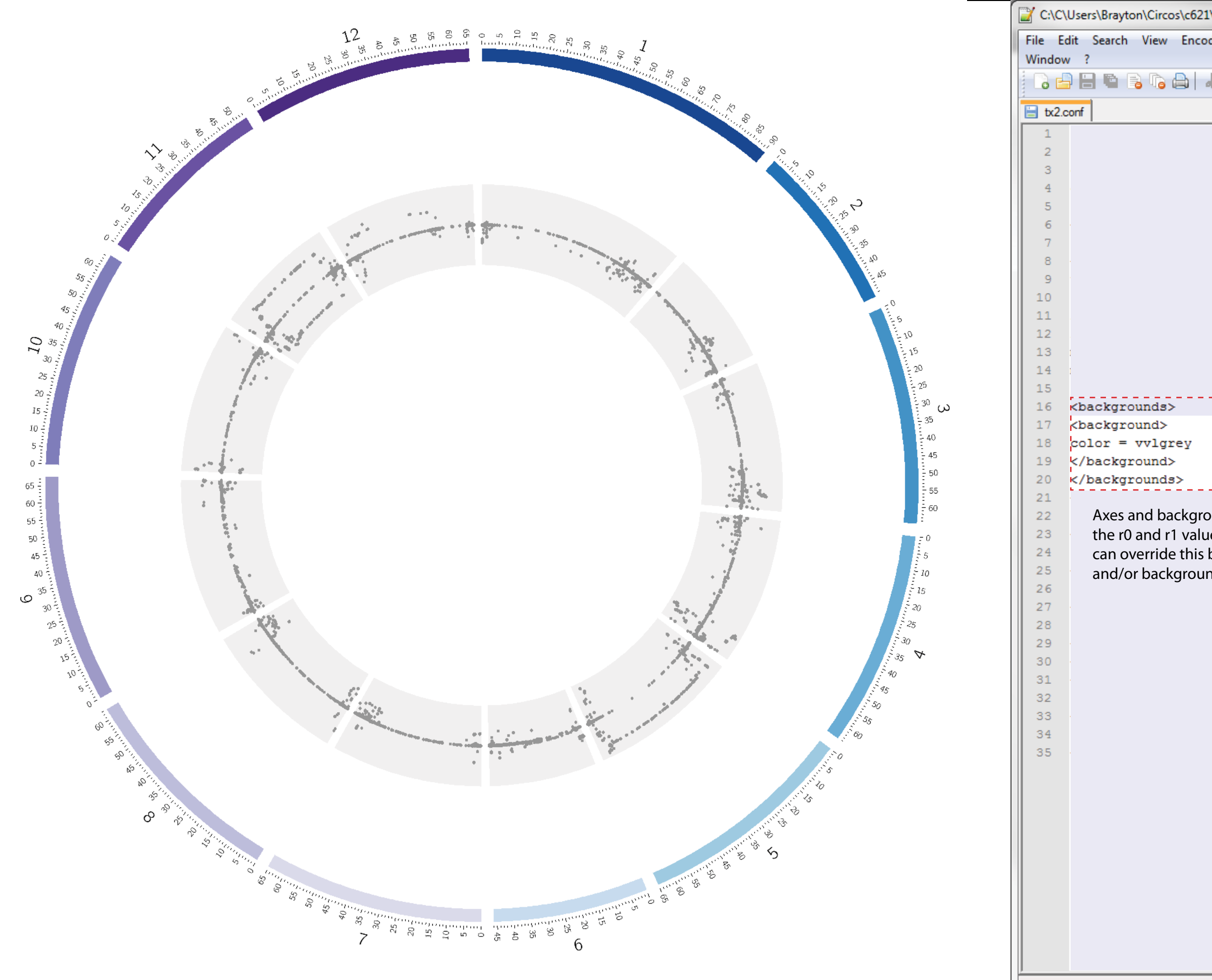

Ln:16 Col:1 Sel:0|0

| \bin\tut1\tx2.conf - Notepad++                | J |
|-----------------------------------------------|---|
| ding Language Settings Macro Run Plugins<br>X |   |
| k 🗈 🜔 Ə C   # ½   🤉 🤫   🖫 🛱 🎽                 |   |
| karvotvpe/karvotvpe2.tomato.txt               | ł |
| = 100000                                      | l |
| ay_default = yes                              |   |
|                                               |   |
| g/pc1/pmpc1.txt                               |   |
|                                               |   |
|                                               |   |
|                                               | l |
|                                               | l |
|                                               |   |
| ram.conf>>                                    | 1 |
| .conf>>                                       |   |
|                                               |   |
| ge.conf>>                                     |   |
| ors_fonts_patterns.conf>>                     | 1 |
| sekeeping.conf>>                              |   |
|                                               | l |
|                                               |   |
|                                               |   |
|                                               |   |
|                                               |   |

Dos\Windows

ANSI as UTF-8

INS

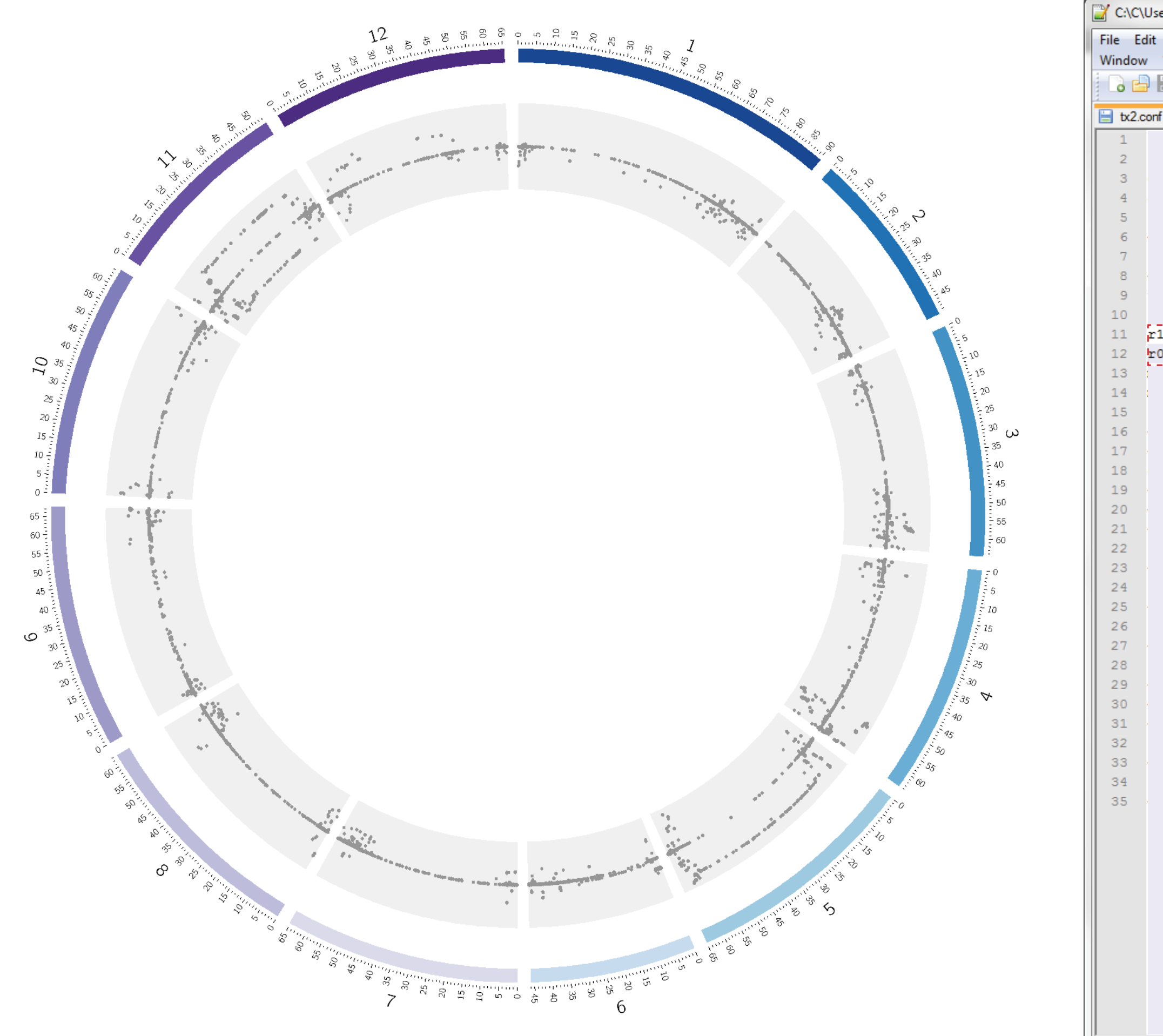

| C:\C\  | Users\Brayton\Circos\c621\bin\tut                                                                      | 1\tx2.conf - Notepad | ++ 🕒          |              |
|--------|----------------------------------------------------------------------------------------------------|----------------------|---------------|--------------|
| ile Ed | lit Search View Encoding L                                                                             | anguage Settings     | Macro Run     | Plugins      |
| Vindow | ?                                                                                                    |                      |               | Х            |
|        | ) 🗄 🖻 🗟 🔓 🖨 🖌 👘 I                                                                                      | 🛅 🤉 C   # 4          | 👷 🔍 🔍 🕻       | 🖥 🖬 📑 🎽      |
| 1.2    |                                                                                                    |                      |               |              |
| tx2.c  |                                                                                                    | /1                   |               |              |
| 1      | <pre>karyotype = data/karyot</pre>                                                                     | cype/karyotype2      | .tomato.tx    | <del>с</del> |
| 3      | chromosomes units = 100                                                                                | 0000                 |               |              |
| 4      | chromosomes display def                                                                                | ault = ves           |               |              |
| 5      |                                                                                                    |                      |               | I            |
| 6      | <plots></plots>                                                                                        |                      |               |              |
| 7      |                                                                                                    |                      |               | - 1          |
| 8      | <plot></plot>                                                                                          |                      |               |              |
| 9      | type = scatter                                                                                         |                      |               |              |
| 10     | <pre>rile = data/tmlong/pcl/ r1 = 0.01r</pre>                                                          | pmpc1.txt            |               |              |
| 12     | $r_0 = 0.72r$                                                                                          |                      |               |              |
| 13     | min =05                                                                                                |                      |               |              |
| 14     | max = .05                                                                                              |                      |               |              |
| 15     |                                                                                                    |                      |               |              |
| 16     | <backgrounds></backgrounds>                                                                            |                      |               |              |
| 17     | <background></background>                                                                              |                      |               |              |
| 18     | color = vvlgrey                                                                                        |                      |               |              |
| 19     |                                                                                                    |                      |               |              |
| 21     |                                                                                                    |                      |               |              |
| 22     | () [200)                                                                                               |                      |               |              |
| 23     |                                                                                                    |                      |               |              |
| 24     |                                                                                                    |                      |               |              |
| 25     | < <include td="" txideogram.co<=""><td>onf&gt;&gt;</td><td></td><td> I</td></include>                  | onf>>                |               | I            |
| 26     |                                                                                                    |                      |               | I            |
| 27     | < <include txtlcks.coni=""></include>                                                                  | >>                   |               | I            |
| 20     | <image/>                                                                                               |                      |               | I            |
| 30     | < <include etc="" image.com<="" td=""><td>1f&gt;&gt;</td><td></td><td></td></include>                  | 1f>>                 |               |              |
| 31     |                                                                                                    |                      |               |              |
| 32     |                                                                                                    |                      |               |              |
| 33     | < <include colors_fo<="" etc="" td=""><td>onts_patterns.c</td><td>conf&gt;&gt;</td><td></td></include> | onts_patterns.c      | conf>>        |              |
| 34     |                                                                                                    |                      |               |              |
| 35     | < <include etc="" housekeep<="" td=""><td>oing.conf&gt;&gt;</td><td></td><td></td></include>           | oing.conf>>          |               |              |
|        |                                                                                                    |                      |               |              |
|        |                                                                                                    |                      |               |              |
|        |                                                                                                    |                      |               |              |
|        |                                                                                                    |                      |               |              |
|        |                                                                                                    |                      |               |              |
|        |                                                                                                    |                      |               |              |
|        |                                                                                                    |                      |               |              |
|        |                                                                                                    |                      |               |              |
|        |                                                                                                    |                      |               |              |
|        |                                                                                                    |                      |               |              |
| 1:12   | Col:12 Sel:0 0                                                                                         | Dos\Windows          | ANSI as UTF-8 | INS          |

Ln:12 Col:12 Sel:0|0

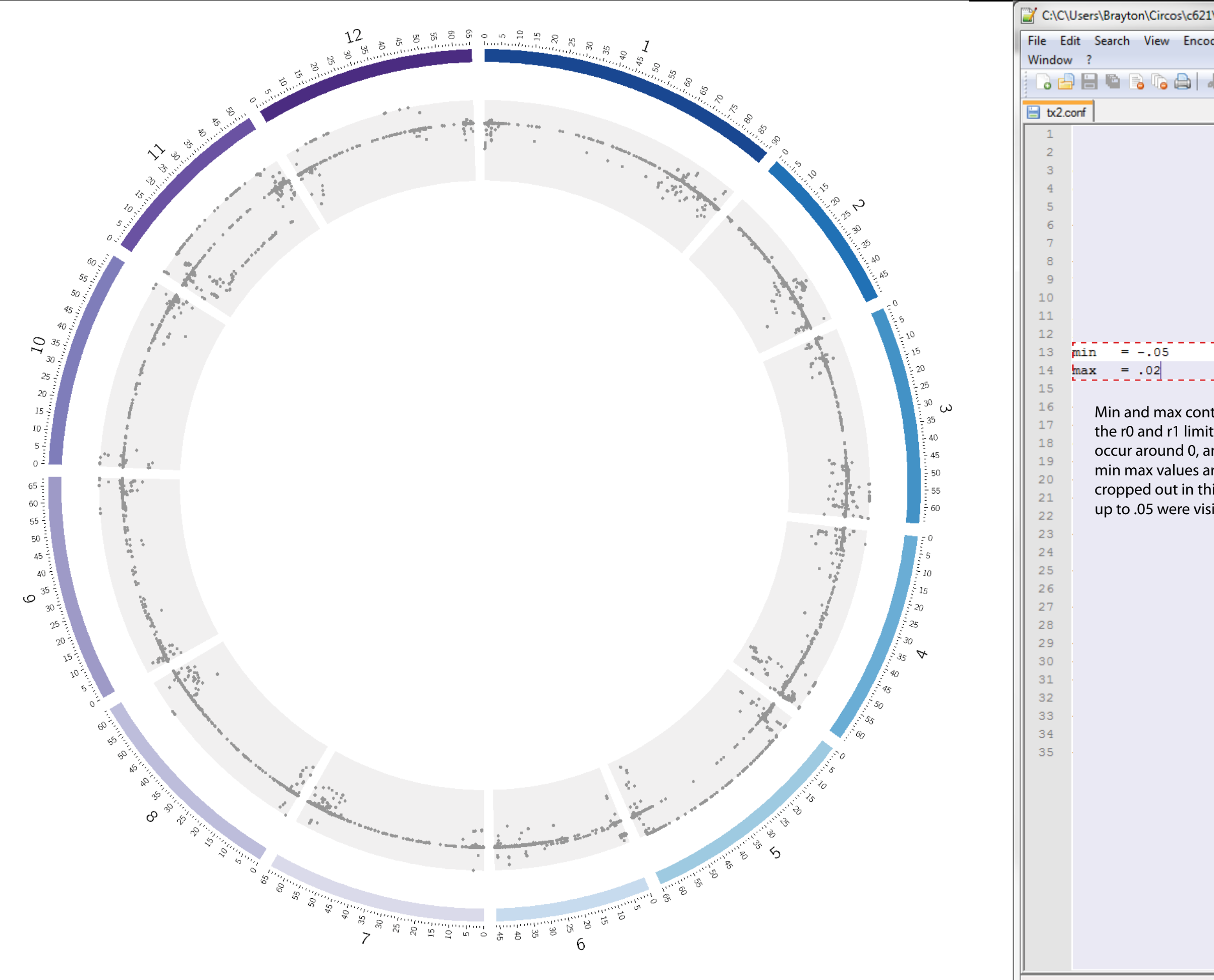

Ln:14 Col:12 Sel:0|0

| \bin\tut1\tx2.conf - Notepad++                | J  |
|-----------------------------------------------|----|
| ding Language Settings Macro Run Plugins<br>x |    |
| k 🖻 🖻   Ə 🖒   # 🏂   🤏 😪   🖫 🛱   🎰 🤊           |    |
| karvotune/karvotune2 tomato txt               |    |
| - 1000000                                     | l  |
| ay_default = yes                              | l  |
|                                               | l  |
|                                               | l  |
| g/pc1/pmpc1.txt                               |    |
|                                               | l  |
|                                               | l  |
|                                               | l  |
|                                               | l  |
|                                               | l  |
|                                               | l  |
|                                               | ŀ  |
| ram.conf>>                                    |    |
| .conf>>                                       |    |
| ge.conf>>                                     | l  |
|                                               | l  |
| ors_fonts_patterns.conf>>                     | l  |
| sekeeping.conf>>                              | ľ  |
|                                               | ļ  |
|                                               |    |
|                                               | l  |
|                                               |    |
|                                               |    |
|                                               | Į. |

Dos\Windows

ANSI as UTF-8

INS

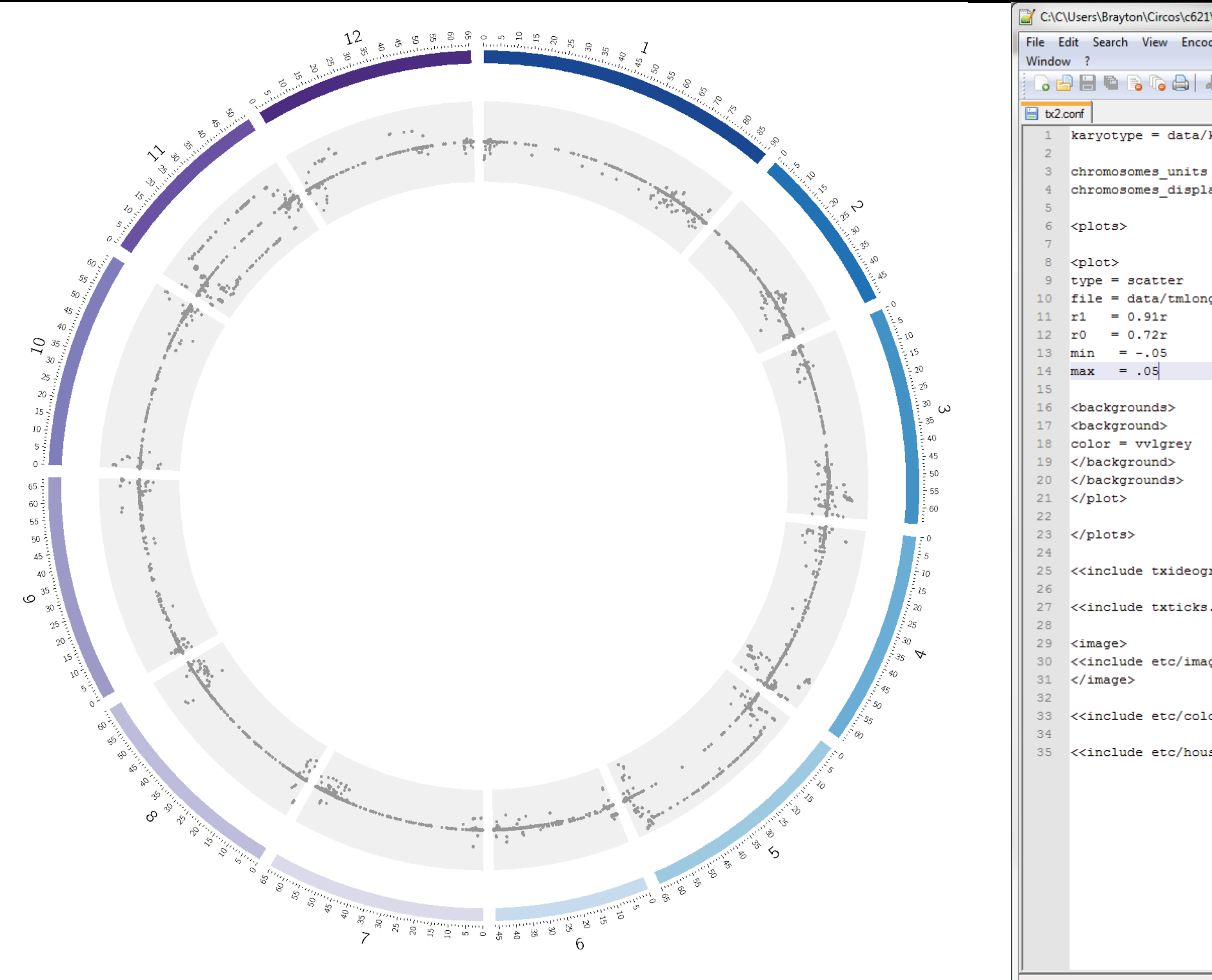

Ln:14 Col:12 Sel:0|0

= 0.91r

= 0.72r

= -.05

= .05

| \bin\tut1\tx2.conf - Notepad++                | J |
|-----------------------------------------------|---|
| ding Language Settings Macro Run Plugins<br>X |   |
| k 🖻 🖻   Ə 🗲   # 🏂   🤏 😪   🖫 🔤 İ 🏣 »           |   |
| karvotvpe/karvotvpe2.tomato.txt               |   |
| = 1000000                                     | l |
| ay_default = yes                              | l |
|                                               | l |
|                                               | l |
| g/pc1/pmpc1.txt                               | l |
|                                               | l |
|                                               | l |
|                                               | l |
|                                               | ľ |
|                                               | l |
|                                               | l |
| ram.conf>>                                    | ľ |
| .conf>>                                       | l |
|                                               | l |
| ge.conf>>                                     | h |
| ors fonts patterns.conf>>                     | I |
|                                               | l |
|                                               | I |
|                                               | ľ |
|                                               |   |
|                                               | l |
|                                               |   |
|                                               |   |

Dos\Windows

ANSI as UTF-8

INS

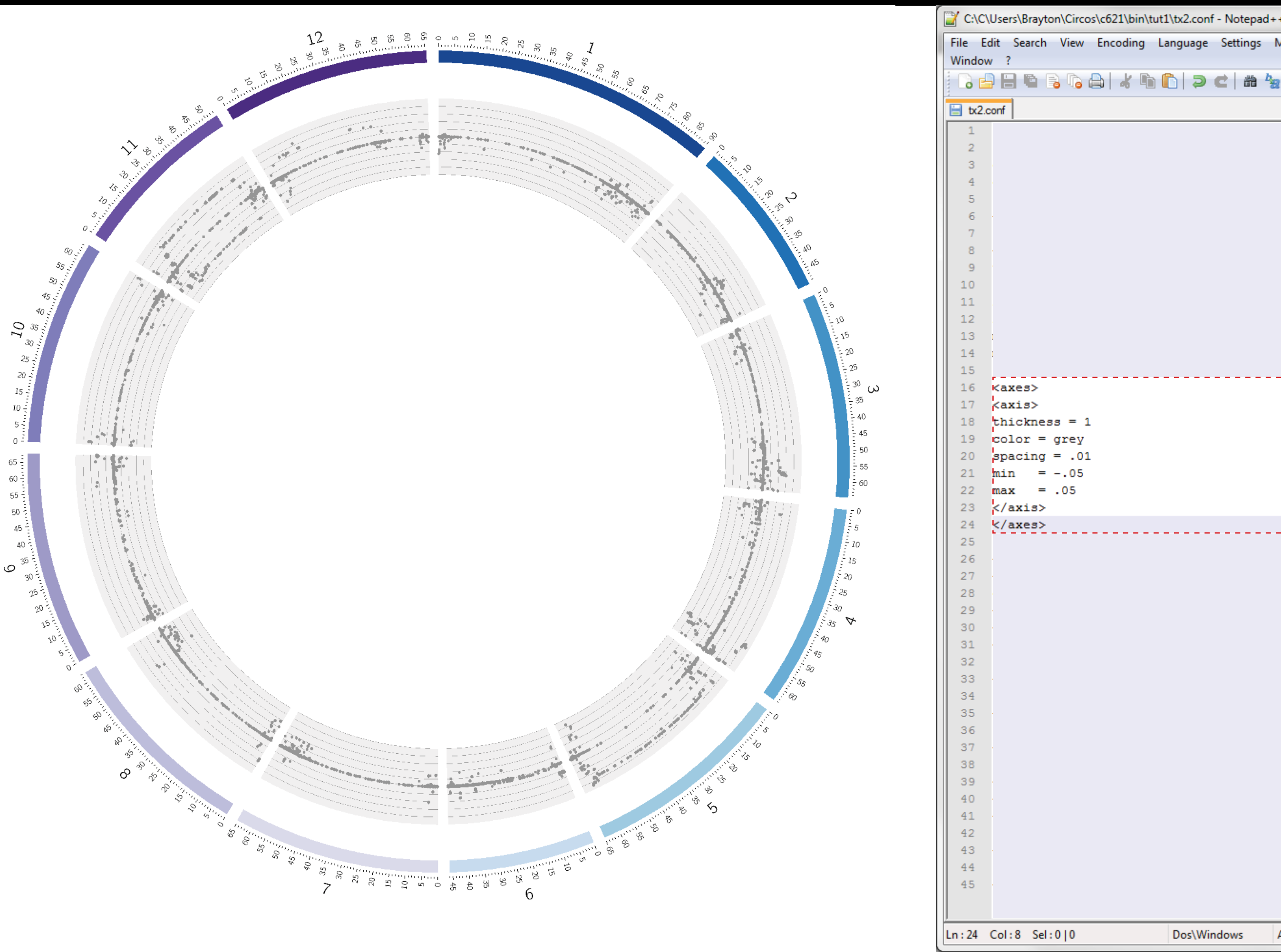

| \bin\tut1 | tx2.conf - Notepad            | ++ (         |                | ~     |
|-----------|-------------------------------|--------------|----------------|-------|
| ding La   | anguage Settings              | Macro Run    | Plugins        | х     |
| K 🖻 🕻     | ) <b>) c</b>   # <sup>1</sup> | 8 3 3        | <b>G G</b>   1 | * *   |
|           |                               |              |                |       |
| karyot    | ype/karyotype2                | 2.tomato.t   | xt             |       |
| = 100     | 0000                          |              |                |       |
| ay_def    | ault = yes                    |              |                |       |
|           |                               |              |                |       |
|           |                               |              |                |       |
| g/pc1/    | pmpc1.txt                     |              |                |       |
|           |                               |              |                |       |
|           |                               |              |                |       |
|           |                               |              |                |       |
|           |                               |              |                |       |
|           |                               |              |                |       |
|           |                               |              |                |       |
|           |                               |              |                |       |
|           |                               |              |                |       |
|           |                               |              |                |       |
|           |                               |              |                |       |
|           |                               |              |                |       |
|           |                               |              |                |       |
|           |                               |              |                |       |
|           |                               |              |                |       |
|           | - 63.3                        |              |                |       |
| ram.co    | nr>>                          |              |                |       |
| .conf>    | >                             |              |                |       |
|           | _                             |              |                |       |
| ge.con    | f>>                           |              |                |       |
| ore fo    | nte natterne /                | onf>>        |                |       |
| 019_10    | nes_paccerns.(                |              |                |       |
| sekeep    | ing.conf>>                    |              |                |       |
|           | Doc\Windows                   | ANSLAGUTE    | Q TA           |       |
|           | Dostwindows                   | ANSI as UTF- | 0 1            | L. CV |

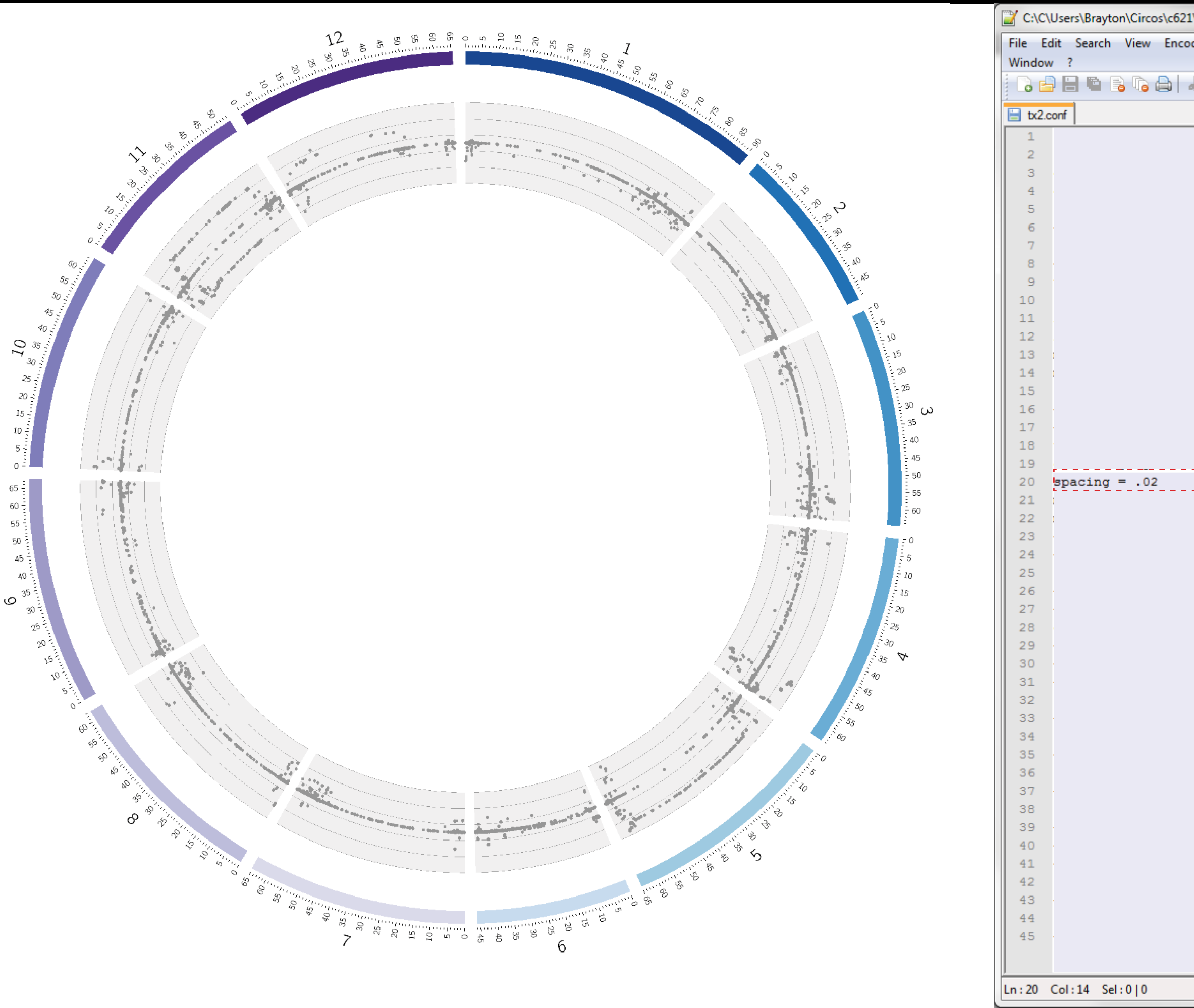

| \bin\tut1 | \tx2.conf           | - Notepa | 4++                 |          |         | ×    | -  |
|-----------|---------------------|----------|---------------------|----------|---------|------|----|
| ding La   | inguage             | Settings | Macro               | Run      | Plugins | 5    | x  |
| k 🖻 I     | <b>b</b>   <b>J</b> | c   m    | b <sub>22</sub>   😪 | <b>G</b> | 6       | =    | ×  |
|           |                     |          |                     |          |         |      |    |
| karyot    | ype/ka              | ryotype  | 2.toma              | to.t     | xt      |      | 7  |
| = 100     | 0000                |          |                     |          |         |      |    |
| ay_def    | ault =              | yes      |                     |          |         |      |    |
|           |                     |          |                     |          |         |      |    |
|           |                     |          |                     |          |         |      |    |
|           |                     |          |                     |          |         |      |    |
| g/pc1/    | pmpc1.              | txt      |                     |          |         |      |    |
|           |                     |          |                     |          |         |      |    |
|           |                     |          |                     |          |         |      |    |
|           |                     |          |                     |          |         |      |    |
|           |                     |          |                     |          |         |      |    |
|           |                     |          |                     |          |         |      |    |
|           |                     |          |                     |          |         |      |    |
|           |                     |          |                     |          |         |      | П  |
|           |                     |          |                     |          |         |      |    |
|           |                     |          |                     |          |         |      |    |
|           |                     |          |                     |          |         |      |    |
|           |                     |          |                     |          |         |      |    |
|           |                     |          |                     |          |         |      |    |
|           |                     |          |                     |          |         |      |    |
|           |                     |          |                     |          |         |      |    |
|           |                     |          |                     |          |         |      |    |
| ram.co    | nf>>                |          |                     |          |         |      |    |
| conf>     | \$                  |          |                     |          |         |      |    |
|           | -                   |          |                     |          |         |      |    |
| ge.com    | f>>                 |          |                     |          |         |      |    |
|           |                     |          |                     |          |         |      |    |
| ors fo    | nts pa              | tterns.  | conf>>              |          |         |      |    |
|           |                     |          |                     |          |         |      |    |
| sekeep    | ing.co              | nf>>     |                     |          |         |      |    |
|           | Deality             | - device | ANICT               |          | 0       | INC  |    |
|           | Dos\Wir             | ndows    | AINSI a             | s UTF-   | 6       | 1142 | зđ |

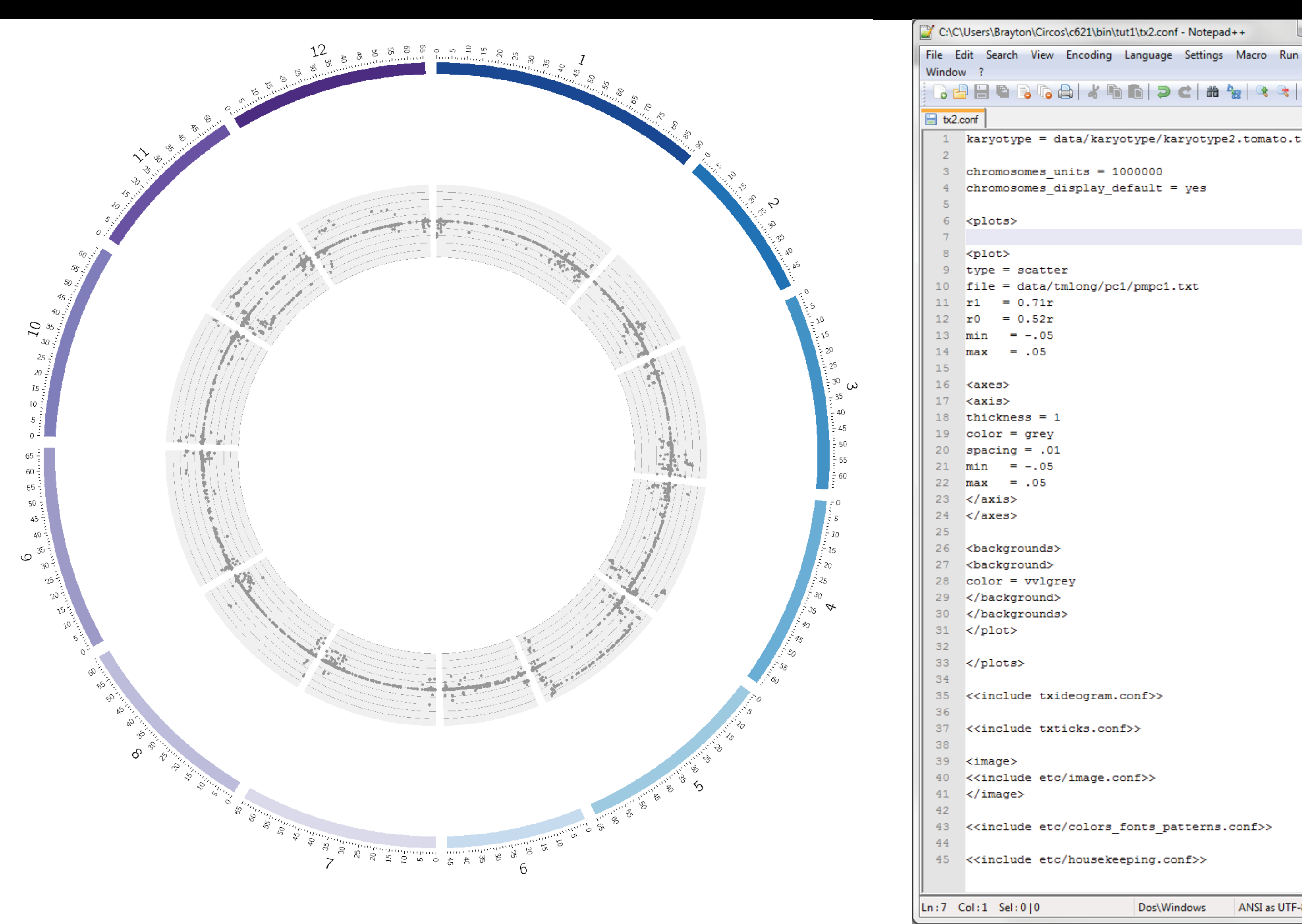

| ding La         | inguage        | Settings | Macro     | Run   | Plugins | ;   | x   |
|-----------------|----------------|----------|-----------|-------|---------|-----|-----|
| K 🖻 I           | 1 <b>&gt;</b>  | c   # 4  | 2         | ج   ۵ | 6 6     | =7  | »»  |
| 1               |                |          |           |       | -       |     | _   |
| karyot          | уре/ ка        | ryotype/ | .toma     | to.tx | τ.      |     |     |
| = 100<br>ay_def | 0000<br>ault = | yes      |           |       |         |     |     |
|                 |                |          |           |       |         |     |     |
|                 |                |          |           |       |         |     |     |
| g (ng1 (        | nmng1 -        |          |           |       |         |     |     |
| g/pci/          | pmper.         | LAL      |           |       |         |     |     |
|                 |                |          |           |       |         |     |     |
|                 |                |          |           |       |         |     |     |
|                 |                |          |           |       |         |     |     |
|                 |                |          |           |       |         |     |     |
|                 |                |          |           |       |         |     |     |
|                 |                |          |           |       |         |     |     |
|                 |                |          |           |       |         |     |     |
|                 |                |          |           |       |         |     |     |
|                 |                |          |           |       |         |     |     |
|                 |                |          |           |       |         |     |     |
|                 |                |          |           |       |         |     |     |
|                 |                |          |           |       |         |     |     |
|                 |                |          |           |       |         |     |     |
| ram.co          | nf>>           |          |           |       |         |     |     |
| .conf>          | >              |          |           |       |         |     |     |
|                 |                |          |           |       |         |     |     |
| ge.con          | f>>            |          |           |       |         |     |     |
| _               | _              |          |           |       |         |     |     |
| ors_fo          | nts_pa         | cterns.  | :oni>>    |       |         |     |     |
| sekeep          | ing.com        | nf>>     |           |       |         |     |     |
|                 | Dos\Win        | dows     | ANSLas    | UTE-8 |         | INS |     |
|                 | 203(111        |          | 711451 05 | 011-0 |         |     | .ti |

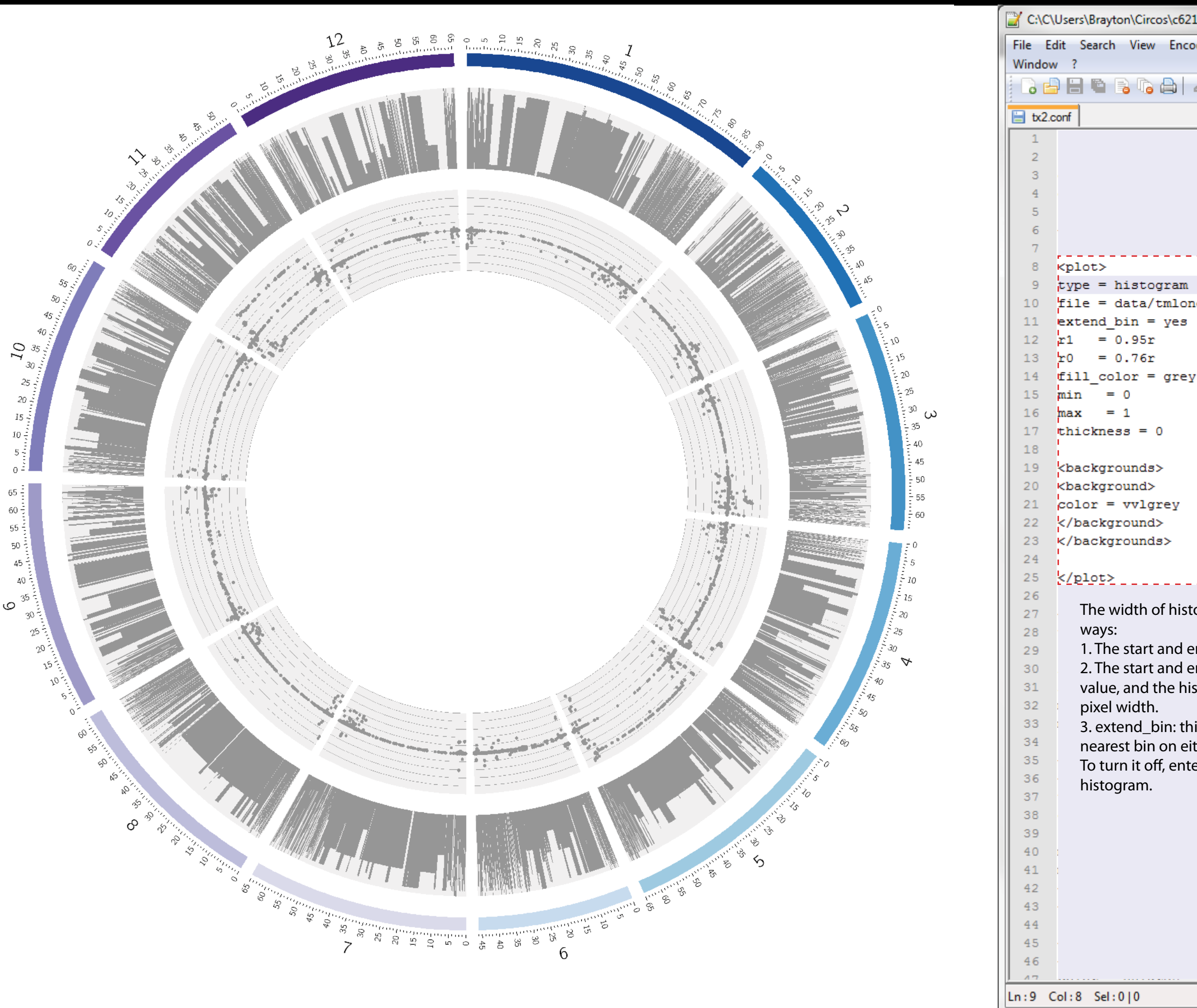

| \bin\tut1\tx2.conf - Notepad++           |     |
|------------------------------------------|-----|
| ding Language Settings Macro Run Plugins | x   |
| k 🖻 🖻 > C   # ½   🤉 <   🖪 🕞 🎫            | »   |
| karyotype/karyotype2.tomato.txt          | 4   |
| = 1000000<br>ay_default = yes            |     |
| g/tmppmaf.txt                            |     |
| g/pc1/pmpc1.txt                          | III |
|                                          |     |
|                                          |     |
|                                          |     |
|                                          | Ψ.  |

Dos\Windows

ANSI as UTF-8

INS

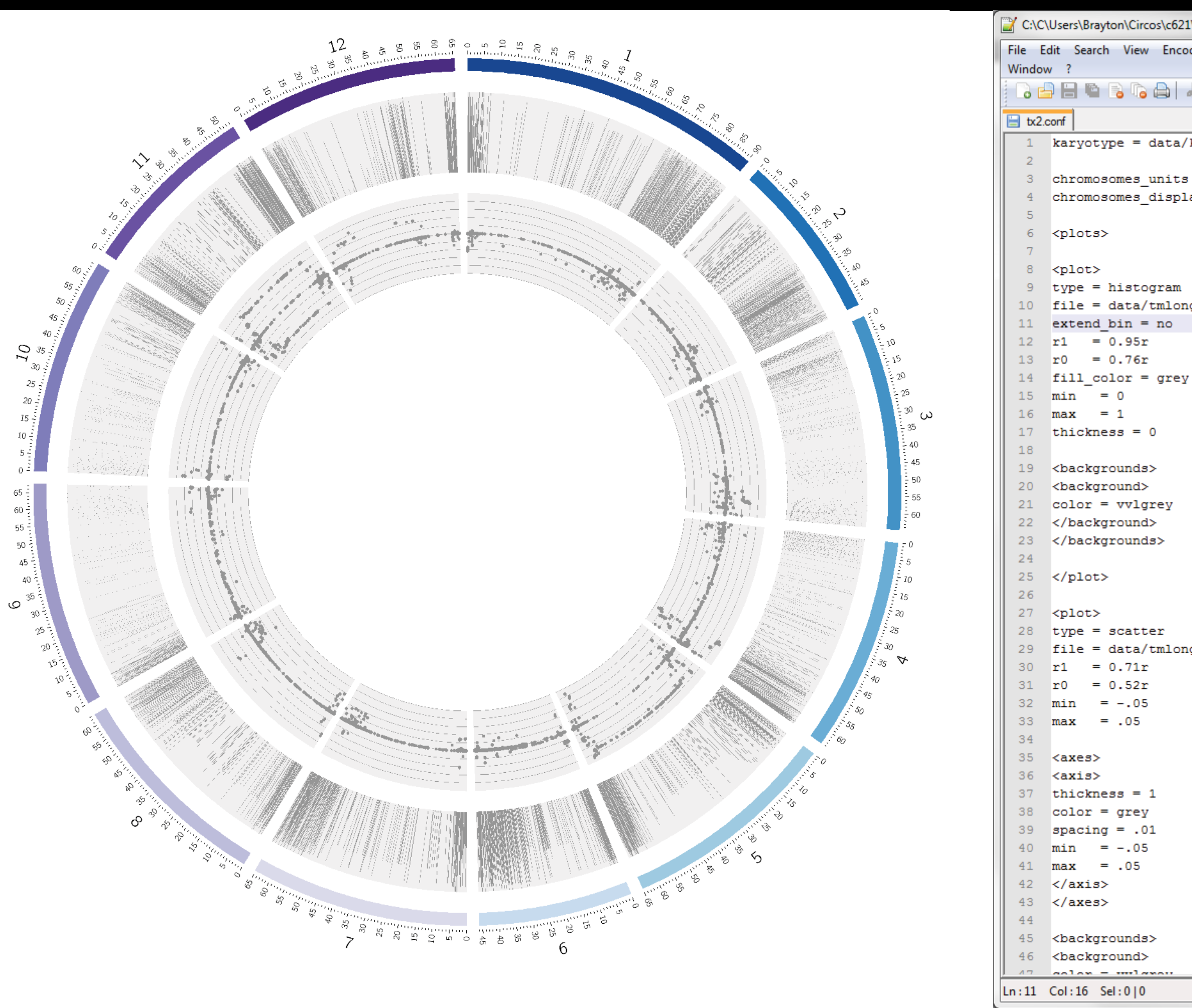

| \bin\tut1 | \tx2.conf | - Notepad | ++           |        |         | X   |   |
|-----------|-----------|-----------|--------------|--------|---------|-----|---|
| ding La   | inguage   | Settings  | Macro        | Run    | Plugins | 5   | x |
| K 🗈 I     | 6   1     | C   # 1   | ₩   <b>3</b> | ج      | 6       | =7  | » |
|           |           |           |              |        |         |     | _ |
| karyot    | ype/ka    | ryotype   | 2.toma       | to.t   | xt      |     | Â |
| = 100     | 0000      |           |              |        |         |     |   |
| ay_def    | ault =    | yes       |              |        |         |     |   |
|           |           |           |              |        |         |     |   |
|           |           |           |              |        |         |     |   |
| g/tmpp    | maf.tx    | t         |              |        |         |     |   |
|           |           | -         |              |        |         |     |   |
|           |           |           |              |        |         |     |   |
|           |           |           |              |        |         |     |   |
|           |           |           |              |        |         |     |   |
|           |           |           |              |        |         |     |   |
|           |           |           |              |        |         |     |   |
|           |           |           |              |        |         |     |   |
|           |           |           |              |        |         |     |   |
|           |           |           |              |        |         |     |   |
|           |           |           |              |        |         |     |   |
|           |           |           |              |        |         |     |   |
| g/pc1/    | pmpc1.    | txt       |              |        |         |     |   |
|           |           |           |              |        |         |     |   |
|           |           |           |              |        |         |     |   |
|           |           |           |              |        |         |     |   |
|           |           |           |              |        |         |     |   |
|           |           |           |              |        |         |     |   |
|           |           |           |              |        |         |     |   |
|           |           |           |              |        |         |     |   |
|           |           |           |              |        |         |     |   |
|           |           |           |              |        |         |     |   |
|           |           |           |              |        |         |     |   |
|           |           |           |              |        |         |     | Ŧ |
|           | Dos\Wir   | ndows     | ANSI a       | s UTF- | 8       | INS | н |

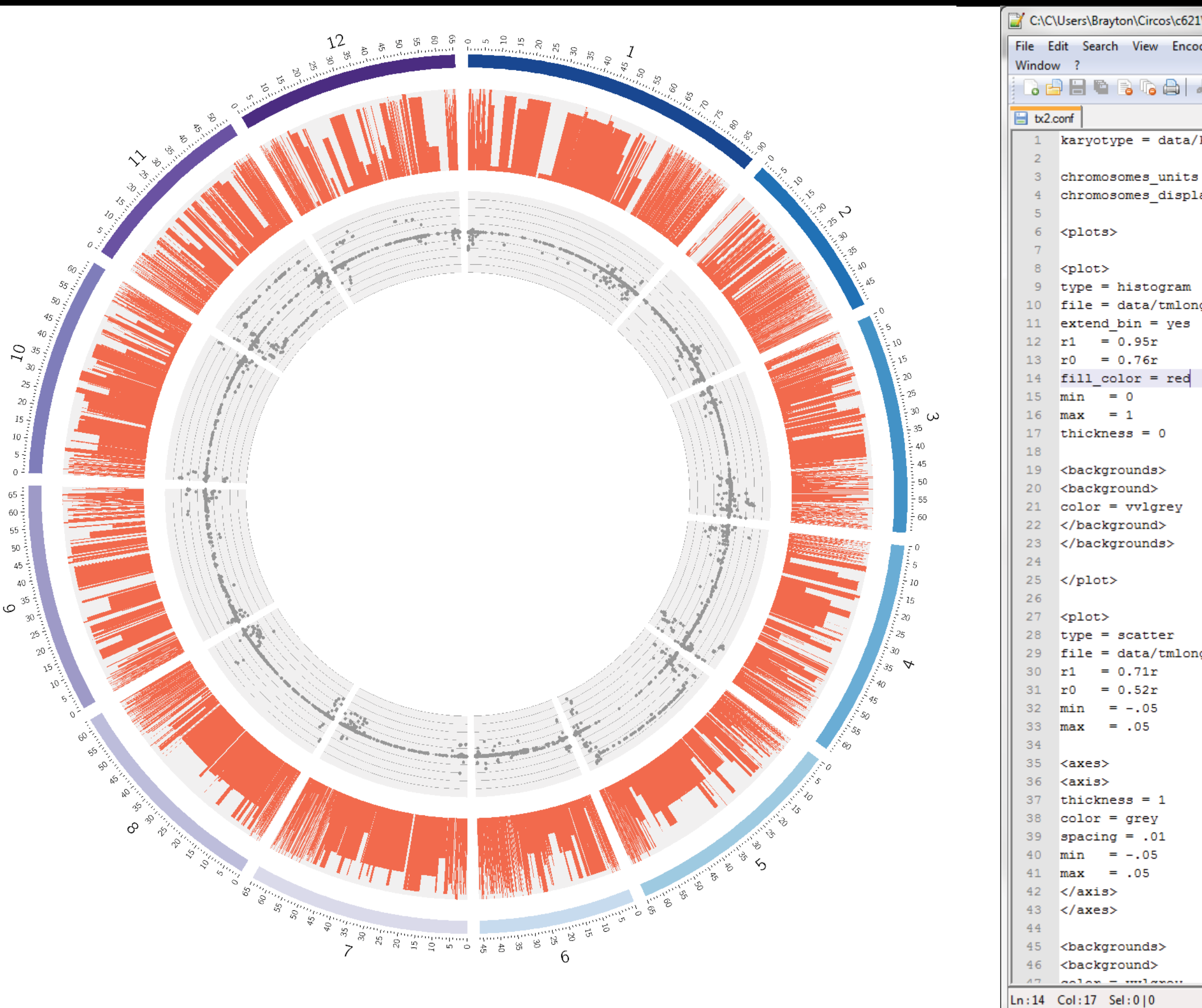

| \bin\tut1       | \tx2.conf      | - Notepa | d++                      |        |        | X   | <u> </u> | J |
|-----------------|----------------|----------|--------------------------|--------|--------|-----|----------|---|
| ding La         | inguage        | Settings | Macro                    | Run    | Plugin | s   |          |   |
| k 🖻 I           | 1 ) J          | C   #    | ₽ <mark>8</mark> 8   ⊙\$ | G      | ra Fa  | =   | Х<br>>>> |   |
| karyot          | ype/ka         | ryotype  | 2.toma                   | to.t   | xt     |     | -        |   |
| = 100<br>ay_def | 0000<br>ault = | ਾ ਪ੍ਰਵਤ  |                          |        |        |     |          |   |
| g/tmpp          | maf.tx         | t        |                          |        |        |     |          |   |
|                 |                |          |                          |        |        |     |          |   |
|                 |                |          |                          |        |        |     | E        |   |
| g/pc1/          | pmpc1.         | txt      |                          |        |        |     |          |   |
|                 |                |          |                          |        |        |     |          |   |
|                 |                |          |                          |        |        |     |          |   |
|                 |                |          |                          |        |        |     | Ŧ        |   |
|                 | Dos\Wir        | ndows    | ANSI a                   | s UTF- | 8      | INS |          | [ |

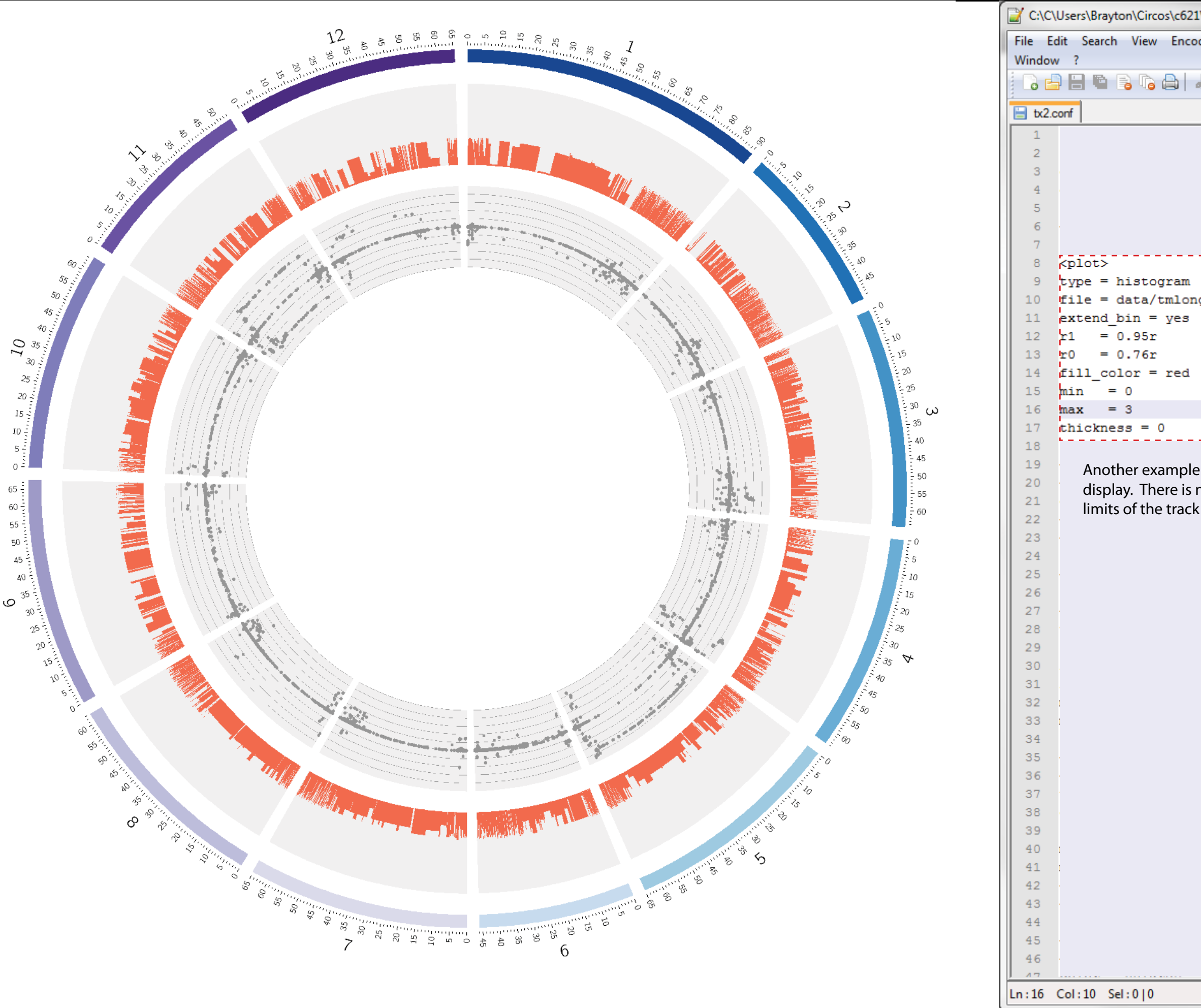

| \bin\tut1 | \tx2.conf - Notepad | ++ (        |         | X    |          |
|-----------|---------------------|-------------|---------|------|----------|
| ding La   | anguage Settings    | Macro Run   | Plugins | 5    | v        |
| k 🗈 I     | 1) <b>) c</b>   # 4 | 8 3 3       | 6       | =7   | X<br>>>> |
| karyot    | ype/karyotype2      | .tomato.t   | xt      | _    | -        |
| = 100     | 0000                |             |         |      |          |
| ay_def    | ault = yes          |             |         |      |          |
|           |                     |             |         |      |          |
|           |                     |             |         |      |          |
|           |                     |             |         |      |          |
| g/tmpp    | maf.txt             |             |         |      |          |
|           |                     |             |         |      |          |
|           |                     |             |         |      |          |
|           |                     |             |         |      |          |
|           |                     |             |         |      | _        |
|           |                     |             |         |      |          |
|           |                     |             |         |      |          |
|           |                     |             |         |      |          |
|           |                     |             |         |      |          |
|           |                     |             |         |      |          |
|           |                     |             |         |      |          |
|           |                     |             |         |      |          |
| g/pc1/    | pmpc1.txt           |             |         |      |          |
|           |                     |             |         |      |          |
|           |                     |             |         |      |          |
|           |                     |             |         |      |          |
|           |                     |             |         |      |          |
|           |                     |             |         |      |          |
|           |                     |             |         |      |          |
|           |                     |             |         |      |          |
|           |                     |             |         |      |          |
|           |                     |             |         |      |          |
|           |                     |             |         |      |          |
|           | Doc\Windows         |             | 0       | INC  | Ŧ        |
|           | Dostwindows         | ANSI as UTF | -0      | 1142 |          |

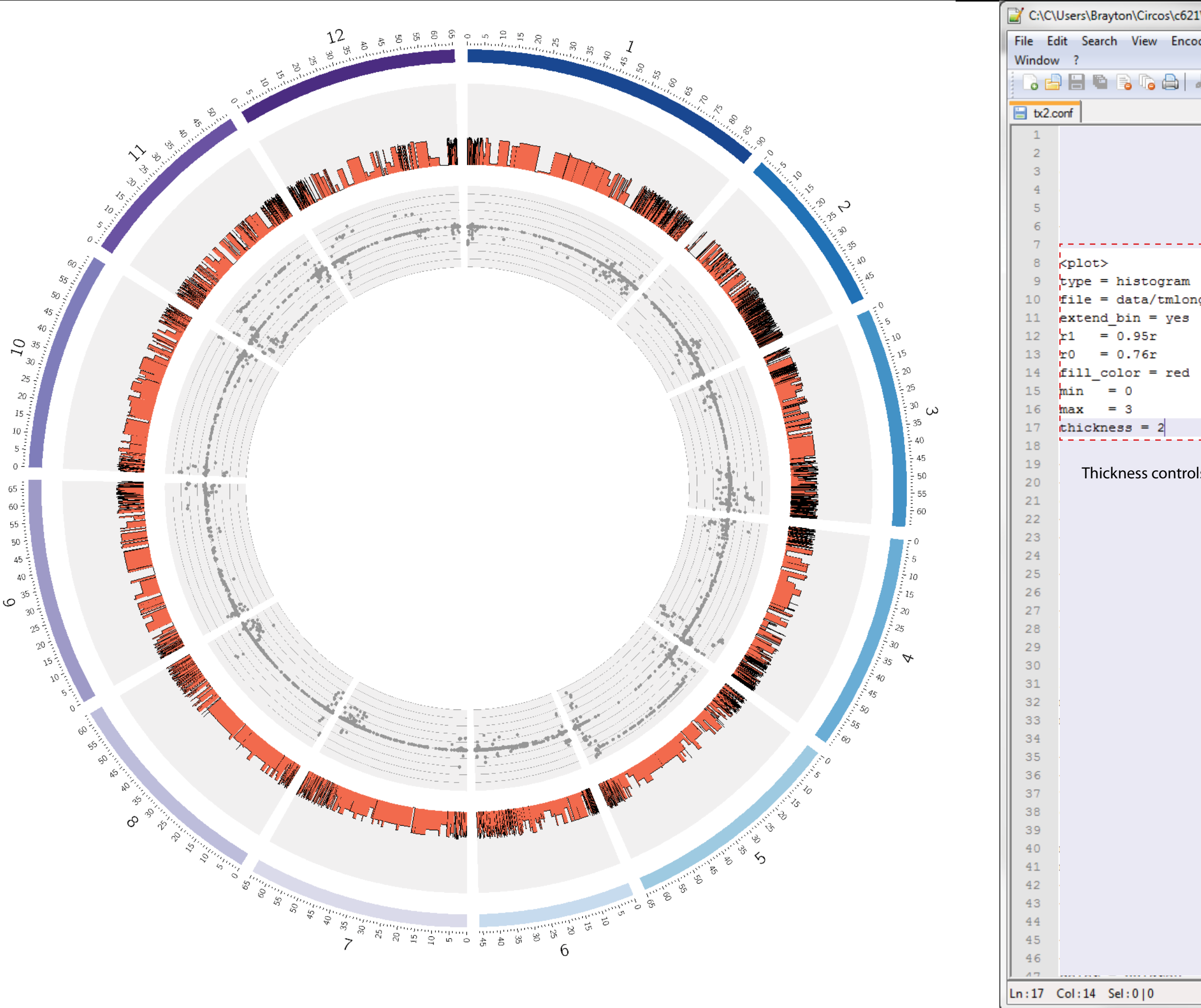

| \bin\tut1 | \tx2.conf | - Notepad | ++     |        |         | X    |   |
|-----------|-----------|-----------|--------|--------|---------|------|---|
| ding La   | inguage   | Settings  | Macro  | Run    | Plugins | ;    |   |
| La TRA di |           | → Lan A   |        |        |         | _    | X |
|           |           | C   m '   | 2      | 3      |         | -+   | " |
|           |           |           |        |        |         |      | _ |
| karyot    | ype/ka    | ryotype   | 2.toma | to.t   | xt      |      | 4 |
| = 100     | 0000      |           |        |        |         |      | Ш |
| ay_def    | ault =    | yes       |        |        |         |      | Ш |
|           |           |           |        |        |         |      | Ш |
|           |           |           |        |        |         |      | Ш |
|           |           |           |        |        |         |      | Ш |
|           |           |           |        |        |         |      | Ш |
| g/tmpp    | maf.tx    | t         |        |        |         |      | Ш |
|           |           |           |        |        |         |      | Ш |
|           |           |           |        |        |         |      | Ш |
|           |           |           |        |        |         |      | Ш |
|           |           |           |        |        |         |      | Ш |
|           |           |           |        |        |         |      | = |
|           |           |           |        |        |         |      |   |
|           |           |           |        |        |         |      | Ш |
|           |           |           |        |        |         |      | Ш |
|           |           |           |        |        |         |      | Ш |
|           |           |           |        |        |         |      | Ш |
|           |           |           |        |        |         |      | Ш |
|           |           |           |        |        |         |      | Ш |
|           |           |           |        |        |         |      | Ш |
| g/pc1/    | pmpc1.    | txt       |        |        |         |      | Ш |
|           |           |           |        |        |         |      | Ш |
|           |           |           |        |        |         |      | Ш |
|           |           |           |        |        |         |      |   |
|           |           |           |        |        |         |      |   |
|           |           |           |        |        |         |      |   |
|           |           |           |        |        |         |      |   |
|           |           |           |        |        |         |      |   |
|           |           |           |        |        |         |      |   |
|           |           |           |        |        |         |      |   |
|           |           |           |        |        |         |      |   |
|           |           |           |        |        |         |      |   |
|           |           |           |        |        |         |      |   |
|           |           |           |        |        |         |      | Ŧ |
|           | Dos\Wir   | dows      |        |        | R       | INIS | _ |
|           | DOS(WI    | aows      | ANDI 8 | 3011-0 |         | 1142 |   |

| CH01 | 11759320 | 11759320 | 0.06 | CH01 | 57066163 | 57066163 | 0.94 | CH01 | 69459986 | 69459986 | 0.8  |
|------|----------|----------|------|------|----------|----------|------|------|----------|----------|------|
| CH01 | 11927861 | 11927861 | 0.94 | CH01 | 57222923 | 57222923 | 0.94 | CH01 | 69658001 | 69658001 | 0    |
| CH01 | 15586886 | 15586886 | 0.06 | CH01 | 57854572 | 57854572 | 0    | CH01 | 69685040 | 69685040 | 0    |
| CH01 | 16810275 | 16810275 | 0.8  | CH01 | 58342063 | 58342063 | 0.93 | CH01 | 69750028 | 69750028 | 0.88 |
| CH01 | 18519338 | 18519338 | 0    | CH01 | 58787733 | 58787733 | 0.06 | CH01 | 69750774 | 69750774 | 0    |
| CH01 | 18523311 | 18523311 | 0.8  | CH01 | 59255792 | 59255792 | 0.06 | CH01 | 70092344 | 70092344 | 1    |
| CH01 | 19489954 | 19489954 | 0.94 | CH01 | 59384176 | 59384176 | 0.87 | CH01 | 70104358 | 70104358 | 0.64 |
| CH01 | 26851884 | 26851884 | 0.87 | CH01 | 60364930 | 60364930 | 0.4  | CH01 | 70221328 | 70221328 | 0.64 |
| CH01 | 26852331 | 26852331 | 0.87 | CH01 | 60821980 | 60821980 | 0.87 | CH01 | 70262679 | 70262679 | 0.25 |
| CH01 | 26852478 | 26852478 | 0    | CH01 | 60848526 | 60848526 | 0.06 | CH01 | 70262715 | 70262715 | 0    |
| CH01 | 27984729 | 27984729 | 0.06 | CH01 | 61478405 | 61478405 | 0.87 | CH01 | 70364448 | 70364448 | 0.94 |
| CH01 | 32850662 | 32850662 | 0.87 | CH01 | 61724919 | 61724919 | 0.06 | CH01 | 70427671 | 70427671 | 0.93 |
| CH01 | 33683757 | 33683757 | 0.87 | CH01 | 61725342 | 61725342 | 0    | CH01 | 70517306 | 70517306 | 0.93 |
| CH01 | 33906385 | 33906385 | 0.87 | CH01 | 61733174 | 61733174 | 0.43 | CH01 | 70520733 | 70520733 | 0.94 |
| CH01 | 35649562 | 35649562 | 0.87 | CH01 | 62161144 | 62161144 | 0.33 | CH01 | 70579788 | 70579788 | 0.63 |
| CH01 | 37548404 | 37548404 | 0.87 | CH01 | 62269009 | 62269009 | 1    | CH01 | 70681256 | 70681256 | 0.54 |
| CH01 | 38118538 | 38118538 | 1    | CH01 | 62357642 | 62357642 | 0.64 | CH01 | 70866325 | 70866325 | 0    |
| CH01 | 38118752 | 38118752 | 0.07 | CH01 | 62494428 | 62494428 | 0.94 | CH01 | 70868364 | 70868364 | 0.93 |
| CH01 | 38274943 | 38274943 | 1    | CH01 | 62812605 | 62812605 | 0.43 | CH01 | 70953609 | 70953609 | 0    |
| CH01 | 38276275 | 38276275 | 0    | CH01 | 64684744 | 64684744 | 0    | CH01 | 70997065 | 70997065 | 0    |
| CH01 | 38321555 | 38321555 | 0.94 | CH01 | 66643933 | 66643933 | 0    | CH01 | 71011308 | 71011308 | 0.87 |
| CH01 | 39141802 | 39141802 | 0.87 | CH01 | 67037778 | 67037778 | 0    | CH01 | 71087799 | 71087799 | 0.94 |
| CH01 | 40682991 | 40682991 | 0.87 | CH01 | 67366372 | 67366372 | 0    | CH01 | 71090567 | 71090567 | 0    |
| CH01 | 40909901 | 40909901 | 0.87 | CH01 | 67409900 | 67409900 | 0.53 | CH01 | 71186551 | 71186551 | 0.06 |
| CH01 | 41869529 | 41869529 | 0    | CH01 | 67484116 | 67484116 | 0.94 | CH01 | 71215963 | 71215963 | 0.27 |
| CH01 | 41869916 | 41869916 | 0.88 | CH01 | 67512282 | 67512282 | 0    | CH01 | 11759320 | 11759320 | 0.06 |
| CH01 | 42528683 | 42528683 | 0.87 | CH01 | 67740131 | 67740131 | 0.57 | CH01 | 11927861 | 11927861 | 0.94 |
| CH01 | 46195561 | 46195561 | 0.88 | CH01 | 67740717 | 67740717 | 0    | CH01 | 15586886 | 15586886 | 0.06 |
| CH01 | 46498051 | 46498051 | 0    | CH01 | 67801048 | 67801048 | 0.25 | CH01 | 16810275 | 16810275 | 0.8  |
| CH01 | 46543829 | 46543829 | 0    | CH01 | 67855513 | 67855513 | 1    | CH01 | 18519338 | 18519338 | 0    |
| CH01 | 46543936 | 46543936 | 1    | CH01 | 68105119 | 68105119 | 0.47 | CH01 | 18523311 | 18523311 | 0.8  |
| CH01 | 46551964 | 46551964 | 0.93 | CH01 | 68232912 | 68232912 | 1    | CH01 | 19489954 | 19489954 | 0.94 |
| CH01 | 47929046 | 47929046 | 0.87 | CH01 | 68270005 | 68270005 | 0.88 | CH01 | 26851884 | 26851884 | 0.87 |
| CH01 | 48834883 | 48834883 | 0.8  | CH01 | 68673362 | 68673362 | 0.2  | CH01 | 26852331 | 26852331 | 0.87 |
| CH01 | 49192308 | 49192308 | 0.87 | CH01 | 68747882 | 68747882 | 1    | CH01 | 26852478 | 26852478 | 0    |
| CH01 | 49449705 | 49449705 | 0.87 | CH01 | 68772808 | 68772808 | 0    | CH01 | 27984729 | 27984729 | 0.06 |
| CH01 | 49888798 | 49888798 | 0.87 | CH01 | 68772978 | 68772978 | 0    | CH01 | 32850662 | 32850662 | 0.87 |
| CH01 | 50765599 | 50765599 | 0.88 | CH01 | 68904199 | 68904199 | 0.29 | CH01 | 33683757 | 33683757 | 0.87 |
| CH01 | 51270739 | 51270739 | 0.87 | CH01 | 68944253 | 68944253 | 0.87 | CH01 | 33906385 | 33906385 | 0.87 |
| CH01 | 52336702 | 52336702 | 0    | CH01 | 69046367 | 69046367 | 0    | CH01 | 35649562 | 35649562 | 0.87 |
| CH01 | 52336736 | 52336736 | 0.87 | CH01 | 69077812 | 69077812 | 0.94 | CH01 | 37548404 | 37548404 | 0.87 |
| CH01 | 52731583 | 52731583 | 0.87 | CH01 | 69168820 | 69168820 | 0.38 | CH01 | 38118538 | 38118538 | 1    |
| CH01 | 54508769 | 54508769 | 0.6  | CH01 | 69231690 | 69231690 | 0.79 | CH01 | 38118752 | 38118752 | 0.07 |
| CH01 | 55576360 | 55576360 | 0.36 | CH01 | 69333877 | 69333877 | 0.88 | CH01 | 38274943 | 38274943 | 1    |
| CH01 | 56522504 | 56522504 | 0.87 | CH01 | 69456866 | 69456866 | 0    | CH01 | 38276275 | 38276275 | 0    |

Data Format

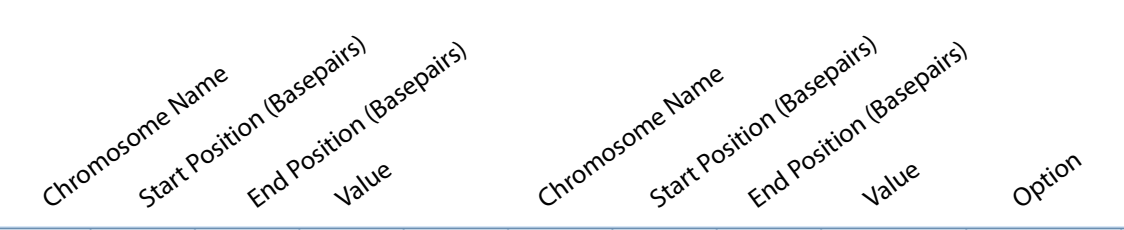

### **Data Categories**

These five categories are used to enter data for all 2D data tracks. All categories except options are required.

Chromosome Name – tells Circos on which ideogram to attach the data point. This name must be the same as the one specified in the karyotype.txt file. It is a good practice to have some form of letter identifier in front of the number to allow you to identify the data at a later time.

Start Position – basepair point on the chromosome at which the data point is located.

End Position – base pair point that allows Circos to display the data with a width.

If the end position is the same as the start position, bins will be displayed as single pixel lines. For a larger width, a good starting point is to add 1,000,000 basepairs to the end position.

Value – your data for that basepair point. Circos only reads numbers in the Value column, so if you have data points with an NA value, or another kind of text entry, use Excel's Replace function to delete these entries. Here I have replaced "NA" with "0".

Option – based on the text identifier you enter here, Circos will later format your data point in whatever way you specify in a rule.

The option column can have a number of different formatting data, including color, size, glyph, and here, an identifier. You can enter any word/text you want for the option identifier, but it must be preceeded by an "id=" for Circos to read it.

Circos requires a separate data file for every plotted track, thus the repetition of chromosome name and positional information. In this tutorial there are 2 tracks, and thus two sets of data, each in their own file, are required.

|     |               |              | 0           | D        | -          |          | 6          |         |              |               | 1Z |       |
|-----|---------------|--------------|-------------|----------|------------|----------|------------|---------|--------------|---------------|----|-------|
|     | А             | В            | C           | D        | E          | F        | G          | н       |              | J             | ĸ  |       |
| 1   | CH01          | 45434        | 45434       | 1        |            | CH01     | 45434      | 45434   | -0.022442948 | id=NoPositive |    |       |
| 2   | CH01          | 47132        | 47132       | 0.47     |            | CH01     | 47132      | 47132   | -4.67E-15    | id=NoPositive |    |       |
| 3   | CH01          | 192109       | 192109      | 0.71     |            | CH01     | 192109     | 192109  | -0.000645931 | id=NoPositive |    |       |
| 4   | CH01          | 259974       | 259974      | 0        |            | CH01     | 259974     | 259974  | NA           | id=NoPositive |    |       |
| 5   | CH01          | 299550       | 299550      | 0.08     |            | CH01     | 299550     | 299550  | NA           | id=NoPositive |    |       |
| 6   | CH01          | 299696       | 299696      | 0.53     |            | CH01     | 299696     | 299696  | -0.017142557 | id=NoPositive |    |       |
| 7   | CH01          | 301597       | 301597      | 0.6      |            | CH01     | 301597     | 301597  | -0.019292142 | id=NoPositive |    |       |
| 8   | CH01          | 301603       | 301603      | 0.53     |            | CH01     | 301603     | 301603  | -0.018237605 | id=NoPositive |    |       |
| 9   | CH01          | 303076       | 303076      | 0.53     |            | CH01     | 303076     | 303076  | -0.017685522 | id=NoPositive |    |       |
| 10  | CH01          | 303202       | 303202      | 0.43     |            | CH01     | 303202     | 303202  | -0.018248258 | id=NoPositive |    |       |
| 11  | CH01          | 310894       | 310894      | 0.73     |            | CH01     | 310894     | 310894  | -0.000698175 | id=NoPositive |    |       |
| 12  | CH01          | 324852       | 324852      | 0.06     |            | CH01     | 324852     | 324852  | -0.021564434 | id=NoPositive |    |       |
| 13  | CH01          | 336495       | 336495      | 0.71     |            | CH01     | 336495     | 336495  | -0.000698175 | id=NoPositive |    |       |
| 14  | CH01          | 338651       | 338651      | 0.71     |            | CH01     | 338651     | 338651  | -0.000698175 | id=NoPositive |    |       |
| 15  | CH01          | 348201       | 348201      | 0.94     |            | CH01     | 348201     | 348201  | NA           | id=NoPositive |    | -     |
| H - | • • • • [ - P | Processing 🏑 | Vintage 📈 F | M Pimpir | nefolium 🔬 | white ba | ckground 📿 | 👻 I 🖣 🔚 | Ш            |               |    | ► I   |
| Rea | dy            |              |             |          |            |          |            |         |              | 100% 🕞 —      |    | ÷ .:: |

Plot 1

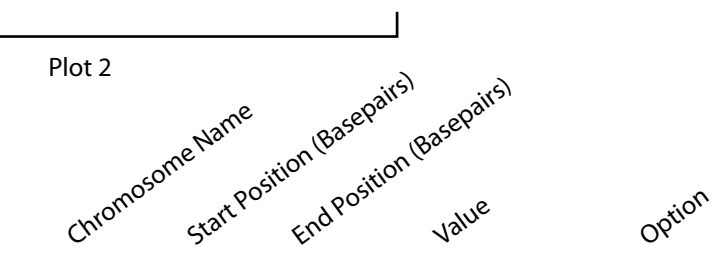

#### .txt Files

Once you have the data formatted in Excel, you can either: copy-paste plot data to a text editor like Notepad++ and save as a .txt file; or, put each plot's data in a separate worksheet and use the included Excel macro to save each worksheet as a .txt file. Make sure that any text that isn't data, such as column headings, has a # in front of its row (only one # is needed for the row).

Your data files should be placed inside the "data" folder within the main Circos folder. Within "data" there can be as many folders as you need to organize your files.

Circos only reads numbers in the Value column, so if you have data points with an NA value, or another kind of text entry, use Notepad++'s Replace function to delete these entries. Here I have replaced "NA" with "0".

| 📔 C  | :\C\Use  | ers\Brayt  | on\Circo  | os\c621\data  | \tmlong | \pc1\p     | mpc1.t   | xt - Note       | pad++  |          | -    |
|------|----------|------------|-----------|---------------|---------|------------|----------|-----------------|--------|----------|------|
| File | Edit     | Search     | View      | Encoding      | Langu   | age 🤅      | Settings | Macro           | Run    | Plugins  | ; V  |
|      |          |            | 9         | 😂   🖌 🖣       |         | <b>ə</b> c | 8        | <b>₽</b> 22   G | 3 🧟    | <b>G</b> |      |
| 🖹 k  | aryotype | e2.tomato  | .txt 📙    | tomatox.com   | f 📙 po  | :1.conf    | 🗄 tx     | 1.conf          | tx2.co | nf 📙 tx  | 3.co |
| 1    | L CH     | 01         | 45434     | 45434         | ŧ −0    | .022       | 44294    | 8 i             | d=NoP  | ositiv   | e    |
| 2    | 2 CH     | 01         | 47132     | 2 47132       | 2 -4    | .67E       | -15      | id=No           | Posit  | ive      |      |
| 3    | B CH     | 01         | 19210     | 9 19210       | 09 -0   | .000       | 64593    | 1 i             | d=NoP  | ositiv   | e    |
| 4    | 4 CH     | 01         | 25997     | 74 25993      | 74 0    | id         | =NoPo    | sitive          |        |          |      |
| Ę    | 5 CH     | 01         | 29955     | 50 29955      | 50 0    | id         | =NoPo    | sitive          |        |          |      |
| (    | 5 CH     | 01         | 29969     | 6 29969       | 96 -0   | .017       | 14255    | 7 i             | d=NoP  | ositiv   | e    |
| 1    | 7 CH     | 01         | 30159     | 97 30159      | 97 -0   | .019       | 29214    | 2 i             | d=NoP  | ositiv   | e    |
| 8    | B CH     | 01         | 30160     | 3 30160       | 03 -0   | .018       | 23760    | 5 i             | d=NoP  | ositiv   | e    |
| 9    | Э СН     | 01         | 30307     | 76 30303      | 76 -0   | .017       | 68552    | 2 i             | d=NoP  | ositiv   | e    |
| 10   | CH       | 01         | 30320     | 02 30320      | 02 -0   | .018       | 24825    | 8 i             | d=NoP  | ositiv   | e    |
| 11   | L CH     | 01         | 31089     | 94 31089      | 94 -0   | .000       | 69817    | 5 i             | d=NoP  | ositiv   | e    |
| 12   | 2 CH     | 01         | 32485     | 52 32485      | 52 -0   | .021       | 56443    | 4 i             | d=NoP  | ositiv   | e    |
| 13   | B CH     | 01         | 33649     | 95 33649      | 95 -0   | .000       | 69817    | 5 i             | d=NoP  | ositiv   | e    |
| 14   | 4 CH     | 01         | 33865     | 51 33865      | 51 -0   | .000       | 69817    | 5 i             | d=NoP  | ositiv   | e    |
| 15   | 5 СН     | 01         | 34820     | 01 34820      | 01 0    | id         | =NoPo    | sitive          |        |          |      |
| Norm | nal text | fil lengtl | h : 32866 | 53 lines : 73 | 11      | Ln         | :1 C     | ol:1 Se         | 1:0 0  |          |      |
|      |          |            |           |               |         |            |          |                 |        |          |      |

|                               |                   | x        |
|-------------------------------|-------------------|----------|
| indow ?                       |                   | Х        |
| ¶ 🗐 🥃 📄 🕨 🕨                   | 🖪 🗟 💝             |          |
| f 📔 txideogram.conf 📔 txticks | .conf 🔚 pmpc1.txt |          |
|                               |                   | <u> </u> |
|                               |                   |          |
|                               |                   |          |
|                               |                   |          |
|                               |                   |          |
|                               |                   |          |
|                               |                   |          |
|                               |                   |          |
|                               |                   |          |
|                               |                   |          |
|                               |                   | -        |
| Dos\Windows AN                | ISI as UTF-8      | INS      |
|                               |                   |          |

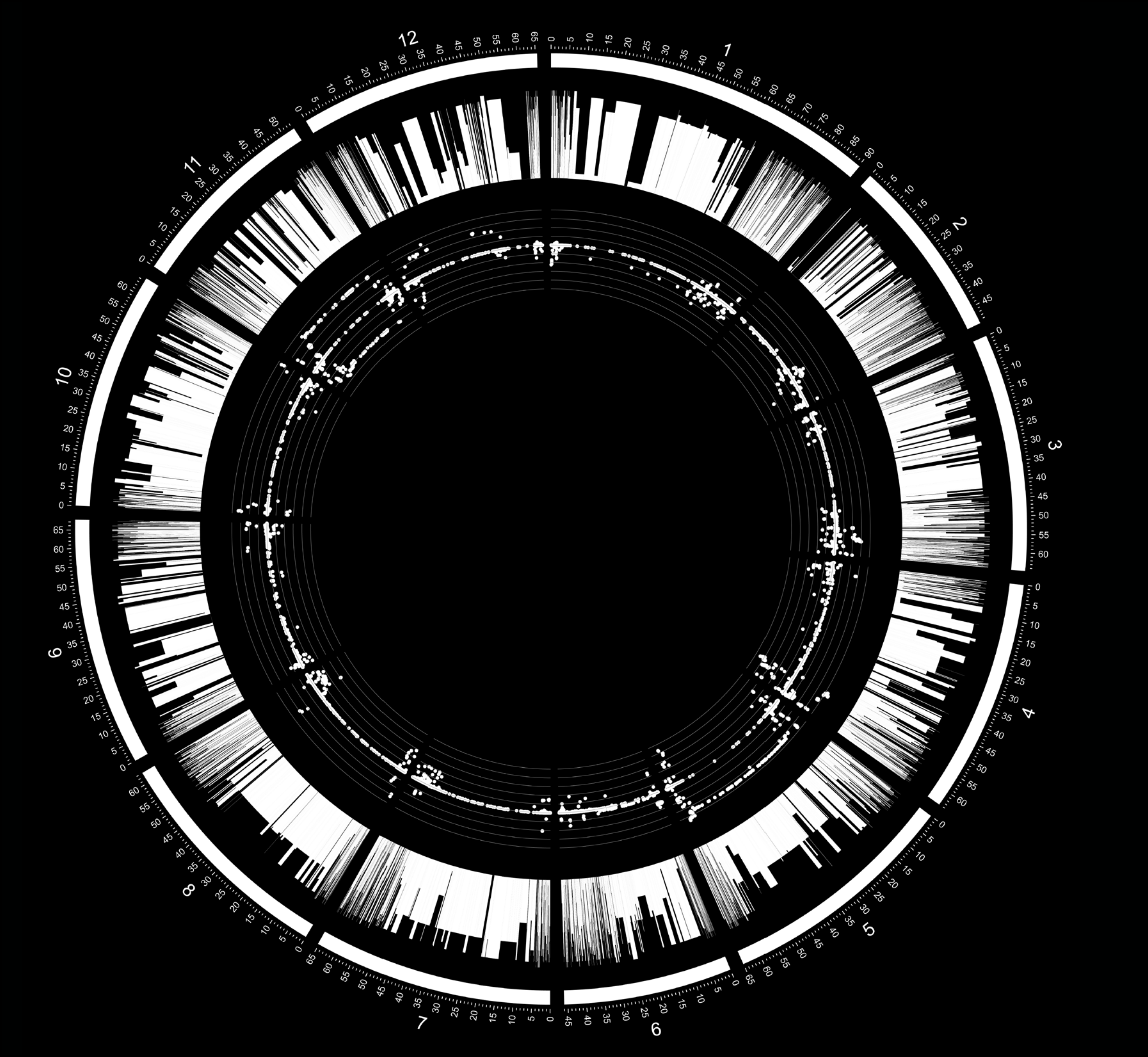

# Rules

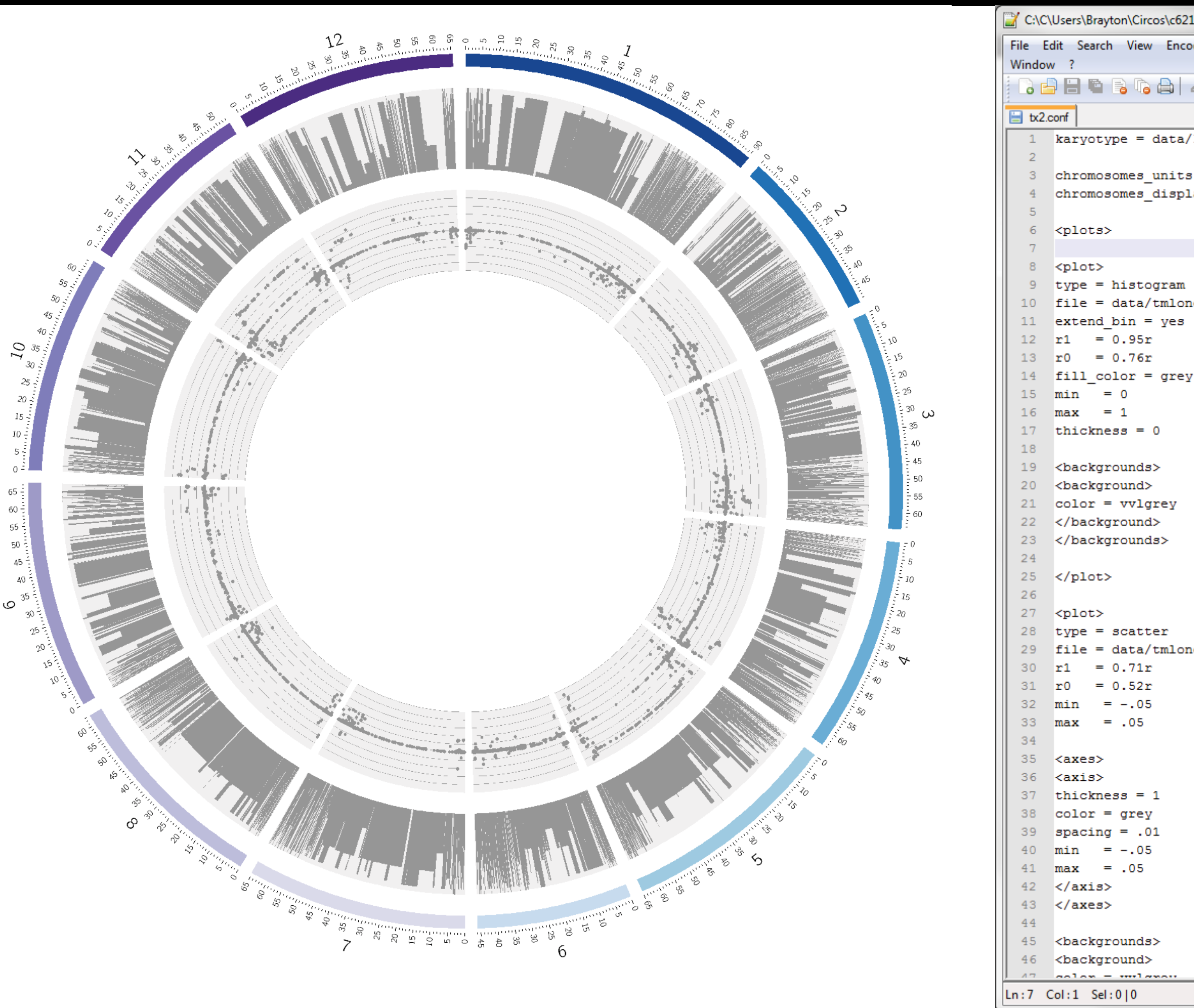

| \bin\tut1\tx2.conf - Notepad++           |   |
|------------------------------------------|---|
| ding Language Settings Macro Run Plugins | x |
| k 🗈 🗗 🤉 C   # 🍇   🤄 🗟 🔂 🛼                | » |
|                                          |   |
| karyotype/karyotype2.tomato.txt          | ^ |
| = 1000000                                |   |
| ay_default = yes                         |   |
|                                          |   |
|                                          |   |
| a/tmoomsf tyt                            |   |
| g/ cmppmar.cxc                           |   |
|                                          |   |
|                                          |   |
|                                          | = |
|                                          | _ |
|                                          |   |
|                                          |   |
|                                          |   |
|                                          |   |
|                                          |   |
|                                          |   |
| g/pc1/pmpc1.txt                          |   |
|                                          |   |
|                                          |   |
|                                          |   |
|                                          |   |
|                                          |   |
|                                          |   |
|                                          |   |
|                                          |   |
|                                          |   |
|                                          |   |
|                                          | - |

ANSI as UTF-8

Dos\Windows

INS

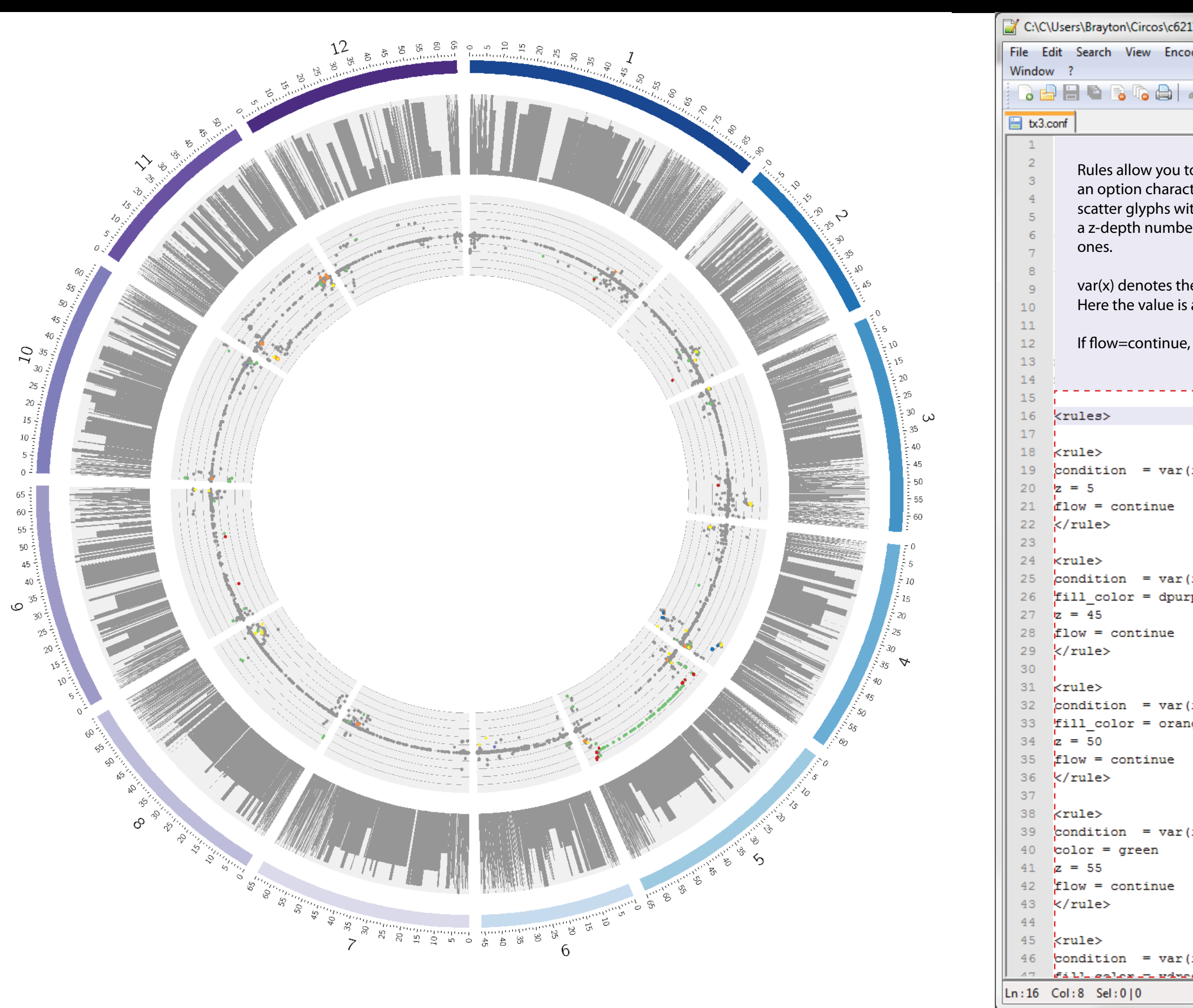

| \bin\tut1\tx3.conf - Notepad++           | -  |
|------------------------------------------|----|
| ding Language Settings Macro Run Plugins | х  |
| k 🖻 🖻 ⊃ C   # ½   9 🤫   🖪 🗟   🎰          | >> |
| karyotype/karyotype2.tomato.txt          | *  |
| = 1000000                                |    |
| ay_default = yes                         |    |
| g/pc1/pmpc1.txt                          | m  |
|                                          |    |
| id) eq "NoPositive"                      |    |
| id) eq "FMvsProcandVin"<br>ple           |    |
| id) eq "FMvsVin"<br>ge                   |    |
| id) eq "ProcvsFM"                        |    |
| id) eq "ProcvsFMandVin"                  | Ŧ  |
| Dos\Windows ANSLas LITE-8 INS            |    |

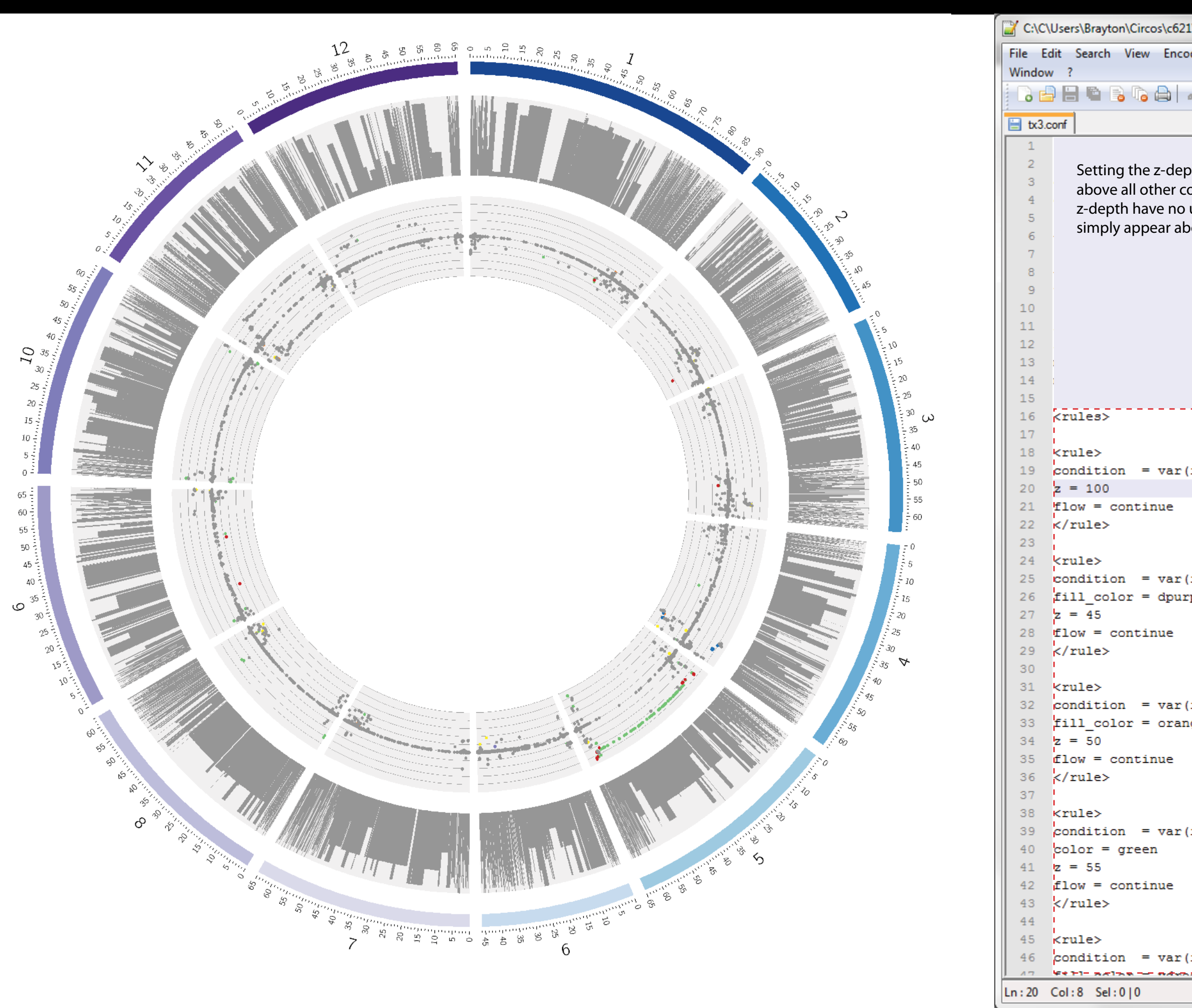

| \bin\tut1\tx3.conf - Notepad++           | ۷       | J |
|------------------------------------------|---------|---|
| ding Language Settings Macro Run Plugins | v       |   |
| k 🖻 🖻   Ə C   # 🍖   🧟 🤜   🖫 🔤   🎫        | ×<br>>> |   |
|                                          | _       |   |
| karyotype/karyotype2.tomato.txt          | Â       |   |
| = 1000000                                |         | l |
| ay_default = yes                         |         |   |
|                                          |         |   |
|                                          |         |   |
|                                          |         | l |
|                                          |         |   |
| g/pcl/pmpcl.txt                          | Ξ       |   |
|                                          |         |   |
|                                          |         |   |
|                                          |         |   |
|                                          |         |   |
|                                          |         |   |
| id) og "NoDogitivo"                      |         |   |
| id) ed "NoPositive"                      |         |   |
|                                          |         |   |
|                                          |         | l |
|                                          |         |   |
| id) eq "FMvsProcandVin"                  |         |   |
| ple                                      |         |   |
|                                          |         |   |
|                                          |         |   |
|                                          |         |   |
| id) ea "FMusVin"                         |         |   |
| de (                                     |         |   |
| -                                        |         |   |
|                                          |         |   |
|                                          |         |   |
|                                          |         |   |
| id) eq "ProcvsFM"                        |         |   |
|                                          |         |   |
|                                          |         |   |
|                                          |         |   |
|                                          |         |   |
| id) eq "ProcvsFMandVin"                  | -       |   |
| Dos\Windows ANSI as UTF-8 INS            |         |   |

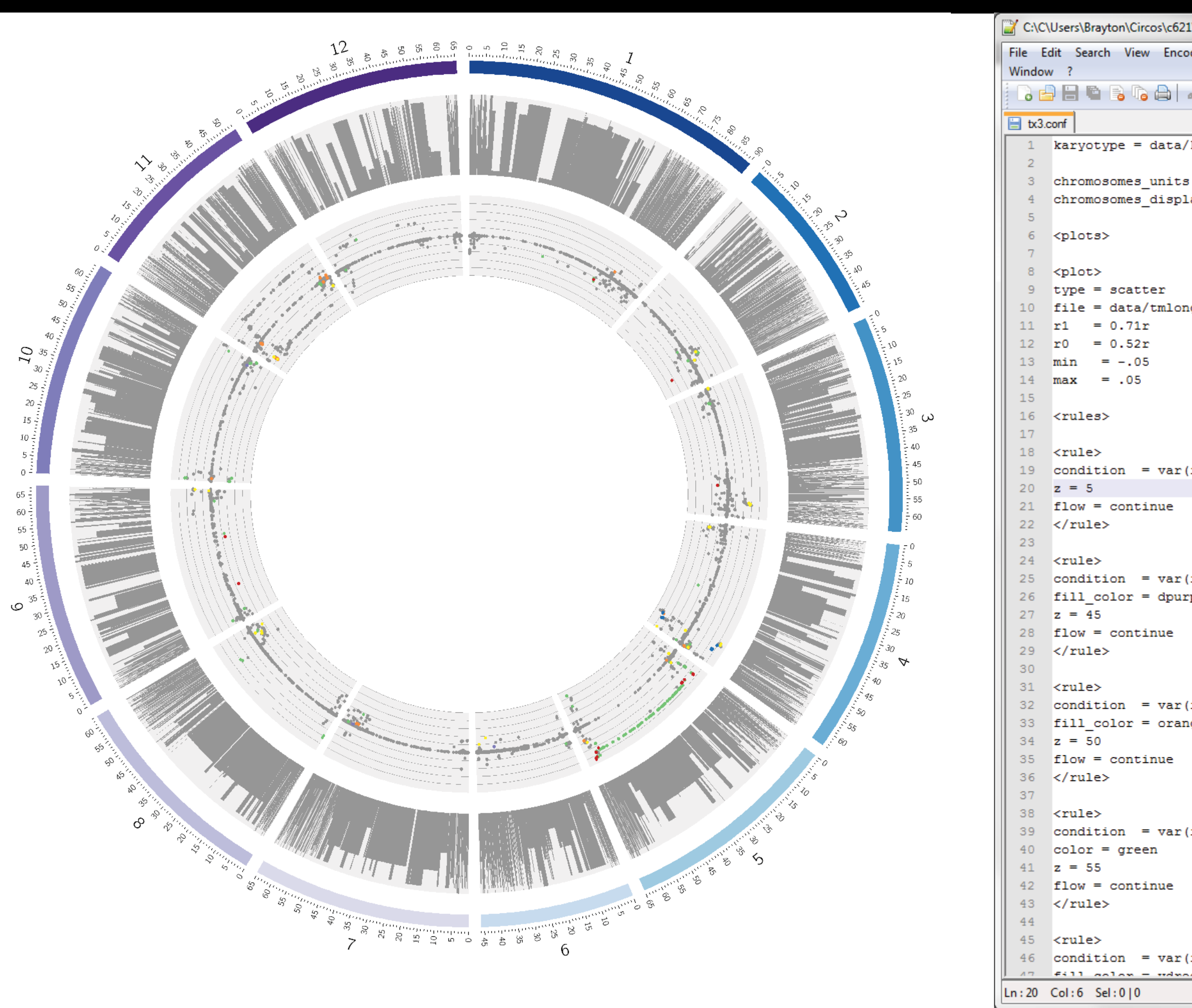

| \bin\tut1\tx3.conf - Notepad++           |   |
|------------------------------------------|---|
| ding Language Settings Macro Run Plugins | x |
| k 🖻 💼   Ə C   📾 🍢   🍳 🔍   🖪 🔂   🎫        | » |
|                                          |   |
| karyotype/karyotype2.tomato.txt          |   |
| = 1000000                                |   |
| ay_default = yes                         |   |
|                                          |   |
|                                          |   |
|                                          |   |
| g/pc1/pmpc1.txt                          | Ξ |
|                                          |   |
|                                          |   |
|                                          |   |
|                                          |   |
|                                          |   |
| id) eq "NoPositive"                      |   |
|                                          |   |
|                                          |   |
| id) ag "FMusProcandVin"                  |   |
| ple                                      |   |
|                                          |   |
|                                          |   |
|                                          |   |
| id) eq "FMvsVin"                         |   |
| ge                                       |   |
|                                          |   |
|                                          |   |
| id) ea "ProcysFM"                        |   |
|                                          |   |
|                                          |   |
|                                          |   |
|                                          |   |
| id) eq "ProcvsFMandVin"<br>a             | - |
| Dos\Windows ANSI as UTF-8 INS            |   |